УТВЕРЖДЕН 64888684.425510 9.004.ИЗ 4. 2017 ЛУ

# ИНТЕГРИРОВАННАЯ АВТОМАТИЗИРОВАННАЯ ИНФОРМАЦИОННАЯ СИСТЕМА «ГОРОДСКОЙ РЕГИСТР НАСЕЛЕНИЯ» (ИАИС ГРН)

# АВТОМАТИЗИРОВАННАЯ СИСТЕМА «РЕГИСТРАЦИЯ НАСЕЛЕНИЯ ПО МЕСТУ ЖИТЕЛЬСТВА И МЕСТУ ПРЕБЫВАНИЯ» (АС РЕГИСТРАЦИЯ)

### РУКОВОДСТВО ПОЛЬЗОВАТЕЛЯ

Четвертая редакция

64888684.425510 9.004.ИЗ 4. 2017

Листов 106

2017

# СОДЕРЖАНИЕ

| 1.  | ОБЩИЕ СВЕДЕНИЯ                                                          | 7   |
|-----|-------------------------------------------------------------------------|-----|
| 2.  | НАЗНАЧЕНИЕ И УСЛОВИЯ ПРИМЕНЕНИЯ                                         | 8   |
| 2.1 | Назначение АС РЕГИСТРАЦИЯ                                               | 8   |
| 2.2 | Перечень функций АС РЕГИСТРАЦИЯ                                         | 8   |
| 2.3 | Входные документы                                                       | 9   |
| 2.4 | Требования к подготовке пользователей                                   | 9   |
| 3.  | ЗАПУСК АС И ЗАВЕРШЕНИЕ РАБОТЫ 1                                         | . 1 |
| 4.  | ОПИСАНИЕ СТАНДАРТНЫХ ОПЕРАЦИЙ 1                                         | .2  |
| 4.1 | Основные понятия и термины 1                                            | .2  |
| 4.2 | Основные соглашения 1                                                   | .5  |
| 4.3 | Стандартные операции, используемые при работе с таблицами базы данных 1 | .6  |
| 4.3 | .1 Операция «Поиск» 1                                                   | .6  |
| 4.3 | .2 Операция «Фильтр» 1                                                  | .7  |
| 4.3 | .3 Операция «Сортировка» 2                                              | 23  |
| 4.3 | .4 Операция «Выброс в Excel» 2                                          | 24  |
| 4.3 | .5 Операция «Сохранение в DBF» 2                                        | 24  |
| 4.3 | .6 Создание записей                                                     | 24  |
| 4.3 | .7 Редактирование записей 2                                             | 24  |
| 4.3 | .8 Удаление записей                                                     | 25  |
| 4.4 | Нормативно-справочная информация системы 2                              | 25  |
| 4.4 | .1 Состав нормативно-справочной информации 2                            | 25  |
| 4.4 | .2 Назначение справочников и словарей 2                                 | 26  |
| 4.4 | .3 Назначение справочников адресов 2                                    | 26  |
| 4.4 | .4 Порядок обновления справочников и словарей 2                         | 27  |

# 5. ОПИСАНИЕ ОПЕРАЦИЙ ТЕХНОЛОГИЧЕСКОГО ПРОЦЕССА

| ОБРАБОТКИ ДАННЫХ                                                          | 28 |
|---------------------------------------------------------------------------|----|
| 5.1 Главное окно                                                          | 28 |
| 5.2 Главное меню                                                          | 28 |
| 5.2.1 Меню «Регистрация»                                                  | 29 |
| 5.2.2 Меню «Просмотр»                                                     | 29 |
| 5.2.3 Меню «Печать»                                                       | 32 |
| 5.3 Поквартирная карточка (форма 10)                                      | 33 |
| 5.3.1 Открытие поквартирной карточки                                      | 33 |
| 5.3.2 Поквартирная карточка. Главное меню.                                | 33 |
| 5.3.2.1 Меню «Редактирование»                                             | 34 |
| 5.3.2.2 Перенос данных правоустанавливающего документа в архив            | 35 |
| 5.3.2.3 Удаление правоустанавливающего документа                          | 35 |
| 5.3.2.4 Добавление номера нанимателя                                      | 36 |
| 5.3.2.5 Изменение номера нанимателя                                       | 38 |
| 5.3.2.6 Меню «Регистрационный учет»                                       | 39 |
| 5.3.2.7 Регистрация по месту пребывания                                   | 39 |
| 5.3.2.8 Регистрационный учет по другому адресу                            | 40 |
| 5.3.3 Поквартирная карточка. Вкладка «Проживающие»                        | 40 |
| 5.3.3.1 Редактирование данных гражданина                                  | 42 |
| 5.3.3.2 Изменение адреса регистрации внутри населенного пункта гражданина | 43 |
| 5.3.3.3 Изменение адреса регистрации внутри населенного пункта семьи      | 46 |
| 5.3.3.4 Удаление записи о гражданине, снятом с регистрационного учета     | 48 |
| 5.3.3.5 Редактирование уникальных реквизитов гражданина                   | 49 |
| 5.3.3.6 Обновление списка жильцов                                         | 49 |
| 5.3.3.7 Внесение гражданина в правоустанавливающий документ как владельца | /  |
| нанимателя                                                                | 50 |
| 5.3.3.8 Регистрация по месту жительства                                   | 50 |
| 5.3.3.9 Снятие с регистрационного учета гражданина                        | 52 |
| 5.3.3.10 Снятие с регистрационного учета семьи                            | 54 |

| 5.3.3.11 | И Изменение документа, удостоверяющего личность и/или ФИО и даты     |    |
|----------|----------------------------------------------------------------------|----|
| рожден   | ия 57                                                                |    |
| 5.3.4 Г  | Іоквартирная карточка. Вкладка «Семья по правоуст. док-ту»           | 58 |
| 5.3.4.1  | Добавление члена семьи по правоустанавливающему документу            | 59 |
| 5.3.4.2  | Редактирование сведений о члене семьи по правоустанавливающему       |    |
| докуме   | енту                                                                 | 59 |
| 5.3.4.3  | Удаление сведений о члене семьи по правоустанавливающему документу   | 60 |
| 5.3.5 T  | Іоквартирная карточка. Вкладка «Особые отметки»                      | 51 |
| 5.3.5.1  | Добавление особой отметки                                            | 51 |
| 5.3.5.2  | Редактирование особой отметки                                        | 52 |
| 5.3.5.3  | Удаление особой отметки                                              | 52 |
| 5.3.6 T  | Іоквартирная карточка. Вкладка «Архив»                               | 53 |
| 5.3.6.1  | Удаление записи из архива снятых с регистрационного учета граждан    | 54 |
| 5.3.6.2  | Перенос сведений из архива снятых с регистрационного учета граждан в |    |
| список   | проживающих                                                          | 54 |
| 5.3.6.3  | Просмотр записей архива снятых с регистрационного учета по месту     |    |
| житель   | ства граждан                                                         | 55 |
| 5.3.7 T  | Іоквартирная карточка. Вкладка «Архив правоуст. док-тов»             | 56 |
| 5.3.8 T  | Іоквартирная карточка. Вкладка «Изменения»                           | 57 |
| 5.4 Кар  | оточка регистрации                                                   | 58 |
| 5.4.1 C  | Эткрытие карточки регистрации                                        | 58 |
| 5.4.2 K  | Сарточка регистрации. Вкладка «Лицевая сторона»                      | 58 |
| 5.4.2.1  | Карточка регистрации. Вкладка «Лицевая сторона». Ввод сведений о     |    |
| докуме   | енте, удостоверяющем личность                                        | 59 |
| 5.4.2.2  | Карточка регистрации. Вкладка «Лицевая сторона». Ввод реквизитов     |    |
| ФИО и    | дата рождения                                                        | 70 |
| 5.4.3 K  | Сарточка регистрации. Вкладка «Оборотная сторона»                    | 71 |
| 5.4.4 K  | Сарточка регистрации. Вкладка «Смены документа»                      | 72 |
| 5.4.4.1  | Добавление старого документа, удостоверяющего личность               | 73 |
| 5.4.4.2  | Редактирование старого документа, удостоверяющего личность           | 74 |
| 5.4.4.3  | Удаление сведений о старом документе, удостоверяющем личность        | 74 |

| 5.4.5 Карточка регистрации. Вкладка «Дети до 14 лет»                        | 75     |
|-----------------------------------------------------------------------------|--------|
| 5.4.5.1 Добавление ребенка до 14 лет                                        | 75     |
| 5.4.5.2 Удаление сведений о ребенке до 14 лет                               | 76     |
| 5.4.5.3 Редактирование сведений о ребенке до 14 лет                         | 76     |
| 5.4.6 Карточка регистрации. Вкладка «Смены ФИО»                             | 76     |
| 5.4.6.1 Добавление прежних ФИО и/или даты рождения                          | 77     |
| 5.4.6.2 Удаление прежних ФИО и/или даты рождения                            | 78     |
| 5.4.6.3 Редактирование прежних ФИО и/или даты рождения                      | 78     |
| 5.4.7 Карточка регистрации. Вкладка «Двойное гражданство»                   | 78     |
| 5.4.7.1 Добавление сведений о документе, подтверждающем иностранное         |        |
| гражданство гражданина                                                      | 79     |
| 5.4.7.2 Редактирование сведений о документе, подтверждающем иностранное     |        |
| гражданство гражданина                                                      | 80     |
| 5.4.7.3 Удаление сведений о документе, подтверждающем иностранное           |        |
| гражданство гражданина                                                      | 80     |
| 5.4.8 Контроль сведений регистрационного учета                              | 80     |
| 5.5 Регистрация по месту пребывания.                                        | 83     |
| 5.5.1 Открытие списка граждан, зарегистрированных по месту пребывания       | 83     |
| 5.5.2 Вкладка «Список граждан, зарегистрированных по месту пребывания»      | 84     |
| 5.5.2.1 Регистрация гражданина по месту пребывания                          | 84     |
| 5.5.2.2 Снятие гражданина с регистрационного учета по месту пребывания      | 84     |
| 5.5.2.3 Карточка регистрации гражданина по месту пребывания                 | 86     |
| 5.5.2.4 Ведение сведений о детях до 14 лет                                  | 88     |
| 5.5.3 Вкладка «Архив граждан, снятых с регистрационного учета по месту      |        |
| пребывания»                                                                 | 88     |
| 5.5.3.1 Удаление записи о снятом с регистрационного учета по месту          |        |
| пребывания гражданине                                                       | 89     |
| 5.5.3.2 Перенос сведений о гражданине из архива в список зарегистрированных |        |
| по месту пребывания                                                         | 89     |
| 5.5.3.3 Просмотр карточки регистрации из архива граждан, зарегистрированных | -<br>- |
| по месту пребывания                                                         | 90     |

| 5.6 Выходные документы                                               | 91  |
|----------------------------------------------------------------------|-----|
| 5.6.1 Отчеты                                                         | 91  |
| 5.6.2 Справки                                                        | 91  |
| 5.6.3 Выходные документы на квартиру (дом, комнату в коммунальной    |     |
| квартире)                                                            | 91  |
| 5.6.4 Выходные документы на гражданина, зарегистрированного по месту |     |
| жительства                                                           | 92  |
| 5.6.5 Выходные документы на гражданина, зарегистрированного по месту |     |
| пребывания                                                           | 92  |
| 5.6.5.1 Примеры сформированных выходных документов                   | 93  |
| 6. ПЕРЕЧЕНЬ ПРИНЯТЫХ СОКРАЩЕНИЙ                                      | 99  |
| ПРИЛОЖЕНИЕ А (СПРАВОЧНОЕ). ПЕРЕЧЕНЬ ТЕХНОЛОГИЧЕСКИХ                  |     |
| ОПЕРАЦИЙ                                                             | 100 |
| ПРИЛОЖЕНИЕ Б (СПРАВОЧНОЕ). ОПЕРАЦИОННАЯ КАРТА «ВВОД                  |     |
| ДАННЫХ РЕГИСТРАЦИОННОГО УЧЕТА»                                       | 104 |

#### 1. ОБЩИЕ СВЕДЕНИЯ

1.1 Настоящий документ разработан взамен документа «Интегрированная автоматизированная информационная система «Городской регистр населения» (ИАИС ГРН). Программный комплекс «Регистрация населения по месту месту пребывания» (ПК РЕГИСТРАТОР). Руководство жительства И 64888684.425510 9.004.ИЗ 3. 2014» Третья редакция. пользователя. И соответствует версии 8.0 программного обеспечения.

1.2 В документ внесены дополнения и изменения, связанные с доработкой программного обеспечения системы, в связи с расширением функциональных возможностей системы.

1.3 Документ предназначен для специалистов, обеспечивающих первичный прием и ввод сведений регистрационного учета граждан по месту жительства и пребывания (паспортистов, операторов).

1.4 В документе описываются назначение, условия применения и инструкции по практической работе в автоматизированной системе регистрации населения по месту жительства и месту пребывания (далее – АС РЕГИСТРАЦИЯ).

1.5 По всем вопросам, на которые не даст ответа настоящее руководство, следует обращаться к разработчикам системы – в Общество с ограниченной ответственностью «Региональный информационный центр «Атоминформ» (ООО «РИЦ Атоминформ»).

Адрес: 665816, г. Ангарск, ул. 14 Декабря, 22. Телефоны: (3955) 54-11-69.

#### 2. НАЗНАЧЕНИЕ И УСЛОВИЯ ПРИМЕНЕНИЯ

#### 2.1 Назначение АС РЕГИСТРАЦИЯ

АС РЕГИСТРАЦИЯ предназначена для использования на автоматизированных рабочих местах паспортистов, операторов с целью автоматизации процессов регистрации населения по месту жительства и месту пребывания.

#### 2.2 Перечень функций АС РЕГИСТРАЦИЯ

В АС РЕГИСТРАЦИЯ реализованы следующие функции:

– ведение базы данных по регистрационному учету граждан по месту жительства и месту пребывания в локальном и сетевом режиме;

 – логический контроль вводимых данных о гражданине, обеспечивающий идентификацию личности по уникальным реквизитам;

– автоматическое слежение за целостностью базы данных, обеспечивающее непротиворечивость и достоверность данных.

– обмен информацией с ЦБ «НАСЕЛЕНИЕ ГОРОДА» (при локальном режиме ведения данных);

– печать выходных документов:

- листков прибытия;
- листков убытия;
- заявлений о регистрации по месту жительства;
- карточек регистрации;
- поквартирных карточек;
- справок;
- списков;

- автоматическое ведение журнала регистрации выдаваемых справок:

- просмотр пользователем «своих» справок;
- отметка справок, ушедших в «корзину».

#### 2.3 Входные документы

Входными документами для формирования данных являются:

– карточка регистрации (ф.9, бывшая ф.16);

- адресный листок прибытия (ф.2);

- адресный листок убытия (ф.7);

- свидетельство о регистрации по месту пребывания (ф.3);

– журнал учета выдачи свидетельств о регистрации по месту пребывания

#### (ф.4);

поквартирная карточка (ф.10, бывшая ф.17);

– домовая (поквартирная) книга (ф.11);

– правоустанавливающий документ на квартиру (дом, комнату):

- ордер;
- договор приватизации;
- договор купли-продажи или обмена;
- договор социального найма;
- другие.

#### 2.4 Требования к подготовке пользователей

2.4.1 Пользователи АС РЕГИСТРАЦИЯ (паспортисты, операторы) должны иметь необходимые навыки работы на персональном компьютере:

– уметь пользоваться стандартными средствами операционной системы MS Windows (запуск/завершение программ, переключение между программами, использование буфера обмена, использование стандартных элементов пользовательского интерфейса: поля ввода, списки, кнопки, переключатели, представления в виде дерева и т.п.);

– уметь пользоваться программами из пакета офисных программ MS Office
 – Word, Excel (открытие / закрытие / сохранение / редактирование / печать файлов;

 – обеспечивать ввод данных с клавиатуры со скоростью не менее 60 символов в минуту.

2.4.2 Необходимые навыки работы с функциональным пользовательским интерфейсом должны быть получены в процессе внедрения.

2.4.3 Перечень технологических операций и инструкция по вводу сведений регистрационного учета приведены в Приложении А и Б соответственно.

#### 3. ЗАПУСК АС И ЗАВЕРШЕНИЕ РАБОТЫ

3.1 Запуск АС РЕГИСТРАЦИЯ выполняется двойным щелчком мыши по ярлыку программы на рабочем столе. После запуска появляется окно ввода пароля для доступа к базе данных.

3.2 Завершение работы можно выполнить одним из следующих способов:

– щелчком мыши по кнопке 🖾 «Закрыть», расположенной в верхнем правом углу главного окна;

- запуском пункта главного меню «Выход».

#### 4. ОПИСАНИЕ СТАНДАРТНЫХ ОПЕРАЦИЙ

#### 4.1 Основные понятия и термины

4.1.1 В этой главе рассматриваются основные понятия и операции, знание которых необходимо для успешной работы с программным комплексом.

Пользователю необходимо иметь сведения об основных понятиях операционной системы Windows – принципе работы, системе окон, основных возможностях.

В данном руководстве дается краткое определение некоторым терминам, относящимся к конкретным действиям и объектам. Для получения более подробных сведений о возможностях операционной системе Windows следует обратиться к популярной литературе по Windows.

4.1.2 «Окно» – ограниченный рамкой прямоугольный элемент на экране Windows.

Окна содержат следующие основные элементы:

- командные и другие кнопки;

– переключатели (флажки);

- текстовые поля;

- списки.

4.1.3 «Командные кнопки» - кнопки управления, с помощью которых определяется дальнейший ход выполнения операции.

Например, в диалоговых окнах встречаются командные кнопки «ОК» – продолжить операцию и «Отмена» – отменить операцию.

Некоторые кнопки для понимания выполняемой при нажатии операции, имеют графическое изображение, а также подсказку, появляющуюся при наведении на нее курсора.

4.1.4 «Переключатель» (флажок) – обозначается пустым или перечеркнутым квадратом, снабженным названием операции или функции.

Если квадратик перечеркнут, представляемый им пункт меню включен, если квадратик пуст – выключен.

4.1.5 «Текстовое поле» (поле ввода) – поле ввода текстовых или числовых реквизитов. Чтобы выполнить ввод реквизита, укажите мышью на позицию ввода в текстовом поле и щелкните левой кнопкой, после чего в текстовом поле появится мигающая вертикальная черта – текстовый курсор.

4.1.6 «Списки» – перечень возможных значений реквизита для выбора.

Для выбора значения реквизита достаточно щелкнуть на нем мышью.

Строки списка иногда называют элементами списка.

4.1.7 «Панель инструментов» – это набор кнопок, имеющих графическое изображение, расположенных в одной области окна, каждая кнопка при этом выполняет некоторую функцию, т.е. является «инструментом», предусмотренным для работы в данном окне.

4.1.8 Краткое понятие базы данных

Под базой данных понимают совокупность взаимосвязанных данных (таблиц).

Хранение и обработка данных подчиняется определенной идеологии. Большинство баз являются реляционными. Это означает, что они имеют несколько таблиц, которые связаны значениями определенных полей. Для систем управления реляционными базами данных термин база данных означает всю совокупность таблиц и определенных между ними связей.

4.1.9 Краткое понятие таблицы данных

4.1.9.1 В качестве таблицы данных рассматривается совокупность предназначенных для машинной обработки данных, имеющих определенную организацию.

Каждая таблица состоит из строк и столбцов, которые называются записями и полями, соответственно. Каждую строку можно рассматривать как единичную запись. Информация внутри записи состоит из полей. Каждое поле содержит информацию вполне определенного типа, это могут быть строки символов, числа, даты.

Все записи состоят из одинаковых полей. Данные для одного поля во всех записях имеют одинаковый тип, но разные поля могут иметь разный тип данных.

13

4.1.9.2 В любой таблице информация упорядочена хотя бы по времени ввода, записи добавляются последовательно. Порядок, в котором записи были введены в таблицу, называется физическим. Порядок, в котором записи появляются на экране, в отчете и т.п., называется логическим. Достоинством таблиц данных и является легкость перехода от одного и того же физического порядка к бесконечному множеству логических, а значит и предельная гибкость и скорость поиска данных.

4.1.9.3 Основным назначением таблиц данных является быстрый поиск содержащейся в них информации. Пользователь может хранить, добавлять, изменять, выбирать, сортировать, и удалять данные в таблице.

4.1.9.4 На экран выдаются одна или несколько записей из таблицы данных, связанных с данной формой. Одно из полей некоторой записи таблицы подсвечено на экране курсором (рядом слева стоит треугольник). Такое поле и вся соответствующая запись называется текущими.

Именно это поле можно редактировать, изменяя информацию в таблице данных. Выбор операции осуществляется нажатием соответствующей кнопки на панели инструментов.

4.1.9.5 К любому полю формы можно перейти с помощью мыши: указать на него и нажать кнопку мыши. Для того, чтобы перейти к любой записи в столбце с помощью клавиатуры, следует определенное число раз нажать клавишу «Tab».

После каждого нажатия этой клавиши курсор перемещается к следующей записи. Нажатия клавиш «Shift+Tab» перемещают курсор в обратном порядке.

Кроме того, для движения по таблице могут использоваться стандартные клавиши перехода на начало и конец строки «Home» и «End», клавиши управления курсором (стрелки), клавиши перехода на начало и конец страницы «Page Up» и «Page Down».

4.1.9.6 Для движения по таблице, отображенной на экране, используются также кнопки навигатора, где каждая кнопка реализует определенную операцию.

Примеры кнопок навигатора:

– первая запись;

предыдущая запись;
 следующая запись;

– последняя запись.

4.1.9.7 При работе с таблицей на экране используются вертикальная и горизонтальная линейки прокрутки (скроллинга). Они предназначены для прокрутки элементов, расположенных в окне, если они не полностью помещаются в окне формы.

Линейки представляют собой полосы, расположенные у правой (вертикальная линейка) и нижней (горизонтальная линейка) границы окна, ограничивающиеся стрелками в виде треугольников.

На полосе находится ползунок, имеющий форму прямоугольника. Его размер тем меньше, чем меньше доля отображаемой информации во всем объеме информации, расположенной в окне.

Для прокрутки элементов окна следует захватить ползунок линейки скроллинга мышью и перемещать его в требуемом направлении. Когда появится требуемый фрагмент, кнопку мыши следует отпустить.

#### 4.2 Основные соглашения

В настоящем документе для обозначения клавиш, комбинации клавиш и кнопок приняты следующие соглашения:

 – обозначение клавиш - клавиши «Enter» (ввод), «Таb» (табуляция), «Del» (удаление), «Ноте» (переход на начало строки), «End» (переход на конец строки) и другие обозначаются обычным шрифтом, в кавычках;

– комбинация клавиш - комбинация клавиш обозначается в круглых скобках, обычным шрифтом, например, «Ctrl+Del». Комбинация клавиш используется, как правило, для обозначения «горячих» клавиш, идентифицирующих выполнение какой-либо команды или операции. Для выполнения команды необходимо сначала нажать первую клавишу (в нашем

примере – «Ctrl»), затем, не отпуская ее, нажать вторую клавишу (в нашем примере – «Del»);

– наименования кнопок – обозначаются в кавычках, например: «ОК», «Отмена», «Печать», «Установить фильтр», «Снять фильтр» и другие.

# 4.3 Стандартные операции, используемые при работе с таблицами базы данных

При работе с таблицами в системе используется ряд стандартных операций:

- поиск;

– фильтр;

- сортировка;

- выброс в Excel;

- сохранение в DBF;

- создание записей;

– редактирование записей;

- удаление записей.

Каждая операция вызывается нажатием определенной кнопки панели инструментов, расположенной на форме.

#### 4.3.1 Операция «Поиск»

Операция «Поиск» предназначена для поиска строки (записи) с определенным сочетанием символов или конкретным значением реквизита (поля).

Операция выполняется по кнопке **поиск** «Поиск». После нажатия кнопки открывается окно для ввода значения и выдачи результата поиска.

Для поиска данных в открывшемся окне выполнить следующие операции:

緧

 в верхнем окне установить поле, по которому будет выполняться поиск, нажать на кнопку «Выбор поля» с правой стороны и выбрать соответствующее поле; – в окне «Найти значение» набрать искомое значение, при этом значение для поиска можно вводить не полностью, если поиск по частичному совпадению;

– установить, при необходимости, флаги «Точное совпадение» и (или) «Установить регистр»;

– нажать кнопку 🧖 «Поиск», расположенную с правой стороны окна, или клавишу «Enter».

В результате выдается сообщение о количестве найденных записей. После нажатия кнопки «ОК» курсор устанавливается на первой найденной записи таблицы, в нижней части окна выдается сообщение о количестве найденных записей.

Используя навигационные кнопки , можно найти нужную запись (Рисунок 4.1).

| Поиск                                                  |  |
|--------------------------------------------------------|--|
| поле фамилия 🖽 🗸                                       |  |
| найти значение иванов 🆓                                |  |
| 🔽 Точное совпадение 🔲 Учитывать регистр                |  |
| Иванов                                                 |  |
|                                                        |  |
| м мались 1 из 3 на на на на на на на на на на на на на |  |

Рисунок 4.1 – Пример выполнения операции «Поиск»

 $\nabla$ 

#### 4.3.2 Операция «Фильтр»

4.3.2.1 Операция «Фильтр» позволяет выполнить выборку данных из таблицы по заданному условию.

Операция выполняется по кнопке <sup>фильтр</sup> «Установить фильтр», после чего отобразиться или форма фильтра (Рисунок 4.2), или окно конструктора фильтра (Рисунок 4.3).

| Φι | ильтр                                                          | × |
|----|----------------------------------------------------------------|---|
| 4  | 🌯 🦽 🗙 👘 режим конструктора фильтров                            |   |
| φ  | ормула: like 1 и like 2 и like 3 и >= 4 <= 5 и like 6 и like 7 |   |
|    | фамилия                                                        |   |
| 1  |                                                                |   |
| 2  |                                                                |   |
|    | отчество                                                       |   |
| 3  |                                                                |   |
| 4  | дата рождения<br>с 5 по                                        |   |
|    | улица                                                          |   |
| 6  |                                                                |   |
| 7  | dow                                                            |   |
| Ľ  |                                                                |   |
|    |                                                                |   |
|    | 🍸 Установить 🔀 Снять 🗶 Отмена                                  |   |

Рисунок 4.2 – Пример формы фильтра на сведения регистрационного учета

| ALF_REG                     |                                | X                             |
|-----------------------------|--------------------------------|-------------------------------|
| поле<br>Фамилия             | как сравниваем значение        |                               |
| 👆 добавить 🏷 флаг 🕞 удал    | ить 强 очистить 📮 и 🧧 или 🌄 нет | () группировать 💋 強 открыть 🗙 |
| условие фильтра             |                                |                               |
|                             |                                |                               |
| название фильтр по ФИО и ад | ресу                           | 🔄 сохранить фильтр            |
|                             | 🛛 Установить 🛛 🔀 Снять 🚺       | 🗲 Отмена                      |

Рисунок 4.3 – Окно конструктора фильтров

4.3.2.2 Создание нового фильтра записей выполняется в окне конструктора фильтров.

Для создания нового фильтра записей, необходимо выполнять следующие операции:

– нажав кнопку *«*Поле» выбрать из раскрывшегося списка поле, по которому будет накладываться новое условие фильтра;

– нажав кнопку • «Как сравниваем» выбрать из раскрывшегося списка отношение сравнения со значением поля;

- в поле «Значение» набрать искомое значение;

– нажать кнопку **т** добавить «Добавить условие фильтра» - после этого в окне появится строка условия фильтра;

 продолжить формирование условий фильтра, выполнив предыдущие операции по каждому условию фильтра.

Есть возможность гибко устанавливать логическое отношение между условиями фильтра при создании условий фильтра записей, используя следующие кнопки:

И – логика «И» (для связи условий фильтра, отношение «и»);

или – логика «ИЛИ» (для связи условий фильтра, отношение «или»);

**Нет** – логика «NOT (для связи условий фильтра, отношение «отрицание»);

() группировать – группировка условий фильтра (добавление скобок к условиям фильтра);

— отменить группировку условий фильтра (удаление скобок из условий фильтра).

Для установки логических отношений между условиями фильтра необходимо предварительно выбрать нужное условие фильтра (или несколько), установив соответствующий флажок слева от фильтра.

Для удаления ошибочно добавленных условий фильтра используются следующие кнопки:

- убрать все наложенные условия фильтра;

**удалить** – удалить отдельные условия фильтра с отмеченным флажком слева от фильтра («выделенные»).

Пример созданного фильтра записей (Фамилия = «Иванов» или Фамилия = «Петров») показан ниже (Рисунок 4.4).

| ALF_REG                     |                           |                      |                 |                   | X |
|-----------------------------|---------------------------|----------------------|-----------------|-------------------|---|
| поле<br>Фамилия             | как сравниваем<br>🐺 равно | значение<br>Ф Петров |                 |                   |   |
| 🗤 добавить 🏷 флаг 🕆 у       | удалить 🙀 очистить        | 📮 и 🧧 или 🌄 нет      | () группировать | 💋 📑 открыты       | × |
| условие фильтра             |                           |                      |                 |                   |   |
| 🗖 фамилия равно "Иванов"    |                           |                      |                 |                   |   |
| 🔲 или фамилия равно "Петрог | 3"                        |                      |                 |                   |   |
|                             |                           |                      |                 |                   |   |
|                             |                           |                      |                 |                   |   |
|                             |                           |                      |                 |                   |   |
|                             |                           |                      |                 |                   |   |
|                             |                           |                      |                 |                   |   |
|                             |                           |                      |                 |                   |   |
| название фильтр по ФИО и    | и адресу                  |                      |                 | 🚽 сохранить фильт | р |
|                             | <b>У</b> Устано           | овить 🔀 Снять        | 🗙 Отмена        |                   |   |

Рисунок 4.4 – Пример созданных условий фильтра записей по фамилии

По завершению установки условий фильтра для фильтрации данных необходимо нажать на кнопку Установить «Установить фильтр»

Для снятия всех наложенных ранее условий фильтра необходимо в окне конструктора фильтров или предварительно созданной форме фильтров нажать

кнопку 🛛 🙀 Снять «Снять фильтр».

Для отказа от операции и возврату к предыдущему состоянию необходимо нажать на *Стмена*.

В результате выдается список найденных записей, в нижней части окна выдается сообщение о количестве найденных записей. Используя навигационные кнопки ( ) ( ) ( ), можно найти нужную запись.

4.3.2.3 Создание формы фильтра выполняется в окне конструктора фильтров.

Для создания формы фильтра необходимо сохранить созданный фильтр записей: внести в поле «Название» наименование фильтра и нажать на кнопку

Сохранить фильтр «Сохранить созданный фильтр».

В этом случае возможно дальнейшее использование созданного фильтра с отображением условий фильтра на соответствующей форме.

Сохраненный фильтр можно открыть для последующего редактирования

условий фильтра, нажав кнопку **СТКРЫТЬ** «Открыть сохраненный фильтр». После чего появится форма для выбора фильтра из списка, организованного в виде проводника (рисунок 4.5).

Для удаления сохраненного фильтра необходимо нажать на кнопку «Удалить сохраненный фильтр», выбрать фильтр, который требуется удалить (Рисунок 4.5) и нажать кнопку «Ok».

| Выбор фильтра      | × |
|--------------------|---|
|                    |   |
| Ену у Еак_No(_Priz |   |
|                    |   |
|                    |   |
|                    |   |
|                    |   |
|                    |   |
|                    |   |
|                    |   |
|                    |   |
|                    |   |
|                    |   |
| Cancel             |   |
|                    |   |

Рисунок 4.5 – Выбор фильтра из списка

Y

4.4.2.4 Выбор формы фильтра при нажатии на кнопку «Установить фильтр» потребуется, если есть несколько сохраненных фильтров записей (Рисунок 4.6).

Если же сохранен один фильтр записей, то открывается форма с набором полей, которые необходимо заполнить требуемыми значениями условий фильтра и запустить фильтр на выполнение (Рисунок 4.7).

В верхней области экранной формы расположены кнопки:

— для запуска конструктора фильтров (Рисунок 4.3);

— установить параметры по умолчанию (в случае, если данные в окнах были изменены и требуется вернуть исходное состояние фильтра);

🖳 – очистить форму (для очистки всех окон);

режим конструктора фильтров - удаление всех созданных для данного табличного просмотра фильтров и переход в конструктор фильтров.

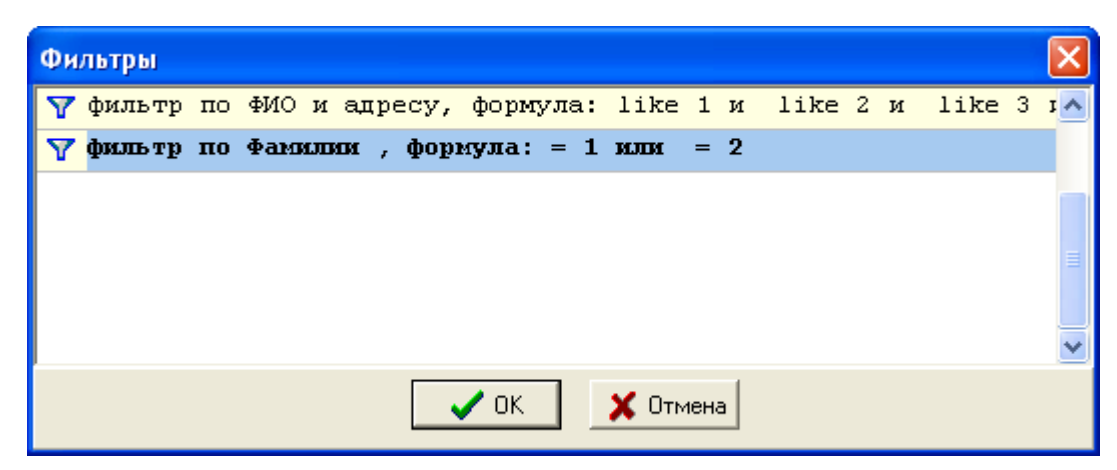

Рисунок 4.6 – Пример выбора фильтра из списка

| Фи | льтр                                  | × |
|----|---------------------------------------|---|
| ÷  | 🖌 🎢 🗙 🗌 🗖 режим конструктора фильтров |   |
| Φ  | ормула: = 1 или = 2                   |   |
|    | фамилия                               |   |
| 1  | иванов                                |   |
|    | фамилия                               |   |
| 2  | петров                                |   |
|    |                                       |   |
|    |                                       |   |
|    | У Установить Х Снять Х Отмена         |   |

Рисунок 4.7 – Пример открытия созданного фильтра

### 4.3.3 Операция «Сортировка»

Операция «Сортировка» предназначена для упорядочения таблицы по какому-либо полю. Числовые поля и даты сортируются по полному значению, а символьные поля – в алфавитном порядке.

Операция выполняется с использованием кнопок:

```
₽Ļ
сорт-ка (прям.) «Сортировка по возрастанию»;
   ₿ţ
```

<sup>сорт-ка (обр.)</sup> «Сортировка по убыванию».

Для выполнения операции необходимо установить курсор на сортируемое поле, нажать соответствующую кнопку.

#### 4.3.4 Операция «Выброс в Excel»

浛

Операция «Выброс в Excel» предназначена для печати и (или) сохранения в электронном виде табличного набора данных в формате \*.xls.

По кнопке <sup>в Excel</sup> «Выброс в Excel» выполняется переход в приложение MS Excel.

Все дальнейшие действия пользователя выполняются в приложении MS Excel (просмотр документа, редактирование, печать, сохранение, выход).

После выхода из приложение MS Excel выполняется возврат в исходный режим.

#### 4.3.5 Операция «Сохранение в DBF»

Операция «Сохранение в DBF» предназначена для сохранения табличного набора данных в формате .dbf.

- Her

Для сохранения данных необходимо нажать кнопку <sup>в DBF</sup> «Сохранение в DBF», далее отработать по стандартному диалогу сохранения данных в операционной системе Windows.

#### 4.3.6 Создание записей

Стандартная операция редактирования записей выполняется по кнопке \* «Создать новую запись»

#### 4.3.7 Редактирование записей

Стандартная операция редактирования записей выполняется по кнопке «Редактировать запись»

#### 4.3.8 Удаление записей

Стандартная операция удаления записей выполняется по кнопке «Удалить запись»

#### 4.4 Нормативно-справочная информация системы

#### 4.4.1 Состав нормативно-справочной информации

В состав нормативно-справочной информации входят следующие общесистемные справочники и словари:

- справочники и словари адресов:

- справочник адресов домов и сооружений;
- справочник населенных пунктов;
- справочник районов населенных пунктов;
- справочник микрорайонов/жилых массивов;
- справочник улиц;
- справочник типов улиц;
- справочник старых названий улиц;
- справочник стран;
- словарь областей;
- словарь районов областей;
- справочник типов улиц;
- справочник типов домов и сооружений;

- справочники привязки:

- улиц к районам города;
- домов к организациям, например обслуживающим жилищный фонд (ТСЖ, УК, другие);
- домов к паспортистам;
- справочники и словари по регистрационному учету:
  - справочник причин регистрации по месту жительства;

- справочник причин снятия с регистрационного учета с места жительства;
- справочник отношений к нанимателю/владельцу;
- справочник видов документов, удостоверяющих личность;
- словарь организаций, выдающих документы, удостоверяющие личность;
- справочник военкоматов города;
- справочник отметок паспортного стола;
- справочник видов договоров на найм/владение квартирой;
- справочник видов собственности;
- справочник полов;
- справочник мест требований справок;
- справочник организаций, выдающих ордера/договоры.

#### 4.4.2 Назначение справочников и словарей

Справочники и словари используются в качестве подсказок для внесения информации при выполнении операций регистрационного учета граждан по месту жительства и месту пребывания, а также в случае корректировки базы данных.

В отличие от справочников, информация из словарей используется, как вспомогательная, и если в словаре отсутствует нужное значение, то оно вводится вручную.

#### 4.4.3 Назначение справочников адресов

Справочники адресов используются при вводе адреса:

– для открытия поквартирной карточки;

при выполнении операции «изменение адреса регистрации внутри населенного пункта»;

при выполнении операции «снятие с регистрационного учета семьи»,
 если установлен признак «регистрация по адресу убытия»;

– при формировании произвольного запроса.

Регистрация граждан по заданному адресу дома возможно только при наличии записи в справочнике «Справочник адресов домов и сооружений».

#### 4.4.4 Порядок обновления справочников и словарей

4.4.4.1 Порядок обновления справочников и словарей в случае сетевого режима ведения базы данных:

– администратор АС РЕГИСТРАЦИЯ письменно или устно сообщает в АС
 НСИ ГРН в составе ИАИС ГРН перечень необходимых корректировок
 справочников и словарей;

принимает измененные в результате корректировки справочники и словари в электронном виде и обрабатывает их АС
 Регистрация(Администратор).

4.4.4.2 Порядок обновления справочников и словарей в случае локального режима ведения базы данных:

– администратор АС РЕГИСТРАЦИЯ сам производит необходимые корректировки справочников и словарей в АС Регистрация (Администратор).

4.4.4.3 Обращайтесь к администратору АС РЕГИСТРАЦИЯ в следующих случаях:

 – для внесения изменений в адресные и прочие справочники, а также словари;

– для переноса части сведений регистрационного учета по отдельным домам (квартирам) из базы данных другого АС РЕГИСТРАЦИЯ в случае сетевого режима ведения базы данных:

- корректировки адресных справочников;

- корректировки справочника привязки домов к ЖЭО;
- переноса части сведений регистрационного учета по отдельным домам (квартирам) из другой базы данных АС РЕГИСТРАЦИЯ.

27

# 5. ОПИСАНИЕ ОПЕРАЦИЙ ТЕХНОЛОГИЧЕСКОГО ПРОЦЕССА ОБРАБОТКИ ДАННЫХ

#### 5.1 Главное окно

Работа начинается с окна диалога, в котором запрашивается имя пользователя и его пароль (выдается администратором АС РЕГИСТРАЦИЯ).

После ввода правильного имени пользователя и пароля появляется главное окно программы (Рисунок 5.1).

| X                                             |
|-----------------------------------------------|
| Подключение к Базе Данных                     |
| Имя сервера: d12<br>Имя базы: grn_prior_kostl |
| Пользователь Dmitry                           |
| Пароль                                        |
| ОК Отмена                                     |

Рисунок 5.1 – Окно установки пользователя и пароля

Главное окно при запуске содержит главное меню (верхняя область окна) и панель жилищного фонда в левой части окна.

Элементы главного меню выбираются с помощью мыши - сначала выбирается элемент главного меню, в результате чего раскрывается соответствующее подменю, а затем требуемый элемент этого подменю.

Если какой-либо элемент меню имеет клавишу (или клавиши) быстрого запуска, то для его выбора можно воспользоваться этой клавишей (или клавишами).

#### 5.2 Главное меню

Главное меню состоит из следующих пунктов меню:

- «Регистрация»;

- «Просмотр»;

- «Архивы»;

- «Журналы»;

- «Сигнальные сведения»;

- «Справочника»;

- «Вид»;

- «Сервис»;

– «Печать»;

– «Окна»;

- «Помощь»;

– «Выход».

#### 5.2.1 Меню «Регистрация»

Меню «Регистрация» (Рисунок 5.2) обеспечивает:

 выполнение стандартных операций регистрационного учета граждан по месту жительства и месту пребывания (ф.9);

ввода правоустанавливающих документов – оснований для проживания на данной жилой площади (ф.10);

– печать и регистрацию справок;

– печать ф.9 и ф.10, ф.2 и ф.7.

#### 5.2.2 Меню «Просмотр»

Меню «Просмотр» (Рисунок 5.3) используется для отображения сведений текущего регистрационного учета по месту жительства и месту пребывания.

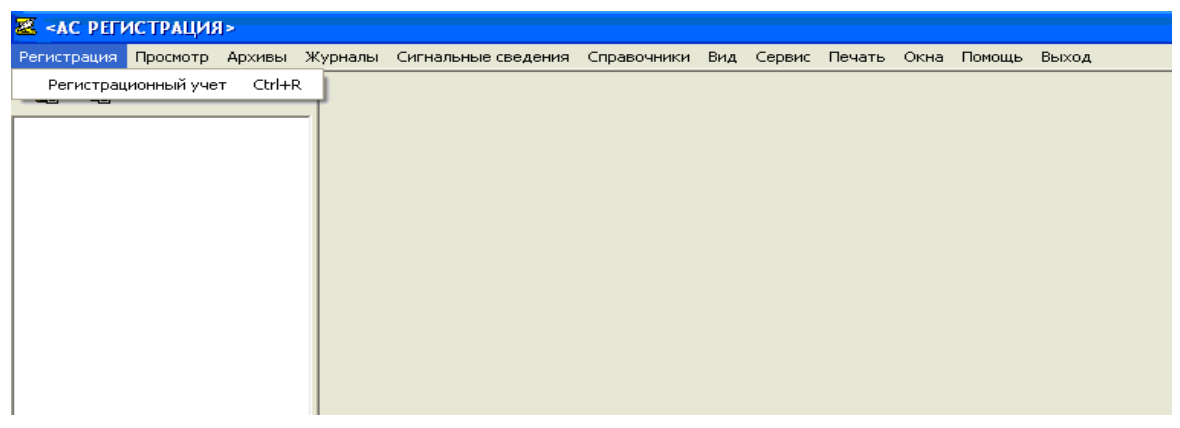

Рисунок 5.2 – Главное окно. Меню «Регистрация»

| <mark>Z</mark> <a< th=""><th>C PEFF</th><th>истрация</th><th>&gt;</th><th></th><th></th><th></th><th></th><th></th><th></th><th></th><th></th><th></th></a<> | C PEFF         | истрация | >          |            |                     |             |        |        |        |      |        |       |
|----------------------------------------------------------------------------------------------------|----------------|----------|------------|------------|---------------------|-------------|--------|--------|--------|------|--------|-------|
| Регистрация                                                                                                    |                | Просмотр | Архивы     | Журналы    | Сигнальные сведения | Справочники | Вид    | Сервис | Печать | Окна | Помощь | Выход |
|                                                                                                    | Сtrl+9 Сtrl+9  |          |            |            |                     |             | Ctrl+9 |        |        |      |        |       |
|                                                                                                    | 45             | Правоу   | станавли   | зающие док | ументы (форма 10)   |             |        | Ctrl+0 |        |      |        |       |
|                                                                                                    |                | Места    | рождений   |            |                     |             |        |        |        |      |        |       |
|                                                                                                    |                | Докуме   | енты, удоо | товеряющи  | е личность          |             |        |        |        |      |        |       |
| Дети до 14-ти лет                                                                                                    |                |          |            |            |                     |             |        |        |        |      |        |       |
|                                                                                                    | Особые отметки |          |            |            |                     |             |        |        |        |      |        |       |
| Данные о месте прибытия                                                                                                    |                |          |            |            |                     |             |        |        |        |      |        |       |
| Сведения о двойном и более гражданствах и соответствующих документах                                                                                         |                |          |            |            |                     |             | ax     |        |        |      |        |       |
| По запросу                                                                                                    |                |          |            |            |                     |             |        |        |        |      |        |       |
|                                                                                                    |                |          |            |            |                     |             |        |        |        |      |        |       |

Рисунок 5.3 – Главное окно. Меню «Просмотр»

| <mark>Z</mark> <a(< th=""><th>: PEFV</th><th>(СТРАЦИ)</th><th> &gt;</th><th></th><th></th><th></th><th></th><th></th><th></th><th></th><th></th><th></th><th></th><th></th></a(<> | : PEFV | (СТРАЦИ) | >      |         |                     |             |     |        |        |           |           |                         |                       |   |
|----------------------------------------------------------------------------------------------------|--------|----------|--------|---------|---------------------|-------------|-----|--------|--------|-----------|-----------|-------------------------|-----------------------|---|
| Регист                                                                                                    | рация  | Просмотр | Архивы | Журналы | Сигнальные сведения | Справочники | Вид | Сервис | Печать | Окна I    | Помощь    | Выход                   |                       |   |
| R                                                                                                    | æ      |          |        |         |                     |             |     |        | Отче   | r o saper | гистриров | занных гражданах        |                       |   |
|                                                                                                    | 45     |          |        | _       |                     |             |     |        | Отче   | r o saper | гистриров | занных гражданах по col | бственникам           |   |
|                                                                                                    |        |          |        |         |                     |             |     |        | Отче   | r o saper | гистриров | занных гражданах по col | бственникам (доп.)    |   |
|                                                                                                    |        |          |        |         |                     |             |     |        | Отче   | т по реги | истрацио  | нному учету             |                       |   |
|                                                                                                    |        |          |        |         |                     |             |     |        | Отче   | т о граж  | данах им  | еющих паспорта старого  | о образца             |   |
|                                                                                                    |        |          |        |         |                     |             |     |        | Отче   | т о граж  | данах им  | еющих паспорта нового   | образца               |   |
|                                                                                                    |        |          |        |         |                     |             |     |        | Отче   | r o saper | гистриров | занных за период        |                       |   |
|                                                                                                    |        |          |        |         |                     |             |     |        | Отче   | т о снять | ых с реги | страционного учета за п | ериод                 |   |
|                                                                                                    |        |          |        |         |                     |             |     |        | Отче   | т о граж  | данах с и | зменением регистрацион  | ного учета за период  |   |
|                                                                                                    |        |          |        |         |                     |             |     |        | Отче   | т о коли  | честве вы | ыданных справок за перн | иод                   |   |
|                                                                                                    |        |          |        |         |                     |             |     |        | Отче   | т о граж  | данах, не | е произведших замену до | окумента в 20, 45 лет |   |
|                                                                                                    |        |          |        |         |                     |             |     |        | Допо   | пнителы   | ные отче  | ты                      |                       |   |
|                                                                                                    |        |          |        |         |                     |             |     |        |        |           |           |                         |                       | _ |

Рисунок 5.4 – Главное окно. Меню «Печать»

При выборе пункта главного меню «Просмотр» и далее «Зарегистрированные граждане (форма 9)» появится окно просмотра выбранных сведений (Рисунок 5.5).

Подобное окно можно увидеть и при выборе пунктов меню «Архивы», «Журналы», «Сигнальные сведения», «Справочники».

Назначение кнопок в данном окне:

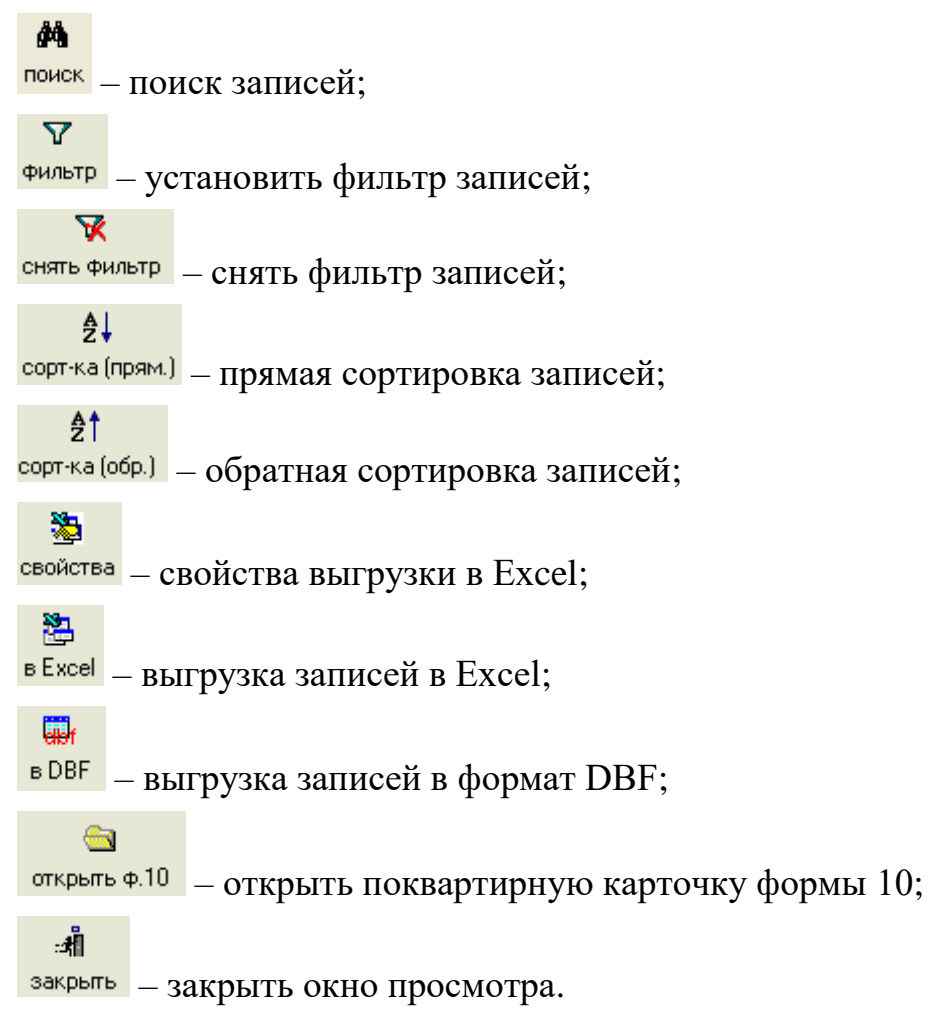

Также меню «Просмотр» обеспечивает возможность получить данные текущего регистрационного учета по запросу (меню «По запросу...»).

Для поиска сведений регистрационного учета по запросу необходимо выбрать пункты меню «Просмотр»/«По запросу…» (Рисунок 5.6).

#### 5.2.3 Меню «Печать»

Меню «Печать» главного окна программы (Рисунок 5.4) используется для формирования выходных документов без привязки к адресу или гражданину.

| 2 <  | с регист  | РАЦИЯ» - | [Даннь | не о гражд         | анах (ф            | орма 9)]         |                            |       |                          |          |           |             |                        |                            |                        |               |     | [         | đΧ      |
|------|-----------|----------|--------|--------------------|--------------------|------------------|----------------------------|-------|--------------------------|----------|-----------|-------------|------------------------|----------------------------|------------------------|---------------|-----|-----------|---------|
| 🔏 Pe | гистрация | Просмотр | Архивы | Журналы            | Сигналь            | ные сведения     | Справочники                | Вид   | Сервис                   | Печать   | Окна      | Помош       | ць Вы                  | ыход                       |                        |               |     |           | - 8 ×   |
| R    | <b>a</b>  |          |        | <b>ЙЧ</b><br>поиск | <b>ү</b><br>фильтр | 🔀<br>снять фильт | <b>2</b> ↓<br>сорт-ка (пря | м.) с | <b>21</b><br>сорт-ка (об | р.) свой | р<br>ства | 🎦<br>в Ехсе | <mark>.</mark><br>I в[ | <mark>i∂r</mark><br>DBF om | <u>च</u><br>:рыть ф.10 | :#<br>закрыть |     |           |         |
|      |           |          | [      | Фамилия            |                    | Имя              | Отчество                   |       | Пол                      | Микрор   | оайон√    | Жило        | Элица                  |                            | Дом                    | Квартира      | Hor | Отношение | Граж, 🔥 |
|      |           |          | ĺ      | 🕨 Кутузова         |                    | Виктория         | Победовна                  |       | ж                        |          |           | 1           | ⊡й Куз                 | зьмихинск                  | ий 6                   | 1             |     |           |         |
|      |           |          | [      | Павлов             |                    | Павел            | Васильевич                 |       | М                        | •        |           | 1           | ⊡й Ку;                 | зьмихинск                  | ий 6                   | 2             |     | владелец  |         |
|      |           |          | [      | Павлов             |                    | Иван             | Павлович                   |       | М                        | •        |           | 1           | ⊡й Куз                 | зьмихинск                  | ий <u>6</u>            | 2             |     | сын       | Pocci   |
|      |           |          |        | Павлова            |                    | Анна             | Александрова               | на    | Ж                        |          |           | 1           | І∙й Куз                | зьмихинск                  | ий G                   | 2             |     | жена      | росси   |
|      |           |          |        |                    |                    |                  |                            |       |                          |          |           |             |                        |                            |                        |               |     |           |         |

Рисунок 5.5 – Главное окно. Просмотр данных регистрационного учета граждан

| Запрос к базе       |                   | ×        |
|---------------------|-------------------|----------|
| town                |                   |          |
| Фанилия             |                   |          |
| имя                 |                   | 1        |
| Отчество            |                   |          |
| Дата рождения       | по                |          |
| Населенный пункт    | г. Иркутск 🗾 👻    |          |
| Район н.пункта      | Свердловский 🔫    |          |
| Микр-он/жил. массив |                   | •        |
| Улица               |                   | <b>•</b> |
| Дом                 | Кв-ра             |          |
| Тип документа       |                   | •        |
| Серия               | Номер             |          |
| Дополнительно       |                   |          |
|                     |                   |          |
|                     |                   | 1        |
|                     | Q, Поиск X Отмена | Очистить |

Рисунок 5.6 – Окно формирования запроса к базе

### 5.3 Поквартирная карточка (форма 10)

#### 5.3.1 Открытие поквартирной карточки

Варианты открытия поквартирной карточки:

- выбор адреса квартиры (дома);

- выбором записи в окне просмотра.

Для открытия поквартирной карточки выбором адреса, необходимо выбрать пункты меню главного окна программы «Регистрация»/«Регистрационный учет», (Рисунок 5.2) после чего откроется диалоговое окно «Ввод адреса» (Рисунок 5.7).

| Ввод адреса                |              |   |   |
|----------------------------|--------------|---|---|
| Населенный пункт           | г Иркитек    | - |   |
| Вайон и тимта              | Свердовский  | _ |   |
| гаион н.Пункта             | Свердловский |   | _ |
| икр./жилои массив<br>Улица |              |   |   |
| Лом                        | - Ka-na      |   | * |
| дом                        | • KB-ba      | • |   |
|                            |              |   |   |
|                            |              |   |   |

Рисунок 5.7 – Окно ввода адреса

Для открытия поквартирной карточки из окна просмотра необходимо в 63 данном окне выбрать запись с нужным адресом и нажать кнопку открыть Ф.10.

Данная кнопка будет доступна в окнах «Зарегистрированные граждане (форма 9)», «Правоустанавливающие документы (форма 10)» и некоторых

### 5.3.2 Поквартирная карточка. Главное меню.

Главное меню поквартирной карточки состоит из следующих основных пунктов меню:

- «Регистрационный учет»;

других.

- «Редактирование»;
- «Просмотр»;
- «Печать»;
- «Окна»;
- «Операции»;
- «Закрыть».

Пункты и подпункты главного меню настраиваются в зависимости от выбранной вкладки на поквартирной карточке (см. ниже).

#### 5.3.2.1 Меню «Редактирование»

В меню «Редактирование» поквартирной карточки, независимо от того какая открыта вкладка доступны следующие пункты меню (Рисунок 5.8):

- «Перенос данных правоуст. док-та в архив»;
- «Удаление правоуст. док-та»;
- «Изменить № нанимателя»;
- «Добавить № нанимателя».

| 🐱 «АС РЕГИСТРАЦИ                    | 1Я> - [1-й Кузьмихинский п                                                                           | ер., д.б, кв-ра 2]                                                     |                                               |                        |               |                                  |
|-------------------------------------|----------------------------------------------------------------------------------------------------|------------------------------------------------------------------------|-----------------------------------------------|------------------------|---------------|----------------------------------|
| 🖾 Регистрационный уч                | нет Редактирование Просмотр                                                                          | Печать Окна Операции                                                   | Закрыть                                       |                        |               | _ & ×                            |
| <ul> <li>П-й Кузьмихинск</li> </ul> | Редактирование данных<br>Перенос данных правоус<br>Удаление правоуст, док<br>Удаление записи о граж, | гражданина<br>гт. док-та в архив<br>-та<br>данине, снятом с рег. учета | 🔄 Регис                                       | трация по м. преб. 👖   | Закрыть       |                                  |
|                                     | Изменение адреса регис                                                                               | грации внутри н. пункта                                                | •                                             |                        |               | 8                                |
|                                     |                                                                                                    |                                                                        | 1010                                          |                        |               |                                  |
|                                     | Е<br>Изменить № нанимателя<br>Добавить № нанимателя<br>Редактирование уникал                         |                                                                        | кумента ордер<br>кумента 1<br>кумента 24.07.2 | 015 👻                  | •             |                                  |
|                                     |                                                                                                    |                                                                        | ан Исполком г.                                | 1рк.                   | -             |                                  |
|                                     | Дата приватизации                                                                                    | •                                                                      |                                               | Телефон                |               |                                  |
|                                     | Юридическое лицо                                                                                     |                                                                        | Кол                                           | -во комнат 0           |               |                                  |
|                                     | № <u>н</u> анимателя<br>(подселение)                                                                 | •                                                                      | Кол-во цл                                     | енов семьи 0           |               |                                  |
|                                     | Проживающие Семья по                                                                                 | правоуст. док-ту Ес                                                    | сть особые отметки Ар                         | ив Архив правоуст. до  | к-тов         |                                  |
|                                     |                                                                                                    |                                                                        |                                               |                        |               |                                  |
|                                     | 🛃 рег. 📆 снятие                                                                                      | 🔄 кар-ка ф.9                                                           | №⊒ Список по № нания                          | а. 🖾 обновить 🖙 внести | и вл./н.      |                                  |
|                                     | № п/г Отнош.                                                                                         | Фамилия                                                                | Имя                                           | Отчество               | Д. рождения I | Н. на Д. регистрации Д. снятия 🔼 |
|                                     | 1 владелец                                                                                           | Павлов                                                                 | Павел                                         | Васильевич             | 01.01.1887 -  | 12.05.2015                       |
|                                     | 2 владелец                                                                                           | Иванов                                                                 | Иван                                          | Иванович               | 02.02.1967    | 26.06.2015                       |
|                                     | ▶3 сын                                                                                               | Иванов                                                                 | Иван                                          | Иванович               | 03.03.1988 -  | 26.06.2015                       |
|                                     | <                                                                                                    |                                                                        |                                               |                        |               |                                  |

Рисунок 5.8 – Поквартирная карточка. Меню «Редактирование».

#### 5.3.2.2 Перенос данных правоустанавливающего документа в архив

Операция «перенос данных правоустанавливающего документа в архив» сведений выбранном (отображаемом используется переноса 0 для В карточке) правоустанавливающем поквартирной документе В архив правоустанавливающих документов – на вкладку «Архив правоуст. док-тов».

Для запуска операции необходимо выполнить пункт меню «Редактирование» / «Перенос данных правоуст. док-та в архив».

При выполнении операции снятия с регистрационного учета владельца/нанимателя есть возможность перенести сведения о выбранном правоустанавливающем документе в архив, если установлен флажок «Перенести данные правоуст. док-та в архив» (Рисунок 5.9).

| Снятие гражданина с регистрационного учета           |
|------------------------------------------------------|
| Адрес: Свердловский, 1-й Кузьмихинский, д.6, кв-ра 4 |
| Выбран(а): Сидоров Сидор Сидорович, д.р. 02.02.1988  |
| Дата снятия с рег. учета 20.07.2017 🔹                |
| Причина снятия с рег. учета                          |
| Куда убыл: Страна -                                  |
| Область                                              |
| Обл.район 🗸                                          |
| Город, пгт 🔹                                         |
| Село, деревня                                        |
| Улица 🔹                                              |
| Дом, корпус                                          |
| Квартира                                             |
| 🔽 Перенести данные правоуст. док-та в архив          |
| 🗌 Стереть текущие данные правоуст. док-та            |
| 🥅 Выписать детей вместе с родителями                 |
|                                                      |
| 🗸 ОК 🛛 🔀 Отмена                                      |

Рисунок 5.9 – Снятие с регистрационного учета владельца. Флажок «Перенести данные правоуст. док-та в архив» установлен

#### 5.3.2.3 Удаление правоустанавливающего документа

Операция «удаление правоустанавливающего документа» используется для удаления сведений о выбранном (отображаемом в поквартирной карточке)

правоустанавливающем документе, при этом перенос в архив не производится (Рисунок 5.10).

Для запуска операции необходимо выполнить пункт меню «Редактирование» / «Удаление правоуст. док-та».

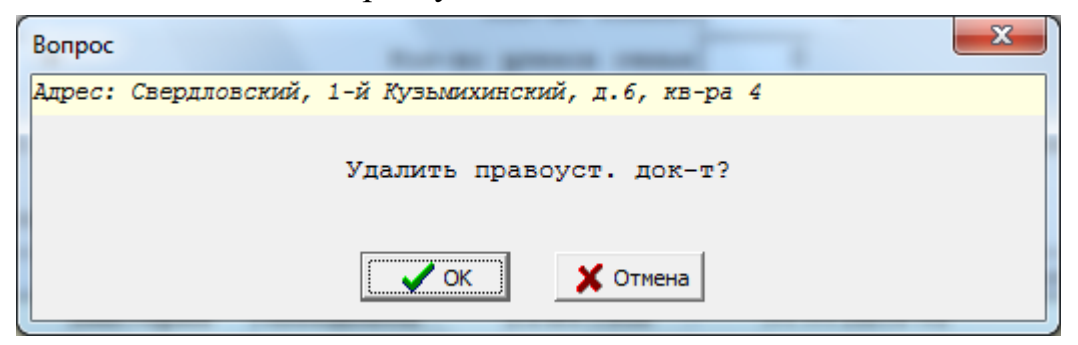

Рисунок 5.10 – Удаление правоустанавливающего документа. Запрос подтверждения выполнения операции

#### 5.3.2.4 Добавление номера нанимателя

Операция «добавление номера нанимателя» используется, если необходимо внести новый «номер нанимателя» – идентификатор изолированного жилого помещения в квартире, в которой проживают несколько семей, и помещения которой могут относиться как к муниципальному жилому фонду, так и быть в собственности у жильцов (коммунальной квартире).

Для запуска операции необходимо выполнить пункт меню «Редактирование» / «Добавить № нанимателя».

Номер нанимателя является частью адреса регистрации граждан.

Если квартира не является коммунальной, то значением реквизита «Номер нанимателя» будет «–».

Ввести новое значение номера нанимателя можно одним из двух способов:

- выбрать пункт меню «Редактирование» / «Добавить № нанимателя»;

– выбрать пункт меню «Добавить № нанимателя» – нажав кнопку справа от реквизита «№ нанимателя» (Рисунок 5.11).
### <sup>37</sup> 64888684.425510 9.004.ИЗ 4

| РАЦИЯ> - [1-й Кузы            | михинский пер. | , д.б, кв-ра         | a 4]    |        | -           | -       |              |          | -                   |  |
|-------------------------------|----------------|----------------------|---------|--------|-------------|---------|--------------|----------|---------------------|--|
| юнный учет Редак              | тирование Пр   | росмотр              | Печать  | Окна   | Операции    | Закрыть |              |          |                     |  |
| 📙 Сохранить з                 | и закрыть 🗧    | 🔛 <mark>Отказ</mark> | от изме | нений  |             |         |              | 🖥 Закры  | ть                  |  |
| Свердловский,                 | 1-й Кузьми     | кинский              | ĭ, д.б, | кв-ра  | a 4         |         | № нанимателя | -        | •                   |  |
| Bcero <mark>4</mark>          | Из             | них прожив           | saet: 4 |        | наним.\влад | .: 1    |              | ,<br>Доб | DRUTE NO HOHMADTORG |  |
| ПРАВОУСТАНАВЛИВАЮЩИЙ ДОКУМЕНТ |                |                      |         |        | доо         |         |              |          |                     |  |
| Владелец (на                  | ним.) Ивано    | в Иван               | Иванов  | ич, д. | p. 02.02.1  | 1967    |              |          |                     |  |

Рисунок 5.11 – Выбор меню «Добавить № нанимателя»

| Ввод № нанимателя                                    |
|------------------------------------------------------|
| Адрес: Свердловский, 1-й Кузьмихинский, д.6, кв-ра 4 |
| Новый № нанимателя                                   |
| 🗸 ОК 🔀 Отмена                                        |

Рисунок 5.12 – Окно «Ввод № нанимателя»

После ввода нового номера нанимателя в окне «Ввод № нанимателя» (Рисунок 5.12) возможны следующие операции:

 ввод данных правоустанавливающего документа, связанного с жилым помещением, идентифицируемым данным номером нанимателя;

 – регистрация граждан по адресу жилого помещения, идентифицируемым данным номером нанимателя;

– ввод данного номера нанимателя в окна «Карточка регистрации» у граждан из списка зарегистрированных по данному адресу квартиры (дома), а также владельцев без регистрации и имеющих другой номер нанимателя.

Если в квартире заведено несколько номеров нанимателя, то становятся доступны кнопки:

– «Список по № наним.» – при нажатии будут отображены только те жильцы, у которых номер нанимателя совпадает со значением реквизита «№ нанимателя (подселение)» поквартирной карточки.

– «Полный список – при нажатии будут отображены все жильцы в квартире независимо от номера нанимателя.

Переключение между номерами нанимателя и связанными с ними правоустанавливающими документами выполняется по кнопке ⊂ справа от реквизита «№ нанимателя» (Рисунок 5.11).

При переключении возможно появление сообщения об удалении сведений о правоустанавливающем документе из базы данных, в случае если реквизиты данного правоустанавливающего документа не заполнены (Рисунок 5.13).

| Удаление правоустанавливающего документа                                           |
|------------------------------------------------------------------------------------|
| Адрес: Свердловский, 1-й Кузьмихинский, д.6,                                       |
| Выберите для удаления незаполненные правоуст.<br>док-ты для следующих № нанимателя |
| ☑ 1                                                                                |
|                                                                                    |
|                                                                                    |
|                                                                                    |
|                                                                                    |
| СК Хотмена                                                                         |

Рисунок 5.13 – Окно «Удаление правоустанавливающего документа»

### 5.3.2.5 Изменение номера нанимателя

Операция «изменение номера нанимателя» используется, если необходимо в поквартирной карточке изменить номер нанимателя для правоустанавливающего документа, связанного с жилым помещением, идентифицируемым данным номером нанимателя.

Для запуска операции необходимо выполнить пункт меню «Редактирование» / «Изменить № нанимателя».

Изменить номера нанимателя можно одним из двух способов:

- выбрать пункт меню «Редактирование» / «Изменить № нанимателя»;

– выбрать пункт меню «Изменить № нанимателя» – нажав кнопку справа от реквизита «№ нанимателя (подселение)» (Рисунок 5.14).

64888684.425510 9.004.ИЗ 4

| № <u>н</u> ани<br>(подсе | мателя<br>ление) | -  |          | •          |       |        |
|--------------------------|------------------|----|----------|------------|-------|--------|
| •                        |                  |    | Измени   | ть № наним | ателя |        |
| Проживающие              | Семья            | по | правоуст | . док-ту   | LCTB  | осооне |

Рисунок 5.14 – Выбор меню «Изменить № нанимателя»

| Редактирование № нанимателя                          |  |  |  |  |  |  |  |  |  |
|------------------------------------------------------|--|--|--|--|--|--|--|--|--|
| Адрес: Свердловский, 1-й Кузьмихинский, д.6, кв-ра 4 |  |  |  |  |  |  |  |  |  |
| Старый № нанимателя -                                |  |  |  |  |  |  |  |  |  |
| Новый № нанимателя                                   |  |  |  |  |  |  |  |  |  |
| 🗸 ОК 🛛 🗶 Отмена                                      |  |  |  |  |  |  |  |  |  |

Рисунок 5.15 – Окно «Редактирование № нанимателя»

Изменение номера нанимателя производится в окне «Редактирование № нанимателя» (Рисунок 5.15).

### 5.3.2.6 Меню «Регистрационный учет»

В меню «Регистрационный учет» независимо от открытой вкладки поквартирной карточки доступны следующие пункты меню:

- «Регистрация по месту пребывания»;

- «Регистрационный учет по другому адресу».

### 5.3.2.7 Регистрация по месту пребывания

Ведение сведений регистрационного учета по месту пребывания обеспечивается в окне «Регистрация по месту пребывания» (см. п. 5.5), которое отображается при выборе пункта меню «Регистрационный учет» / «Регистрация по месту пребывания».

Если в данной квартире есть зарегистрированные по месту пребывания граждане, то на поквартирной карточке становится доступной кнопка Э Регистрация по м. преб.

39

### 5.3.2.8 Регистрационный учет по другому адресу

Для открытия поквартирной карточки по другому адресу необходимо выбрать пункт меню «Регистрационный учет» / «Регистрационный учет по другому адресу», в результате чего откроется диалоговое окно выбора адреса (Рисунок 5.16).

| Ввод адреса       |                 |   | x |
|-------------------|-----------------|---|---|
| Населенный пункт  | г. Иркутск      | Ŧ |   |
| Район н.пункта    |                 | - |   |
| Мкр./жилой массив |                 |   | • |
| Улица             |                 |   | • |
| Дом               | 🔻 Кв-ра         | • |   |
|                   | 🗸 ОК 🛛 🗶 Отмена |   |   |

Рисунок 5.16 - Окно «Ввод адреса»

После ввода адреса квартиры (дома) откроется поквартирная карточка по выбранному адресу.

### 5.3.3 Поквартирная карточка. Вкладка «Проживающие»

На данной вкладке (Рисунок 5.17) отображается список зарегистрированных граждан, а также владельцев без регистрации.

При открытой вкладке «Проживающие» в меню «Редактирование» (Рисунок 5.8) дополнительно появляются следующие пункты меню:

- «Редактирование данных гражданина»;

- «Удаление записи о гражданине, снятом с рег. учета»;

– «Изменение адреса регистрации внутри н. пункта» – возможные варианты: «Гражданина» или «Семьи»;

- «Внести гр-на в правоуст. док-т как владельца/нанимателя»;

- «Редактирование уникальных реквизитов гражданина»;

- «Обновить список проживающих».

В меню «Регистрационный учет» (Рисунок 5.18) дополнительно можно увидеть следующие операции ведения регистрационного учета:

- «Регистрация по месту жительства»;

- «Снятие с регистрационного учета по месту жительства» - возможны варианты «Гражданина» или «Семьи»;

- «Изменение ФИО, даты рождения и(или) док-та, уд. личность».

| РЕГИСТРАЦИ    | ИЯ> - [1-й Кузьмихинский             | пер., д.6, кв-ра 2]                                                                                                    |                         |                        |                                         |
|---------------|--------------------------------------|----------------------------------------------------------------------------------------------------|-------------------------|------------------------|-----------------------------------------|
| страционный у | чет Редактирование просмо            | пр печать Окна Опера                                                                                                    | ции закрыть             | marrer tro tr trach 🖷  | 2.000000                                |
| <b>4</b> 1    | Coxpansits is sample                 | The argon of the of the second second se | Henny Creine            | panpas no w. npeo. II  | Jakpats                                 |
| и Кузьмихинск | Свердновский, 1-й К                  | узыникинский, д.6,                                                                                                    | кв-ра 2                 | № нанимателя           | <b>•</b>                                |
|               |                                      | ИЗ НИХ ПРОЖИВает: Э                                                                                                    | наним. увлад.: 2        |                        |                                         |
|               | Deserver (nemes)                     | щий докомент                                                                                                    |                         |                        |                                         |
|               | Владелец (наним.)                    | Farme                                                                                                    |                         |                        |                                         |
|               | вид сооственности                    | госуд.                                                                                                    | • вид документа ордер   |                        |                                         |
|               | оющ. площадь                         | U                                                                                                    | и документа ()          |                        |                                         |
|               | <u>Ж</u> илая                        | 0                                                                                                    | Дата документа          | •                      |                                         |
|               | <u>К</u> ол-во комнат по д           | окументу 0                                                                                                    | Кем выдан Исполком г.И  | рк                     | •                                       |
|               | Дата приватизации                    | •                                                                                                    |                         | <u>Т</u> елефон        |                                         |
|               | Юридическое лицо                     |                                                                                                    | Кол-                    | во комнат О            |                                         |
|               | № <u>н</u> анимателя<br>(подселение) | •                                                                                                    | Кол-во уле              | нов семьи 0            |                                         |
|               | Проживающие Семья :                  | по правоуст. док-ту                                                                                                    | Есть особые отметки Арх | ив Архив правоуст. д   | OK-TOB                                  |
|               |                                      |                                                                                                    | · ·                     |                        |                                         |
|               | 🔁 рег. 🏾 🖶 снятие                    | 🔁 кар-ка ф.9                                                                                                    | №11 Список по № наним   | . 🚭 обновить 🛛 🕝 внест | ги вл./н.                               |
|               | № п/гОтнош.                          | Фамилия                                                                                                    | Имя                     | Отчество               | Д. рождения Н. на Д. регистрации Д. сня |
|               | 1 владелец                           | Павлов                                                                                                    | Павел                   | Васильевич             | 01.01.1887 - 12.05.2015                 |
|               | 2 владелец                           | Иванов                                                                                                    | Иван                    | Иванович               | 02.02.1967 - 26.06.2015                 |
|               | ▶3 сын                               | Иванов                                                                                                    | Иван                    | Иванович               | 03.03.1988 - 26.06.2015                 |
|               |                                      |                                                                                                    |                         |                        |                                         |
|               |                                      |                                                                                                    |                         |                        |                                         |
|               |                                      |                                                                                                    |                         |                        |                                         |
|               |                                      |                                                                                                    |                         |                        |                                         |
|               |                                      |                                                                                                    |                         |                        |                                         |
|               |                                      |                                                                                                    |                         |                        |                                         |
|               |                                      |                                                                                                    |                         |                        |                                         |
|               |                                      |                                                                                                    |                         |                        |                                         |
|               |                                      |                                                                                                    |                         |                        |                                         |
|               |                                      |                                                                                                    |                         |                        |                                         |

Рисунок 5.17 – Поквартирная карточка. Вкладка «Проживающие»

| × | -АС РЕГИСТРАЦИЯ                      | Я> - [1-й Кузьмихинск                        | кий пер., д.6, кв-ра | 2]                               |                           |                                        |              |
|---|--------------------------------------|----------------------------------------------|----------------------|----------------------------------|---------------------------|----------------------------------------|--------------|
| 2 | Регистрационный уче                  | т Редактирование Про                         | смотр Печать Окна    | Операции Закрыть                 |                           |                                        | _ 8 ×        |
| 6 | Регистрация по м<br>Снятие с регистр | есту жительства<br>. учета по месту жительст | ва 🕨                 | изменений                        | 🔄 Регистрация по м. преб. | Закрыть                                |              |
|   | Изменение ФИО, и                     | даты рождения и(или) док                     | -та, уд. личность    | д.6, кв-ра 2<br>г.3 наним\влад.: | » нанимател<br>2          | ······································ |              |
|   | Регистрация по ме                    | есту пребывания                              |                      |                                  |                           |                                        | 8            |
|   | Регистрационный                      | учет по другому адресу                       |                      |                                  |                           |                                        |              |
|   |                                      | Вид собственност                             | и Госуд.             | 👻 Вид документа                  | ордер                     | •                                      |              |
|   |                                      | общ. площал                                  | ь                    | 0 № документа                    | 1                         |                                        |              |
|   |                                      | <u>ж</u> иле                                 | я                    | 0 Дата документа                 | 24.07.2015 -              |                                        |              |
|   |                                      | <u>К</u> ол-во комнат по                     | документу            | 0 Кем выдан Испо                 | лком г.Ирк.               | -                                      |              |
|   |                                      | Дата приватизаци                             | и                    |                                  | <u>Т</u> елефон           |                                        |              |
|   |                                      | Юридическое ли                               | 10                   |                                  | Кол-во комнат             | 0                                      |              |
|   |                                      | № <u>н</u> анимател                          | ия <u>-</u>          | Кол                              | -во членов семьи 0        |                                        |              |
|   |                                      | (подселение                                  |                      |                                  | 1                         |                                        |              |
|   |                                      | Проживающие Семь                             | я по правоуст. до    | -ту Есть особые отмети           | и Архив Архив правоус     | т. док-тов                             |              |
|   |                                      | 🗊 рег. 拱 сняз                                | ие 🔄 кар-ка ф.9      | ELE CHMCON HO                    | 🕅 наним. 🖾 обновить 🎲 :   | внести вл./н.                          |              |
|   |                                      |                                              | Фемириа              | 1/Mag                            |                           |                                        |              |
|   |                                      | 1 владелец                                   | Павлов               | Павел                            | Васильевич                | 01.01.1887                             | - 12.05.2015 |
|   |                                      | 2 владелец                                   | Иванов               | Иван                             | Иванович                  | 02.02.1967                             | - 26.06.2015 |
|   |                                      | ▶3 сын                                       | Иванов               | Иван                             | Иванович                  | 03.03.1988                             | - 26.06.2015 |
|   |                                      |                                              |                      |                                  | ·                         |                                        |              |
|   |                                      |                                              |                      |                                  |                           |                                        |              |
|   |                                      |                                              |                      |                                  |                           |                                        |              |
|   |                                      |                                              |                      |                                  |                           |                                        |              |
|   |                                      |                                              |                      |                                  |                           |                                        |              |
|   |                                      |                                              |                      |                                  |                           |                                        |              |
|   |                                      |                                              |                      |                                  |                           |                                        |              |
|   |                                      |                                              |                      |                                  |                           |                                        | ~            |
|   |                                      |                                              |                      |                                  |                           |                                        |              |
| < |                                      | Выбран(а) в списк                            | е проживающих:       | іванов Иван Иванович,            | д.р. 03.03.1988           |                                        |              |

Рисунок 5.18 – Поквартирная карточка. Вкладка «Проживающие». Меню «Регистрационный учет»

### 5.3.3.1 Редактирование данных гражданина

Операция «редактирование данных гражданина» используется для ввода или корректировки сведений регистрационного учета о гражданине.

Для запуска операции необходимо выполнить пункт меню «Редактирование» / «Редактирование данных гражданина».

При выборе данного пункта меню открывается окно «Карточка регистрации ф.9» (Рисунок 5.19).

Командные кнопки в данном окне:

– «Сохранить и закрыть» (или меню «Операции» / «Сохранить и закрыть»)
 – сохранение сведений регистрационного учета по завершению ввода или корректировки с последующим закрытием окна карточки регистрации;

– «Отказ от изменений» (или меню «Операции» / «Отказ от изменений») – отказ от сделанных изменений без закрытия окна;

– «Закрыть» (или соответствующее меню) – закрыть окно карточки регистрации.

Если окно карточки регистрации закрывать не нужно, то можно воспользоваться меню Операции» / «Сохранить».

43 64888684.425510 9.004.ИЗ 4

| Операции Закрыть                         |                         |                      |                           |                             |
|------------------------------------------|-------------------------|----------------------|---------------------------|-----------------------------|
|                                          | 🔚 Сохранить и закрыть   | 🖵 Отказ от изменений | Закрыть                   |                             |
| - 🖹 1-й Кузьмихинский пер., д.6, кв-ра 4 | Свердловский, 1-й Куз   | ъмижинский, д.6, кв- | pa 4                      |                             |
|                                          | Лицевая сторона Обс     | оротная сторона Сме  | ны док-та Дети до 14 лет  | с Смены ФИО Двойное гр-во   |
|                                          | ФИО, дата рождения, пол |                      |                           |                             |
|                                          | Фамилия                 | Имя                  | Отчество                  | Дата рождения Пол           |
|                                          | Кутузова                | Виктория             | Победовна                 | 23.03.1950 🔻 Жен 🔻          |
|                                          | Место рождения          |                      |                           |                             |
|                                          | Страна                  |                      | Область, край, респу      | блика, округ                |
|                                          | Россия                  |                      | •                         | •                           |
|                                          | Район                   | Г                    | ород, прт                 | Село, деревня, аул          |
|                                          |                         | •                    |                           | •                           |
|                                          | Документ, удостоверяющи | ий личность          |                           |                             |
|                                          | Вид документа           | (                    | Серия Номер               |                             |
|                                          | Данные отсутствуют      | •                    |                           |                             |
|                                          | Кем выдан               |                      | Когда                     | выдан Код органа выд. док-т |
|                                          | 1                       |                      | ▼ [01.01.1;               | 300 <b>•</b> J              |
|                                          | Гражданство, прочее     |                      |                           |                             |
|                                          | Гражданство             | Отно                 | шение к нанимателю 🖹 нани | имателя Код личности        |
|                                          |                         | -                    | -                         | - 7                         |

Рисунок 5.19 – Окно «Карточка регистрации ф.9»

### 5.3.3.2 Изменение адреса регистрации внутри населенного пункта гражданина

Операция «изменение адреса регистрации внутри населенного пункта гражданина» предназначена для корректировки адреса регистрации гражданина или семьи (граждан из списка проживающих на вкладке «Проживающие»).

Для запуска операции необходимо выполнить пункт меню «Редактирование» / «Изменение адреса регистрации внутри н. пункта» / «Гражданина».

При запуске данной операции откроется окно «Изменение адреса регистрации гражданина» (Рисунок 5.20).

Если флажок «Внести запись в архив рег. учета» в данном окне установлен, то помимо нового адреса необходимо внести дату и причину снятия с регистрационного учета (Рисунок 5.21).

При нажатии кнопки «Ok» произойдет проверка того, все ли необходимые сведения были введены:

– если нет, то отобразится соответствующее сообщение с указанием перечня незаполненных сведений, при этом поля ввода незаполненных сведений

будут выделены красным (Рисунок 5.22) – для продолжения операции данные сведения необходимо внести;

– если да, то отобразится окно «Проверка сведений» (Рисунок 5.23) в котором необходимо проверить уже не наличие, а правильность введенных сведений;

Внимание! Аналогичное окно проверки правильности введенных сведений используется на завершающем этапе подтверждения в операциях, могущих изменить состав жильцов на вкладке «Проживающие» поквартирной карточки.

| Изменение адреса регистрации гражданина                 |
|---------------------------------------------------------|
| Адрес: Свердловский, 1-й Кузьмихинский, д.6, кв-ра 4    |
| Выбран(а): Кутузова Виктория Победовна, д.р. 23.03.1950 |
| Населенный пункт г. Иркутск —                           |
| Район н.пункта 🔻                                        |
| Мкр./жилой массив                                       |
| Улица 🗸 🗸                                               |
| Дом 🗸 Кв-ра 🗸                                           |
| 🗆 Внести запись в архив рег. учета                      |
|                                                         |
|                                                         |
|                                                         |
| 🗸 ОК 🗶 Отмена                                           |

Рисунок 5.20 – Окно «Изменение адреса регистрации гражданина»

| Изменение адреса регистрации гражданина                 | - |
|---------------------------------------------------------|---|
| Адрес: Свердловский, 1-й Кузьмихинский, д.6, кв-ра 4    |   |
| Выбран(а): Кутузова Виктория Победовна, д.р. 23.03.1950 |   |
| Населенный пункт <mark>г. Иркутск</mark> —              |   |
| Район н.пункта 🔻                                        |   |
| Мкр./жилой массив                                       |   |
| Улица                                                   |   |
| Дом Кв-ра 🗸                                             |   |
| 🔽 Внести запись в архив рег. учета                      |   |
| Дата снятия с рег. учета 21.07.2017 👻                   |   |
| Причина снятия с рег. учета 🔹                           |   |
| 🗸 ОК 🛛 🗶 Отмена                                         |   |

Рисунок 5.21 – Окно «Изменение адреса регистрации гражданина». Флажок «Внести запись в архив рег. учета» установлен

| Изменение адреса регистрации гражданина                                        | x |
|--------------------------------------------------------------------------------|---|
| Адрес: Свердловский, 1-й Кузымихинский, д.6, кв-ра 4                           |   |
| Выбран(а): Кутузова Виктория Победовна, д.р. 23.03.1950                        |   |
| Населенный пункт <mark>г. Иркутск — — — — — — — — — — — — — — — — — — —</mark> |   |
| Район н.пункта 🔹                                                               |   |
| Мкр./жилой массив                                                              |   |
| Улица                                                                          |   |
| Дом 🗸 Кв-ра 🗸                                                                  |   |
| 🔽 Внести запись в архив рег. учета                                             |   |
| Дата снятия с рег. учета 21.07.2017 🔹                                          |   |
| Причина снятия с рег. учета                                                    | r |
| Отмена                                                                         |   |

Рисунок 5.22 – Окно «Изменение адреса регистрации гражданина». Не заполнен адрес и причина снятия с регистрационного учета

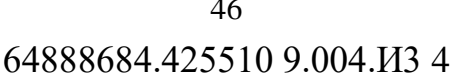

| Проверка сведений          | · · · · · · · · · · · · · · · · · · ·      | x |
|----------------------------|--------------------------------------------|---|
| Подтвердите правильност    | ь введенных сведений:                      |   |
| Операция                   | Изменение адреса регистрации гражданина    |   |
| Фамилия                    | Кутузова                                   |   |
| Имя                        | Виктория                                   |   |
| Отчество                   | Победовна                                  |   |
| Дата рождения              | 23.03.1950                                 |   |
| Новый адрес                | Ленинский, 1-й Берег Ангары, д.11, кв-ра 1 |   |
| Внести запись в архив рег. | да                                         |   |
| Дата снятия с рег. учета   | 21.07.2017                                 |   |
| Причина снятия с рег. учет | переезд в городе                           |   |
|                            |                                            |   |
|                            |                                            |   |
|                            |                                            |   |
|                            |                                            |   |
|                            |                                            |   |
|                            |                                            |   |
|                            |                                            |   |
|                            |                                            |   |
|                            |                                            |   |
|                            | 🗸 ОК 🔀 Отмена                              |   |

Рисунок 5.23 – Окно «Проверка сведений» подтверждения операции «изменение адреса регистрации гражданина»

### 5.3.3.3 Изменение адреса регистрации внутри населенного пункта семьи

Операция «изменение адреса регистрации внутри населенного пункта семьи» предназначена для корректировки адреса регистрации семьи – граждан из списка проживающих на вкладке «Проживающие».

Для запуска операции необходимо выполнить пункт меню «Редактирование» / «Изменение адреса регистрации н. пункта» внутри / «Семьи».

При запуске данной операции откроется окно «Изменение адреса регистрации семьи» (Рисунок 5.24).

Если флажок «Новый адрес регистрации один для всех» в данном окне установлен (Рисунок 5.25), то потребуется внести новый адрес для всей семьи.

Далее при нажатии «ОК», если все необходимые сведения (новый адрес регистрации в случае установленного флажка «Новый адрес регистрации один для всех») введены, то для каждого члена семьи при выполнении данной операции будет отображаться диалоговое окно с запросом разрешения на изменения адреса регистрации (Рисунок 5.26).

При этом, если в окне запроса разрешения на изменение адреса регистрации гражданина флажок «Внести запись в архив рег. учета» установлен (Рисунок 5.27), то дополнительно потребуется указать дату и причину снятия данного гражданина с регистрационного учета.

| Изменение адреса регис | трации семьи                            |
|------------------------|-----------------------------------------|
| Адрес: Свердловский,   | 1-й Кузьмихинский, д.6, кв-ра 4         |
|                        | 🗌 Внести все записи в архив рег. учета  |
|                        | 🗌 Новый адрес регистрации один для всех |
|                        |                                         |
|                        |                                         |
|                        |                                         |
|                        |                                         |
|                        |                                         |
|                        |                                         |
|                        | 🗸 ОК 🛛 🗶 Отмена                         |

Рисунок 5.24 – Окно «Изменение адреса регистрации семьи»

| Изменение адреса регистр | рации семьи                                                                   |
|--------------------------|-------------------------------------------------------------------------------|
| Адрес: Свердловский,     | 1-й Кузьмихинский, д.6, кв-ра 4                                               |
| 1                        | Внести все записи в архив рег. учета<br>Иовый адрес регистрации один для всех |
| Населенный пункт         | г. Иркутск 🗸 🗸                                                                |
| Район н.пункта           | •                                                                             |
| Мкр./жилой массив        | •                                                                             |
| Улица                    | •                                                                             |
| Дом                      | 🔻 Кв-ра 🗸 🗸                                                                   |
|                          | 🗸 ОК 🛛 🗶 Отмена                                                               |

Рисунок 5.25 – Окно «Изменение адреса регистрации семьи». Флажок «Новый адрес регистрации один для всех» установлен.

<sup>48</sup> 64888684.425510 9.004.ИЗ 4

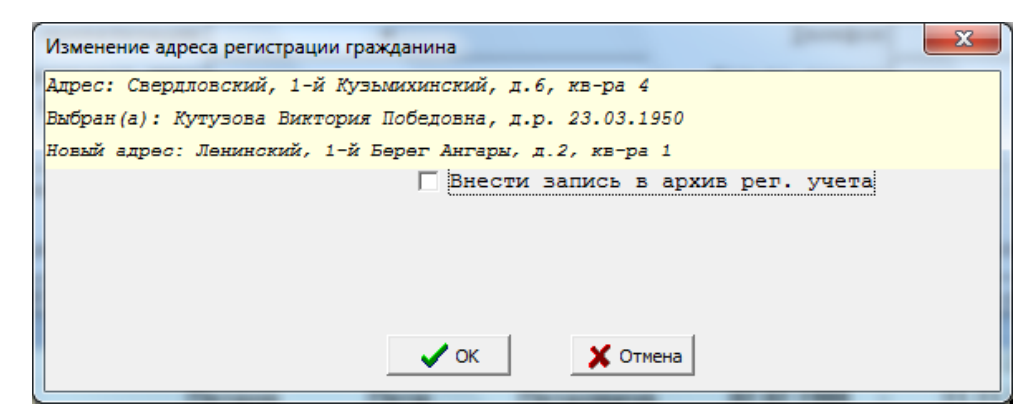

Рисунок 5.26 – Окно запроса разрешения на изменение адреса регистрации

#### гражданина

| Изменение адреса регистрации гражданина                 | × |
|---------------------------------------------------------|---|
| Адрес: Свердловский, 1-й Кузьмихинский, д.6, кв-ра 4    |   |
| Выбран(а): Кутузова Виктория Победовна, д.р. 23.03.1950 |   |
| Новый адрес: Ленинский, 1-й Берег Ангары, д.2, кв-ра 1  |   |
| 🔽 Внести запись в архив рег. учета                      |   |
| Дата снятия с рег. учета 21.07.2017 👻                   |   |
| Причина снятия с рег. учета                             | - |
| 🗸 ОК 🔀 Отмена                                           |   |

Рисунок 5.27 – Окно запроса разрешения на изменение адреса регистрации гражданина. Флажок «Внести запись в архив рег. учета» установлен

### 5.3.3.4 Удаление записи о гражданине, снятом с регистрационного учета

Операция «удаление записи о гражданине, снятом с регистрационного учета» используется для удаления гражданина из проживающих на вкладке «Проживающие».

Для запуска операции необходимо выполнить пункт меню «Редактирование» / «Удаление записи о гражданине, снятом с рег. учета».

Данную операцию следует использовать для удаления ошибочных записей о регистрации гражданина по данному адресу.

При удалении записи о гражданине по данному пункту меню, запись о снятии гражданина не переносится в архив снятых с регистрационного учета по данному адресу (вкладка «Архив»).

#### 5.3.3.5 Редактирование уникальных реквизитов гражданина

Операция «редактирование уникальных реквизитов гражданина» используется для ввода уникальных для каждого гражданина идентификаторов: идентификационный номер налогоплательщика (ИНН) и страховой номер индивидуального лицевого счёта (СНИЛС),

Для запуска операции необходимо выполнить пункт меню «Редактирование» / «Редактирование уникальных реквизитов гражданина» (Рисунок 5.28).

Ввод данных идентификаторов не является обязательным при ведении сведений регистрационного учета, но может использоваться для устранения «двойников» – сведений о регистрации по месту жительства/ пребывания или владении квартирой (домом, комнатой) с различными ФИО и датой рождения принадлежащими одному гражданину.

| Ввод уникальных реквизитов                              | 2 | X |
|---------------------------------------------------------|---|---|
| Адрес: Свердловский, 1-й Кузьмихинский, д.6, кв-ра 4    |   |   |
| Выбран(а): Кутузова Виктория Победовна, д.р. 23.03.1950 |   |   |
| ИНН                                                     |   |   |
|                                                         |   |   |
| Номер страхового свидетельства пенсионного фонда        |   |   |
|                                                         |   |   |
|                                                         |   |   |
|                                                         |   |   |
| 🗸 ОК 🛛 🗶 Отмена                                         |   |   |
|                                                         |   |   |

Рисунок 5.28 – Окно «Ввод уникальных реквизитов»

#### 5.3.3.6 Обновление списка жильцов

Обновление списка жильцов на вкладке «Проживающие» производится запуском пункта меню «Редактирование» / «Обновить список проживающих».

Операцию обновления списка жильцов следует использовать в следующих случаях:

– была выполнена операция регистрации по данному адресу другим пользователем;

– была выполнена одна из операций «изменение адреса регистрации внутри населенного пункта гражданина» или «изменение адреса регистрации

внутри населенного пункта семьи», но при этом поквартирная карточка с новым адресом уже была открыта данным пользователем;

– была выполнена операции «снятие с регистрационного учета семьи», при этом при снятии был отмечен флажок «Регистрация по адресу убытия» и поквартирная карточка с новым адресом уже была открыта данным пользователем.

### 5.3.3.7 Внесение гражданина в правоустанавливающий документ как владельца/ нанимателя

Операция «внесение гражданина в правоустанавливающий документ как владельца/ нанимателя» предназначена для внесения гражданина из списка жильцов на вкладке «Проживающие» в выбранный правоустанавливающий документ.

Для запуска операции внесения гражданина в правоустанавливающий документ необходимо выполнить пункт меню «Редактирование» / «Внести гр-на в правоуст. документ как владельца/нанимателя», при этом данный гражданин должен быть или владельцем или нанимателем – значение реквизита «Отношение к нанимателю» (на карточке регистрации) «владелец» или «наниматель».

Также для выполнения данной операции можно воспользоваться кнопкой

**Внимание!** Если владелец квартиры (дома, комнаты) не имеет регистрации, то поле «Дата регистрации» (на карточке регистрации) не заполняется.

### 5.3.3.8 Регистрация по месту жительства

Операция «регистрация по месту жительства» предназначена для внесения новой записи о регистрации гражданина по месту жительства.

Для запуска данной операции необходимо выполнить пункт меню «Регистрационный учет»/ «Регистрация по месту жительства».

Также можно воспользоваться кнопкой рег. на вкладке «Проживающие» поквартирной карточки.

После запуска данной операции появляется окно «Регистрация гражданина» (Рисунок 5.29), при этом, если установлен флажок «Владелец без регистрации (отметка о владельце)», то реквизиты дата регистрации и причина постановки на регистрационный учет не заполняются.

Далее при нажатии на «ОК», если все необходимые сведения введены, отобразится окно подтверждения операции регистрации гражданина по месту жительства (Рисунок 5.30), в котором необходимо проверить правильность введенных сведений.

Если все правильно введено, то при нажатии на кнопку «ОК» откроется окно карточки регистрации, в котором необходимо продолжить заполнение сведений о новой регистрации по месту жительства.

После закрытия карточки регистрации запись с новой регистрацией появится на вкладке «Проживающие».

**Внимание!** Часть сведений в карточке регистрации: место рождения, удостоверяющий личность документ и другие будут заполнены, если у данного гражданина ранее уже была регистрация, сохраненная в базе данных с которой работает оператор.

| Регистрация гражданина                               | ×           |
|------------------------------------------------------|-------------|
| Адрес: Свердловский, 1-й Кузьмихинский, д.6, кв-ра 4 |             |
| Фамилия Петров                                       |             |
| Имя Сидор                                            |             |
| Отчество Иванович                                    | <b>&gt;</b> |
| Дата рождения 02.02.1988 Пол Муж 🔻                   |             |
| Владелец без регистрации<br>(отметка о владельце)    |             |
| Дата регистрации 21.07.2017 -                        |             |
| на рел. учет другие причины                          | •           |
| 🗸 ОК 🔀 Отмена                                        |             |

Рисунок 5.29 – Окно «Регистрация гражданина»

52 64888684.425510 9.004.ИЗ 4

| Проверка сведений        | ×                                          |
|--------------------------|--------------------------------------------|
| Подтвердите правильност  | гь введенных сведений:                     |
| Операция                 | Регистрация гражданина по месту жительства |
| Фамилия                  | Петров                                     |
| Имя                      | Сидор                                      |
| Отчество                 | Иванович                                   |
| Дата рождения            | 02.02.1988                                 |
| Дата регистрации         | 21.07.2017                                 |
| Причина постановки на ре | е другие причины                           |
|                          |                                            |
|                          |                                            |
|                          |                                            |
|                          |                                            |
|                          |                                            |
|                          |                                            |
|                          |                                            |
|                          |                                            |
|                          |                                            |
|                          |                                            |
|                          | 🗸 ОК 🛛 🗶 Отмена                            |

Рисунок 5.30 – Окно подтверждения операции регистрации гражданина по месту жительства

### 5.3.3.9 Снятие с регистрационного учета гражданина

Операция «снятие с регистрационного учета гражданина» предназначена для внесения сведений о снятии гражданина с регистрационного учета по месту жительства.

Для запуска данной операции необходимо выполнить пункт меню «Регистрационный учет»/ «Снятие с регистр. учета по месту жительства» / «Гражданина».

Также можно воспользоваться кнопкой <sup>снятие</sup> на вкладке «Проживающие» поквартирной карточки.

После запуска данной операции появляется окно «Снятие гражданина с регистрационного учета» (Рисунок 5.31).

Флажки «Перенести данные правоуст. док-та в архив» и «Стереть текущие данные правоуст. док-та» будут доступны, если гражданин является владельцем или нанимателем.

Флажок «Выписать детей вместе с родителями» будет доступен, если у снимаемого с регистрационного учета гражданина в карточке регистрации на вкладке «Дети до 14-ти лет» есть записи.

Далее при нажатии на «ОК», если все необходимые сведения введены, отобразится окно подтверждения операции снятия гражданина с регистрационного учета по месту жительства (Рисунок 5.32).

| C                                      | X                                         |
|----------------------------------------|-------------------------------------------|
| Снятие гражданина с регистрационного у | чета                                      |
| Адрес: Свердловский, 1-й Кузьмихи      | нский, д.б, кв-ра 4                       |
| Выбран(а): Петров Сидор Иванович,      | д.р. 02.02.1988                           |
| Дата снятия с рег. учета               | 21.07.2017 👻                              |
| Причина снятия с рег. учета            | ▼                                         |
| Куда убыл: Страна -                    |                                           |
| Область                                | •                                         |
| Обл.район                              |                                           |
| Город, пгт                             | <b>▼</b>                                  |
| Село, деревня                          |                                           |
| Улица                                  | <b>•</b>                                  |
| Дом, корпус                            |                                           |
| Квартира                               |                                           |
| Г                                      | Перенести данные правоуст, док-та в архив |
| Г                                      | Стереть текущие данные правоуст. док-та   |
| Г                                      | Выписать детей вместе с родителями        |
|                                        | И ОК ХОтмена                              |

Рисунок 5.31 – Окно «Снятие гражданина с регистрационного учета»

| Проверка сведений       |                                         |  |
|-------------------------|-----------------------------------------|--|
| Подтвердите правильност | гь введенных сведений:                  |  |
| Операция                | Снятие с рег. учета по месту жительства |  |
| Фамилия                 | Петров                                  |  |
| Имя                     | Сидор                                   |  |
| Отчество                | Иванович                                |  |
| Дата рождения           | 02.02.1988                              |  |
| Дата снятия с рег. уч.  | 21.07.2017                              |  |
| Причина снятия          | прочие                                  |  |
| Адресубытия             |                                         |  |
| Страна                  | -                                       |  |
| Область                 |                                         |  |
| Район обл.              |                                         |  |
| Город пгт               |                                         |  |
| Село, деревня           |                                         |  |
| Улица                   |                                         |  |
| Дом                     |                                         |  |
| Кв-ра                   |                                         |  |
|                         |                                         |  |
|                         |                                         |  |
|                         | ✓ ОК ХОтмена                            |  |

Рисунок 5.32 – Окно подтверждения операции снятия гражданина с регистрационного учета по месту жительства

### 5.3.3.10 Снятие с регистрационного учета семьи

Операция «снятие с регистрационного учета гражданина» предназначена для внесения сведений о снятии гражданина с регистрационного учета по месту жительства.

Для запуска данной операции необходимо выполнить пункт меню «Регистрационный учет»/ «Снятие с регистр. учета по месту жительства» / «Семьи».

После запуска данной операции появляется окно «Снятие с рег. учета по месту жительства семьи» (Рисунок 5.33) в котором установлен флажок «Адрес убытия один для всех» установлен.

Если установлен флажок «Регистрация по адресу убытия», поля адреса убытия используются для ввода адреса внутри населенного пункта (Рисунок 5.34) и обязательны для ввода.

Если флажок «Адрес убытия один для всех» снят (Рисунок 5.35), то адрес убытия в данном окне не вводится, но его необходимо внести

Далее, после нажатия кнопки «ОК», для каждого члена семьи будет отображаться окно «Снятие гражданина с регистрационного учета» (Рисунок 5.36), в котором возможно внести изменения в ранее введенные сведения о снятии с регистрационного учета.

По завершению ввода сведений о снятии гражданина отобразится окно «Проверка сведений» (Рисунок 5.37).

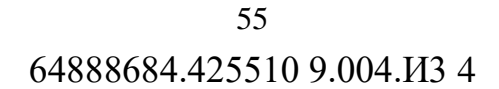

| Снятие с рег. учета по месту жительства семьи<br>Адрес: Свердловский, 1-й Кузымихинский, д.6, кв-ра 4 | X                  |
|----------------------------------------------------------------------------------------------------|--------------------|
| Дата снятия с рег. учета 21.07.2017 -                                                                 | •                  |
| ✓ Адрес убытия один дл<br>Г Регистрация по адрес                                                      | я всех<br>у убытия |
| Куда убыл: Страна Россия                                                                              | <b>-</b>           |
| Область<br>Обл.район                                                                                  | _ •                |
| Город, прт<br>Село, деревня                                                                           | -<br>-             |
| Улица<br>Дом, корпус                                                                                  | •                  |
| Квартира                                                                                              |                    |
| 🗸 ОК 🛛 🗶 Отмена                                                                                       |                    |

Рисунок 5.33 – Окно «Снятие с рег. учета по месту жительства семьи». Флажок «Адрес убытия один для всех» установлен, флажок «Регистрация по адресу убытия» снят

| Снятие с рег. учета по месту жительства семьи        | x |
|------------------------------------------------------|---|
| Адрес: Свердловский, 1-й Кузьмихинский, д.6, кв-ра 4 |   |
| Дата снятия с рег. учета 21.07.2017 🗸 🗸              |   |
| Причина снятия с рег. учета                          | • |
| 🔽 Адрес убытия один для всех                         |   |
| 🔽 Регистрация по адресу убытия                       |   |
| Куда убыл: Страна Россия                             |   |
| Область Иркутская область                            |   |
| Обл.район Иркутский район                            |   |
| Населенный пункт г. Иркутск 🗸 🗸                      |   |
| Район н.пункта                                       |   |
| Мкр./жилой массив                                    |   |
| Улица                                                |   |
| Дом 🗸 Кв-ра 🗸                                        |   |
|                                                      |   |
| 🗸 ОК 🔀 Отмена                                        |   |

Рисунок 5.34 – Окно «Снятие с рег. учета по месту жительства семьи». Установлены флажки «Адрес убытия один для всех» и «Регистрация по адресу

убытия»

56 64888684.425510 9.004.ИЗ 4

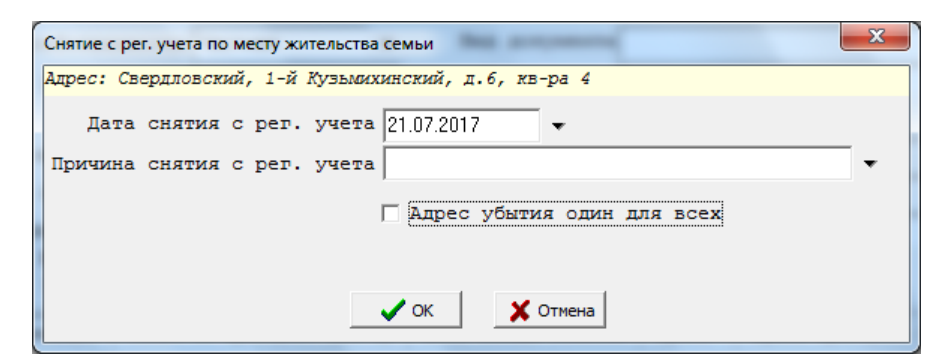

Рисунок 5.35 – Окно «Снятие с рег. учета по месту жительства семьи». Флажок «Адрес убытия один для всех» снят.

| Снятие гражданина с регистрационного учета              | s |
|---------------------------------------------------------|---|
| Адрес: Свердловский, 1-й Кузьмихинский, д.6, кв-ра 4    |   |
| Выбран(а): Кутузова Виктория Победовна, д.р. 23.03.1950 |   |
| Дата снятия с рег. учета <mark>21.07.2017</mark> 🔻      |   |
| Причина снятия с рег. учета переезд в городе 🔹 🔹        |   |
| 🔽 Регистрация по адресу убытия                          |   |
| Куда убыл: Страна Россия                                |   |
| Область Иркутская область                               |   |
| Обл.район Иркутский район                               |   |
| Населенный пункт г. Иркутск                             |   |
| Район н.пункта Ленинский 🔻                              |   |
| Мкр./жилой массив                                       |   |
| Улица 1-й Дачный пер. 🔹                                 |   |
| Дом 1 🗸 Кв-ра 1 🗸                                       |   |
| 🔲 Перенести данные правоуст, док-та в архив             |   |
| 🔲 Стереть текущие данные правоуст. док-та               |   |
| Быписать детей вместе с родителями                      |   |
| 🗸 ОК 🛛 🗶 Отмена                                         |   |

Рисунок 5.36 – Окно «Снятие гражданина с регистрационного учета»

| Проверка сведений        | ×                                           |
|--------------------------|---------------------------------------------|
| Подтвердите правильност  | ь введенных сведений:                       |
| Операция                 | Снятие с рег. учета по месту жительства 🔷 🔺 |
| Фамилия                  | Кутузова 📃                                  |
| Имя                      | Виктория                                    |
| Отчество                 | Победовна                                   |
| Дата рождения            | 23.03.1950                                  |
| Дата снятия с рег. уч.   | 21.07.2017                                  |
| Причина снятия           | переезд в городе                            |
| Адрес убытия             |                                             |
| Страна                   | Россия                                      |
| Область                  | Иркутская область                           |
| Район обл.               | Иркутский район                             |
| Город пгт                | г. Иркутск                                  |
| Село, деревня            |                                             |
| Улица                    | 1-й Дачный                                  |
| Дом                      | 1                                           |
| Кв-ра                    | 1                                           |
| Регистрация по адресу уб | £да                                         |
|                          |                                             |
|                          | 🗸 ОК 📉 🗶 Отмена                             |

Рисунок 5.37 – Окно «Проверка сведений»

### 5.3.3.11 Изменение документа, удостоверяющего личность и/или ФИО и даты рождения

Операция «изменение документа, удостоверяющего личность и/или ФИО и даты рождения» предназначена для внесения:

- нового документа, удостоверяющего личность;

- новых ФИО и даты рождения гражданина.

Новые ФИО и дата рождения должны вводиться вместе с соответствующим новым документом, удостоверяющим личность.

Если изменений в ФИО и дате рождения нет, то вводится только новый удостоверяющий личность документ.

Внимание! Данная операция предназначена для ввода только нового удостоверяющего личность документа, а также ФИО и даты рождения. Сведения о старых удостоверяющих личность документах, необходимо вводить на вкладке «Смены док-та» карточки регистрации, старых ФИО и дата рождения – на вкладке «Смены ФИО» карточки регистрации.

Для запуска данной операции необходимо выполнить пункт меню «Регистрационный учет»/ «Изменение ФИО, даты рожд. и (или) док-та уд. личность».

После запуска данной операции появляется окно «Изменение ФИО, даты рожд. и (или) док-та уд. личность» (Рисунок 5.38).

| Изменение ФИО, даты рож,                             | д. и(или) док-та, уд. личность |             | x |  |  |  |  |  |  |
|------------------------------------------------------|--------------------------------|-------------|---|--|--|--|--|--|--|
| Адрес: Свердловский, 1-й Кузьмихинский, д.6, кв-ра 4 |                                |             |   |  |  |  |  |  |  |
| Выбран(а): Петров Сидор Иванович, д.р. 02.02.1988    |                                |             |   |  |  |  |  |  |  |
| Дата смены ФИО                                       | 21.07.2017 🔹                   |             |   |  |  |  |  |  |  |
| Причина изменения                                    |                                |             | - |  |  |  |  |  |  |
| Фамилия                                              | Петров                         |             |   |  |  |  |  |  |  |
| Имя                                                  | Сидор                          |             |   |  |  |  |  |  |  |
| Отчество                                             | Иванович                       | <b>&gt;</b> |   |  |  |  |  |  |  |
| Дата рождения                                        | 02.02.1988 Пол Муж 👻           |             |   |  |  |  |  |  |  |
| Вид документа                                        | Данные отсутствуют             |             | • |  |  |  |  |  |  |
| Серия                                                |                                |             |   |  |  |  |  |  |  |
| Номер                                                |                                |             |   |  |  |  |  |  |  |
| Дата выдачи                                          | -                              |             |   |  |  |  |  |  |  |
| Код органа, выдавшего                                |                                |             |   |  |  |  |  |  |  |
| Кем выдан                                            |                                |             | - |  |  |  |  |  |  |
|                                                      |                                |             |   |  |  |  |  |  |  |
|                                                      | 🗸 ОК 🔀 Отмена                  |             |   |  |  |  |  |  |  |

Рисунок 5.38 – Окно «Изменение ФИО, даты рожд. и (или) док-та уд.

личность»

Введенные изменения документа, удостоверяющего личность, а также ФИО и дата рождения в дальнейшем будут видны на вкладках карточки регистрации «Смены док-та» и «Смены ФИО» соответственно.

### 5.3.4 Поквартирная карточка. Вкладка «Семья по правоуст. док-ту»

На данной вкладке (Рисунок 5.39) отображается список граждан по правоустанавливающему документу.

Если открыта вкладка «Семья по правоуст. док-ту», то в меню «Редактирование» становятся доступными следующие пункты меню:

- «Члены семьи по правоуст. док-ту» / «Добавить»;

- «Члены семьи по правоуст. док-ту» / «Удалить»;

- «Члены семьи по правоуст. док-ту» / «Редактировать».

| 🜌 Регистрационный уче | т Редактирование Г         | пекии пер., д. 6, кв-ра<br>Просмотр Печать Окна | <ol> <li>Операции Закрыть</li> </ol> |                       |        |           |            |    |
|-----------------------|----------------------------|-------------------------------------------------|--------------------------------------|-----------------------|--------|-----------|------------|----|
| <b>E </b>             | 🔛 Сохранить и з            | закрыть  Отказ от                               | изменений                            | 🔄 Регистраци          | а по : | м. преб.  | 👖 Закрыть  |    |
| — 🗎 1-й Кузьмихинскі  | Свердновский, 1            | -й Кузымихинский,                               | д.6, кв-ра 2                         |                       | №н     | анимател  | я          | _  |
|                       | Bcero 3                    | Из них проживает                                | з нани                               | м.\влад.: 2           |        |           |            |    |
|                       | ПРАВОУСТАНАВЛ              | ИВАЮЩИЙ ДОКУМЕНТ                                |                                      |                       | _      |           |            | \$ |
|                       | Владелец (наним.)          |                                                 |                                      |                       |        |           |            |    |
|                       | Вид собственно             | сти Госуд.                                      | 👻 Вид дол                            | кумента ордер         |        |           |            | -  |
|                       | Общ. плоц                  | адь                                             | 0 № дол                              | умента 1              |        |           |            |    |
|                       | Жи                         | лая                                             | П Дата дон                           | умента 24 07 2015     |        |           |            |    |
|                       | Kon-so somver              |                                                 | 0 Kew sure                           | Henegrows Ider        |        |           |            | _  |
|                       | Real and Rownard           | по документу                                    | 0 NEW Dage                           | трисполконттирк.      |        |           |            | •  |
|                       | дата приватиза             | ч                                               |                                      | ±                     | επεφο  | H         | -          |    |
|                       | мридическое л<br>В нанимат | ищо                                             |                                      | Кол-во                | комна  | T         | 0          |    |
|                       | (подселен                  | ue) - ·                                         |                                      | Кол-во <u>ч</u> ленов | семь   | и 0       |            |    |
|                       | Income Co                  |                                                 | Fame agaém                           | annamur daver         | ànur   |           |            |    |
|                       | information of the         | ныя по правоуст. дог                            | -Ty Lette become                     | apana apana           | apan   | n npanoye |            |    |
|                       | • <del>•</del> •           | <u>~</u>                                        |                                      |                       |        |           |            |    |
|                       | Отношение                  | Фамилия                                         | Имя                                  | Отчество              | Доля.  | Номер     | Д.выдачи   |    |
|                       | владелец                   | Павлов                                          | Павел                                | Васильевич            |        | 111       | 15.04.2015 |    |
|                       | СЫН                        | Павлов                                          | Иван                                 | Павлович              |        | 111       | 15.04.2015 |    |
|                       | жена                       | Павлова                                         | Анна                                 | Александровна         |        | 111       | 15.04.2015 |    |
|                       |                            |                                                 |                                      |                       |        |           |            |    |
|                       |                            |                                                 |                                      |                       |        |           |            |    |
|                       |                            |                                                 |                                      |                       |        |           |            |    |
|                       |                            |                                                 |                                      |                       |        |           |            |    |
|                       |                            |                                                 |                                      |                       |        |           |            |    |
|                       |                            |                                                 |                                      |                       |        |           |            |    |
|                       |                            |                                                 |                                      |                       |        |           |            |    |
|                       |                            |                                                 |                                      |                       |        |           |            |    |
|                       |                            |                                                 |                                      |                       |        |           |            | ~  |
|                       | <                          |                                                 |                                      |                       |        |           |            | ×  |

Рисунок 5.39 – Поквартирная карточка. Вкладка «Семья по правоустанавливающему документу»

### 5.3.4.1 Добавление члена семьи по правоустанавливающему документу

Операция «добавление члена семьи по правоустанавливающему документу» выполняется или запуском пункта меню «Редактирование» / «Члены семьи по правоуст. док-ту» / «Добавить» или нажатием кнопки 5.40).

| Ввод члена семьи по правоустаная | вливающему док-ту         | X           |
|----------------------------------|---------------------------|-------------|
| Адрес: Свердловский, 1-й Куз     | зъмихинский, д.6, кв-ра 2 |             |
| Фамилия                          |                           |             |
| Имя                              |                           |             |
| Отчество                         |                           | <b>&gt;</b> |
| Дата рождения                    | Пол - 🔻                   |             |
| Доля во владении                 |                           |             |
| Номер                            | D1                        |             |
| Дата выдачи                      | 24.07.2017 🔹              |             |
| Отношение к влад./нан.           |                           | -           |
|                                  |                           |             |
|                                  | ОК ХОтмена                |             |

Рисунок 5.40 – Окно «Ввод члена семьи по правоустанавливающему документу». Ввод нового.

# 5.3.4.2 Редактирование сведений о члене семьи по правоустанавливающему документу

Операция «редактирование сведений о члене семьи по правоустанавливающему документу» выполняется или запуском пункта меню «Редактирование» / «Члены семьи по правоуст. док-ту» / «Редактировать» или нажатием кнопки (Рисунок 5.41).

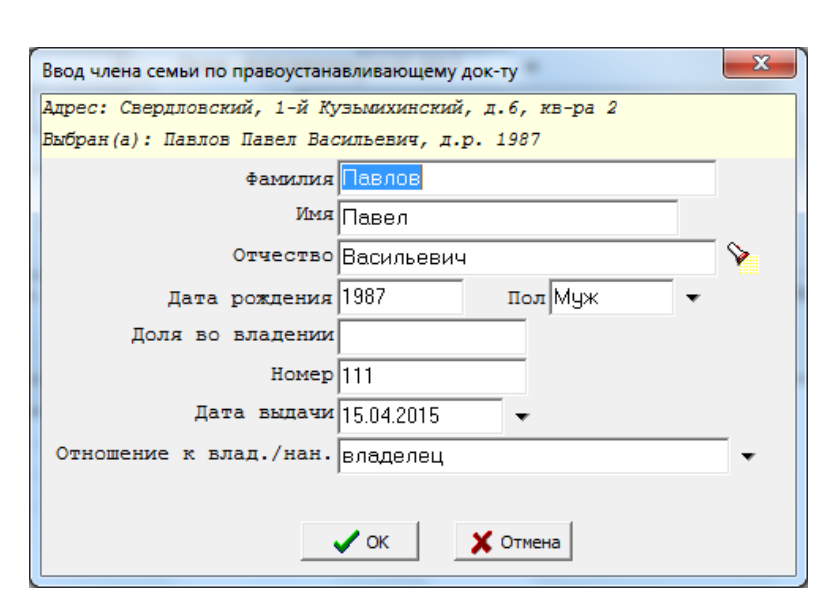

Рисунок 5.41 – Окно «Ввод члена семьи по правоустанавливающему документу». Редактирование сведений.

# 5.3.4.3 Удаление сведений о члене семьи по правоустанавливающему документу

Операция «удаление сведений о члене семьи по правоустанавливающему документу» выполняется или запуском пункта меню «Редактирование» / «Члены

семьи по правоуст. док-ту» / «Удалить» или нажатием кнопки **Г** (Рисунок 5.42).

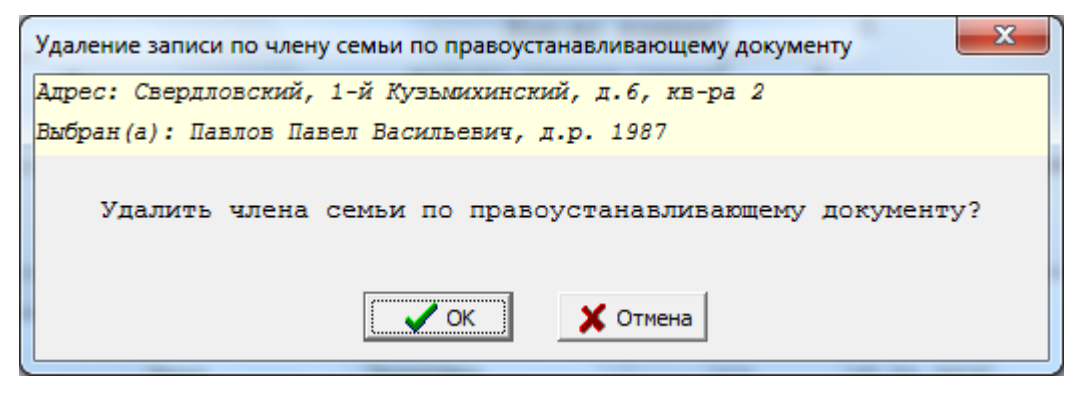

Рисунок 5.42 – Окно «Удаление записи по члену семьи по правоустанавливающему документу»

60 64888684.425510 9.004.ИЗ 4

### 5.3.5 Поквартирная карточка. Вкладка «Особые отметки»

На данной вкладке (Рисунок 5.43) отображается список особых отметок – любых отметок сделанных оператором на конкретную дату и привязанных к данному адресу.

Если открыта вкладка «Особые отметки», то в меню «Редактирование» становятся доступными следующие пункты меню:

- «Особые отметки» / «Добавить»;
- «Особые отметки» / «Удалить»;

- «Особые отметки» / «Редактировать».

| 🕿 «АС РЕГИСТРАЦИ     | IЯ> - [1-й Кузьмихинский пер., д.6, кв-ра 2]                                      | _ 7 🛛 |
|----------------------|-----------------------------------------------------------------------------------|-------|
| 🙎 Регистрационный уч | иет Редактирование Проснотр Печать Окна Операции Закрыть                          | - 8 × |
| 🖬 💼                  | 🔚 Сохранить и закрыть 🤬 Отказ от изненений 🔄 Регистрация по н. преб. 👖 Закрыть    |       |
| — 🗎 1-й Кузьмихинскі | Сверляювский, 1-й Кузымихинский, л.6, кв-ра 2 🛛 Инанимателя                       |       |
|                      | Всего 3 Из них проживает: 3 нанин \влад.: 2                                       |       |
|                      | ПРАВОУСТАНАВЛИВАЮЩИЙ ДОКУМЕНТ                                                     | \$    |
|                      | Владелец (нания.)                                                                 |       |
|                      | Вид собственности Госуд. • Вид документа ордер                                    |       |
|                      | общ. площадь 0 № документа 1                                                      |       |
|                      | Жилая 0 Дата документа 24.07.2015 <del>-</del>                                    |       |
|                      | Кол-во комнат по документу 0 Кем выдан Исполком г.Ирк.                            |       |
|                      | Дата приватизации - Телефон                                                       |       |
|                      | Кол-во комнат 0                                                                   |       |
|                      | и нанимателя Кол-во членов семьи 0                                                |       |
|                      | (подселение)                                                                      |       |
|                      | Проживажние Сенья по правоуст. док-ту Есть особые отнетки Архив Правоуст. док-тов |       |
|                      | ф  —                                                                              |       |
|                      | Особая отметка Дата отметки                                                       | ~     |
|                      | yxeyeyxeyey 08.06.2015                                                            |       |
|                      |                                                                                   |       |
|                      |                                                                                   |       |
|                      |                                                                                   |       |
|                      |                                                                                   |       |
|                      |                                                                                   |       |
|                      |                                                                                   |       |
|                      |                                                                                   |       |
|                      |                                                                                   |       |
|                      |                                                                                   |       |
|                      |                                                                                   | ~     |
| 4                    |                                                                                   |       |
|                      |                                                                                   |       |

Рисунок 5.43 – Поквартирная карточка. Вкладка «Особые отметки»

### 5.3.5.1 Добавление особой отметки

Операция «добавление особой отметки» выполняется или запуском пункта меню «Редактирование» / «Особые отметки» / «Добавить» или нажатием кнопки

(Рисунок 5.44).

♣

62 64888684.425510 9.004.ИЗ 4

| Ввод особо | й отметки                                   |
|------------|---------------------------------------------|
| Адрес: Св  | ердловский, 1-й Кузьмихинский, д.6, кв-ра 2 |
| Дата       | отметки 24.07.2017 👻                        |
| Особая     | отметка                                     |
|            | 🗸 ОК 🗙 Отмена                               |

Рисунок 5.44 – Окно «Ввод особой отметки». Ввод новой особой отметки.

### 5.3.5.2 Редактирование особой отметки

Операция «редактирование особой отметки» выполняется или запуском пункта меню «Редактирование» / «Особые отметки» / «Редактировать» или

нажатием кнопки (Рисунок 5.45).

| Ввод особой отметки                                  |  |
|------------------------------------------------------|--|
| Адрес: Свердловский, 1-й Кузымихинский, д.6, кв-ра 2 |  |
| Дата отметки 08.06.2015 🗸                            |  |
| Особая отметка укеуеукеуеу                           |  |
|                                                      |  |
|                                                      |  |
| 🗸 ОК 🔀 Отмена                                        |  |

Рисунок 5.45 – Окно «Ввод особой отметки». Редактирование особой отметки.

### 5.3.5.3 Удаление особой отметки

Операция «удаление особой отметки» выполняется или запуском пункта меню «Редактирование» / «Особые отметки» / «Удалить» или нажатием кнопки

**П** (Рисунок 5.46).

63 64888684.425510 9.004.ИЗ 4

| Удалени | е особой отметки                              | x |
|---------|-----------------------------------------------|---|
| Адрес:  | Свердловский, 1-й Кузымихинский, д.6, кв-ра 2 |   |
|         | Удалить особую отметку?                       |   |
|         | ОК ХОтмена                                    |   |

Рисунок 5.46 – Окно «Удаление особой отметки»

### 5.3.6 Поквартирная карточка. Вкладка «Архив»

На данной вкладке (Рисунок 5.47) отображается список снятых с регистрационного учета граждан.

Для данной вкладки в меню «Редактирование» доступны следующие пункты меню:

- «Архив регистрационного учета» / «Удалить запись о снятом с рег. учета»;

– «Архив регистрационного учета» / «Перенос из архива в список проживающих»;

– «Архив регистрационного учета» / «Карточка формы 9».

| 🔀 -АС РЕГИСТРАЦИЯ    | Я> - [1-й Кузьмихинский<br>Велактирование. Проси | іпер.,д.6,кв-р. | a 2]        | -         |                 |           |          |            |           |          |                  |          |
|----------------------|--------------------------------------------------|-----------------|-------------|-----------|-----------------|-----------|----------|------------|-----------|----------|------------------|----------|
|                      | Сохранить и закры                                | ть 🤮 Отказ о    | т изменений | Jointo    | 🔄 Pers          | страция г | по м. пр | e6. 👖      | Закрыть   |          |                  |          |
| — 🖹 1-й Кузьмихинскі | Свердновский, 1-й К                              | узычикинский,   | д.6, кв-ра  | 2         |                 | ж         | в неним  | ателя 🗔    |           |          |                  |          |
|                      | Boeno 3                                          | Из них прожива  | er: 3       | наним.\в/ | ад.: 2          |           |          |            |           |          |                  |          |
|                      | ПРАВОЧСТАНАВЛИВАЮ                                | щий документ    |             |           |                 |           |          |            |           |          |                  | 8        |
|                      | Владелец (наним.)                                |                 |             |           |                 |           |          |            |           |          |                  |          |
|                      | Вид собственности                                | Госуд.          | 👻 Вис       | а докуме  | нта ордер       | p         |          |            |           |          |                  |          |
|                      | общ. площадь                                     |                 | 0 1         | а докуме  | nTa 1           |           |          |            |           |          |                  |          |
|                      | <u>ж</u> илая                                    |                 | 0 дата      | а докуме  | нта 24.07.      | 2015      | -        |            |           |          |                  |          |
|                      | Кол-во комнат по и                               | IOKYMEHTY       | 0 Кем       | выдан     | р<br>Ісполком г | Ирк.      |          |            |           |          |                  |          |
|                      | Лата приватилации                                |                 | •           |           |                 | Теле      | тофо     |            | _         |          |                  |          |
|                      | Ирипинеское лицо                                 |                 |             |           | - Ko            |           | wam      | 0          |           |          |                  |          |
|                      | В нанимателя                                     | -               |             |           | Kow no v        | n bo non  |          | 0          |           |          |                  |          |
|                      | (подселение)                                     |                 |             |           | KON-BO 3        | ленов се  | MBM      |            |           |          |                  |          |
|                      | Проживающие Семья :                              | по правоуст. до | к-ту Есть о | собые от  | нетки А         | A BHXG    | рхив пра | авоуст. до | R-TOB     |          |                  |          |
|                      |                                                  |                 |             | _         |                 |           |          |            |           |          |                  |          |
|                      | -                                                |                 |             | 1         | перенос и       | з архива  |          | акар-ка ф  | .9        |          |                  |          |
|                      | Фамилия                                          | Имя             | Отчество    | ,         | lата рожд       | Отношен   | ние      | Дата реги  | истр. Дат | а снятия | Причина снятия   | <u> </u> |
|                      | • Павлов                                         | Иван            | Павлович    | 0         | 3.04.2006       | СЫН       |          | 05.06.201  | .5 17.0   | 06.2015  | прочие           |          |
|                      | Иванов                                           | Иван            | Иванович    | 0         | 2.02.1967       |           |          | 24.06.201  | .5 25.0   | 06.2015  | переезд в городе |          |
|                      | Иванов                                           | Иван            | Иванович    | (         | 13.03.1988      |           |          | 24.06.201  | .5 25.0   | 06.2015  | переезд в городе |          |
|                      |                                                  |                 |             |           |                 |           |          |            |           |          |                  |          |
|                      |                                                  |                 |             |           |                 |           |          |            |           |          |                  |          |
|                      |                                                  |                 |             |           |                 |           |          |            |           |          |                  |          |
|                      |                                                  |                 |             |           |                 |           |          |            |           |          |                  |          |
|                      |                                                  |                 |             |           |                 |           |          |            |           |          |                  |          |
|                      |                                                  |                 |             |           |                 |           |          |            |           |          |                  |          |
|                      |                                                  |                 |             |           |                 |           |          |            |           |          |                  |          |
|                      |                                                  |                 |             |           |                 |           |          |            |           |          |                  | ~        |
|                      |                                                  |                 |             |           |                 |           | _        |            |           |          |                  | >        |
|                      | Выбран(а) в списке                               | проживающих :   | Иванов Иван | Иванов    | м, д.р.         | 03.03.19  | 988      |            |           |          |                  |          |

Рисунок 5.47 – Поквартирная карточка. Вкладка «Архив» (снятий с регистрационного учета)

### 5.3.6.1 Удаление записи из архива снятых с регистрационного учета граждан

Для выполнения операции «удаление записи из архива снятых с регистрационного учета граждан» (Рисунок 5.48) можно воспользоваться:

– пунктом меню «Редактирование» / «Архив регистрационного учета» / «Удалить запись о снятом с рег. учета»;

– кнопкой

Данная операция предназначения для удаления неверных сведений в архиве снятых регистрационного учета граждан.

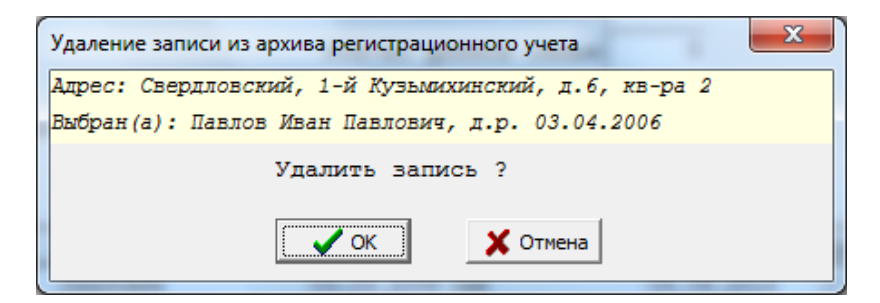

Рисунок 5.48 – Окно «Удаление записи из архива регистрационного учета»

### 5.3.6.2 Перенос сведений из архива снятых с регистрационного учета граждан в список проживающих

Операция «перенос сведений в список проживающих из архива снятых с регистрационного учета граждан» аналогична по назначению операции «регистрация по месту жительства».

Источником сведений регистрационного учета (ФИО, дата рождения и другие) для выполнения данной операции является архив снятых с регистрационного учета граждан.

Данная операция используется в случае решения оператора об отсутствии необходимости повторного ввода сведений регистрационного учета, уже присутствующих в архиве снятых с регистрационного учета граждан – записи на вкладке «Архив» поквартирной карточки.

Для выполнения данной операции можно воспользоваться:

– пунктом меню «Редактирование» / «Архив регистрационного учета» / «Перенос из архива в список проживающих»;

— кнопкой 🗐 перенос из архива

При выполнении данной операции в окне «Перенос гражданина из архива» (Рисунок 5.49) необходимо заполнить дату регистрации и причину постановки на регистрационный учет.

| Перенос гражданина из архива                                          |                                         |
|-----------------------------------------------------------------------|-----------------------------------------|
| Адрес: Свердловский, 1-й Кузьмихи<br>Выбран(а): Павлов Иван Павлович, | инский, д.б, кв-ра 2<br>д.р. 03.04.2006 |
| Дата регистрации<br>Причина постановки на<br>рег. учет                | •<br>•                                  |
|                                                                       | Отмена                                  |

Рисунок 5.49 – Окно «Перенос гражданина из архива»

# 5.3.6.3 Просмотр записей архива снятых с регистрационного учета по месту жительства граждан

Для просмотра записей архива снятых с регистрационного учета по месту жительства граждан можно воспользоваться:

– пунктом меню «Редактирование» / «Архив регистрационного учета» / «Карточка формы 9»;

```
— кнопкой 🚔 кар-ка ф.9.
```

В результате откроется окно «Карточка регистрации ф.9» (из архива, Рисунок 5.50).

|                           | 140 Karaana aanaaraana (* 0)                                |                |                                                                                                    |                    |                      |  |  |  |  |  |
|---------------------------|-------------------------------------------------------------|----------------|----------------------------------------------------------------------------------------------------|--------------------|----------------------|--|--|--|--|--|
|                           | цил > - [карточка регистрации Ф.9]                          | and the second |                                                                                                    |                    |                      |  |  |  |  |  |
| в закрыть                 |                                                             |                |                                                                                                    |                    |                      |  |  |  |  |  |
| 🖬 💼                       | П Закрыть                                                   |                |                                                                                                    |                    |                      |  |  |  |  |  |
| 🖃 🛅 1-й Кузьми 📄 👘 В-ра 4 | узыми Свердловский, 1-й Кузьмихинский, д.6, кв-ра 2<br>вра4 |                |                                                                                                    |                    |                      |  |  |  |  |  |
|                           | Лицевая сторона Оборотная                                   | сторона Смены  | док-та Дети до                                                                                                    | 14 лет Смены ФЛ    | 10 Двойное гр-во     |  |  |  |  |  |
|                           | ФИО, дата рождения, пол                                     |                |                                                                                                    |                    |                      |  |  |  |  |  |
|                           | Фамилия                                                     | Имя            | Отчество                                                                                                    | Дата               | рождения Пол         |  |  |  |  |  |
|                           | Павлов                                                      | Иван           | Павлович                                                                                                    | 03.04              | 4.2006 т Муж т       |  |  |  |  |  |
|                           | Место рождения                                              |                |                                                                                                    |                    |                      |  |  |  |  |  |
|                           | Страна Область, край, республика, округ                     |                |                                                                                                    |                    |                      |  |  |  |  |  |
|                           | Россия                                                      |                | ▼ <b></b>                                                                                                    |                    |                      |  |  |  |  |  |
|                           | Район                                                       | Горо           | од, прт                                                                                                    | Село, деревня, аул |                      |  |  |  |  |  |
|                           |                                                             |                |                                                                                                    | -                  |                      |  |  |  |  |  |
|                           | Документ, удостоверяющий личность                           |                |                                                                                                    |                    |                      |  |  |  |  |  |
|                           | Вид документа                                               | Cep            | RN                                                                                                    | Номер              |                      |  |  |  |  |  |
|                           | Свидетельство о рождении                                    | -  -A4         | A Contraction of the second second se | 123456             |                      |  |  |  |  |  |
|                           | Кем выдан                                                   |                |                                                                                                    | Когда выдан В      | Од органа выд. док-т |  |  |  |  |  |
|                           | отдел ЗАГС Свердловского окр                                | уга            | -                                                                                                    | 13.04.2006 🗸 🗸     |                      |  |  |  |  |  |
|                           | Гражданство, прочее                                         |                |                                                                                                    |                    |                      |  |  |  |  |  |
|                           | Гражданство                                                 | Отноше         | ние к нанимателю                                                                                                    | № нанимателя Ко;   | д ЛИЧНОСТИ           |  |  |  |  |  |
|                           | Россия                                                      | т сын          |                                                                                                    | 4                  | 1500022070           |  |  |  |  |  |
|                           | 1.000404                                                    | Jobin          |                                                                                                    |                    |                      |  |  |  |  |  |
|                           |                                                             |                |                                                                                                    |                    |                      |  |  |  |  |  |
|                           |                                                             |                |                                                                                                    |                    |                      |  |  |  |  |  |

Рисунок 5.50 – Окно «Карточка регистрации ф.9» (из архива снятых с регистрационного учета)

### 5.3.7 Поквартирная карточка. Вкладка «Архив правоуст. док-тов»

На данной вкладке (Рисунок 5.51) отображается список старых правоустанавливающих документов на квартиру (дом, комнату в коммунальной квартире).

| 🐱 «АС РЕГИСТРАЦИ)     | Я≻ - [1-й Кузьмихинский      | пер., д.6, кв-ра 2] |                                |                           |              |              |             |                  |
|-----------------------|------------------------------|---------------------|--------------------------------|---------------------------|--------------|--------------|-------------|------------------|
| 🖉 Регистрационный уче | ет Редактирование Просно     | тр Печать Окна Оп   | ерации Закрыть                 |                           |              |              |             | _ 8 ×            |
| <b>R</b> 🕫            | 🔚 Сохранить и закрыт         | гь 🤬 Отказ от из    | зменений                       | 🔄 Регистрация п           | ом. преб.    | 👖 Закрыть    |             |                  |
| — 📔 1-й Кузьмихинскі  | Сверддовский, 1-й К          | узыникинский, д.    | 6, кв-ра 2                     | 271                       | нанимателя   | · •          |             |                  |
|                       | Bcero 3                      | Из них проживает: 3 | наним.\вэ                      | пад.: 2                   |              |              |             |                  |
|                       | ПРАВОЧСТАНАВЛИВАЮ            | щий документ        |                                |                           |              |              |             | *                |
|                       | Владелец (наним.)            |                     |                                |                           |              |              |             |                  |
|                       | Вид собственности            | Госуд               | <ul> <li>Вид докума</li> </ul> | ента ордер                |              | -            |             |                  |
|                       | общ. площадь                 | 1                   | 0 № докуме                     | анта 1                    |              |              |             |                  |
|                       | <u>Ж</u> илая                |                     | 0 Дата докуме                  | =#Ta 24.07.2015           | •            |              |             |                  |
|                       | Кол-во комнат по д           | окументу            | 0 Кем выдан                    | 1сполком г.Ирк.           |              | •            |             |                  |
|                       | Дата приватизации            | •                   |                                | <u>т</u> елеф             | фон          |              |             |                  |
|                       | Юридическое лицо             |                     |                                | Кол-во коми               | нат          | 0            |             |                  |
|                       | В нанимателя<br>(подселение) | •                   |                                | Кол-во <u>ч</u> ленов сем | мън 0        |              |             |                  |
|                       | Проживающие Семья п          | ю правоуст. док-ту  | у Есть особые от               | метки Архив Ар            | жив правоус: | г. док-тов   |             |                  |
|                       |                              |                     |                                |                           |              |              |             |                  |
|                       |                              |                     |                                |                           |              |              |             |                  |
|                       | Фамилия                      | Имя От              | чество                         | Юрид лицо                 | Вид собст.   | Вид договора | N# договора | Дата дог. – Кі 🗠 |
|                       | P                            |                     |                                |                           |              |              |             |                  |
|                       |                              |                     |                                |                           |              |              |             |                  |
|                       |                              |                     |                                |                           |              |              |             |                  |
|                       |                              |                     |                                |                           |              |              |             |                  |
|                       |                              |                     |                                |                           |              |              |             |                  |
|                       |                              |                     |                                |                           |              |              |             |                  |
|                       |                              |                     |                                |                           |              |              |             |                  |
|                       |                              |                     |                                |                           |              |              |             |                  |
|                       |                              |                     |                                |                           |              |              |             |                  |
|                       |                              |                     |                                |                           |              |              |             |                  |
|                       | <                            |                     |                                |                           |              |              |             | >                |
| < >                   | Выбран(а) в списке и         | проживающих: Ива    | нов Иван Иванов                | ич, д.р. 03.03.19         | 88           |              |             |                  |
|                       |                              |                     |                                |                           |              |              |             |                  |

Рисунок 5.51 – Поквартирная карточка. Вкладка «Архив правоустанавливающих документов»

### 5.3.8 Поквартирная карточка. Вкладка «Изменения»

На данной вкладке (Рисунок 5.52) отображаются все сделанные изменения в сведениях регистрационного учета по данному адресу.

Сведения о сделанных изменениях в рамках одной записи (операции) отображаются по кнопке (Рисунок 5.52).

Пример просмотра сведений об изменении реквизитов ФИО и дата рождения при выполнении операции «изменение документа, удостоверяющего личность и/или ФИО и даты рождения» – Рисунок 5.53.

| Проживающие  | Семья г   | ю правоуст. док-ту   | Есть особые отметки     | Архив    | Архив правоуст. док-тов Изменения           |
|--------------|-----------|----------------------|-------------------------|----------|---------------------------------------------|
| ≡≡ Список по | № наним.  | 🔁 открыть            |                         | <b>1</b> | обновить                                    |
| Дата и врем  | чя опера. | Операция             |                         |          | ФИО жильца                                  |
| 24.07.2017   | 14:33:34  | изменение ФИО и(или) | док-та удост. личност   | 26       | Кутузова Виктория Победовна д.р. 23.03.1950 |
| 24.07.2017   | 14:33:09  | изменение ФИО и(или) | док-та удост. личност   | гь       | Кутузова Виктория Победовна д.р. 23.03.1950 |
| 24.07.2017   | 14:32:51  | редактирование данны | их гражданина           |          | Кутузова Виктория Победовна д.р. 23.03.1950 |
| 21.07.2017   | 15:58:38  | регистрация по месту | и жительства            |          | Петров Сидор Иванович д.р. 02.02.1988       |
| 20.07.2017   | 17:18:14  | создание правоустана | вливающего док-та       |          |                                             |
| 20.07.2017   | 16:53:14  | создание правоустана | вливающего док-та       |          |                                             |
| 20.07.2017   | 15:18:58  | перенос сведений о о | нятом с рег. учета из   | архива   | Сидоров Сидор Сидорович д.р. 02.02.1988     |
| 20.07.2017   | 15:16:50  | снятие с рег. учета  | по месту жит-ва гр-на   |          | Сидоров Сидор Сидорович д.р. 02.02.1988     |
| 20.07.2017   | 15:16:15  | редактирование данны | их гражданина           |          | Сидоров Сидор Сидорович д.р. 02.02.1988     |
| 12.07.2017   | 12:12:44  | удаление записи о сн | иятом с рег. учета гр-н | ie       | Иванов Иван Петрович д.р. 02.02.1977        |
| 12.07.2017   | 11:31:33  | редактирование данны | их гражданина           |          | Петров Петр Петрович д.р. 02.02.1988        |
| 12.07.2017   | 11:30:59  | редактирование данны | их гражданина           |          | Петров Петр Петрович д.р. 02.02.1988        |
|              |           |                      |                         |          |                                             |

Рисунок 5.52 – Поквартирная карточка. Вкладка «Изменения»

| Сведения об изменения | x             | -                      |                | × |
|-----------------------|---------------|------------------------|----------------|---|
| 4 4                   |               |                        |                |   |
|                       |               |                        |                | _ |
| Операция              | изменение ФИ  | О и(или) док-та удост. | личность       | ~ |
| Дата операции         | 24.07.2017    | время 14:33:34         |                |   |
| Имя (логин)           | sa            |                        |                |   |
| ФИО пользователя      |               |                        |                |   |
| ФИО жильца            | Кутузова Викт | ория Победовна д.р.2   | 3.03.1950      | _ |
| 🗌 Показать не и       | змененные рен | квизиты                |                |   |
| Описание              |               | Старое значение        | Новое значение | * |
| Отчество              |               | Победовна              | Победововна    |   |
|                       |               |                        |                |   |
|                       |               |                        |                | E |
|                       |               |                        |                |   |
|                       |               |                        |                | - |
| <                     |               |                        |                | • |
|                       |               | 👖 Закрыть              |                |   |

Рисунок 5.53 – Окно «Сведения об изменениях»

### 5.4 Карточка регистрации

### 5.4.1 Открытие карточки регистрации

При выборе пункта меню «Редактирование»/«Редактирование данных гражданина» откроется карточка регистрации гражданина – окно «Карточка регистрации ф.9» (Рисунок 5.54).

| ИСТРАЦИЯ><br>ции Закрыт               | - [Карточка регистрации Ф.9]<br>ь                                                     |                                |  |  |  |  |
|---------------------------------------|---------------------------------------------------------------------------------------|--------------------------------|--|--|--|--|
|                                       | 🖫 Сохранить и закрыть 😥 Отказ от изменений 👖 Закрыть                                  |                                |  |  |  |  |
| (узымихинся <mark>с</mark><br>кв-ра 4 | Свердловский, 1-й Кузьмижинский, д.6, кв-ра 2                                         |                                |  |  |  |  |
| 🖹 Список з Г<br>кв-ра 2               | Лицевая сторона Оборотная сторона Смены док-та Дети до 14 лет Смены ФИО Двойное гр-во |                                |  |  |  |  |
| 🗎 Павлов 🛙                            | ФИО, дата рождения, пол                                                               |                                |  |  |  |  |
|                                       | Фамилия Имя Отчество                                                                  | Дата рождения Пол              |  |  |  |  |
|                                       | Павлов Павел Васильевич                                                               | 1987 • Муж •                   |  |  |  |  |
|                                       | Место рождения                                                                        |                                |  |  |  |  |
|                                       | Страна Область, край, ре                                                              | спублика, округ                |  |  |  |  |
|                                       | - •                                                                                   | •                              |  |  |  |  |
|                                       | Район Город, прт                                                                      | Село, деревня, ауд             |  |  |  |  |
|                                       | · · · · · · · · · · · · · · · · · · ·                                                 |                                |  |  |  |  |
|                                       |                                                                                       |                                |  |  |  |  |
|                                       | Документ, удостоверяющий личность                                                     |                                |  |  |  |  |
|                                       | Вид документа Серия (99 99) Ном                                                       | tep (999999)                   |  |  |  |  |
|                                       | Паспорт гражданина РФ 👻 25 55 123                                                     | 456                            |  |  |  |  |
|                                       | Кем вылан Кот                                                                         | па вылан Кол органа выл. док-т |  |  |  |  |
|                                       | ОЧФМС РФ по ИО по Св. р-ни г. Иркитска 🔹 🕠 🗸                                          | 10 2001                        |  |  |  |  |
|                                       | [] [                                                                                  |                                |  |  |  |  |
|                                       | Гражданство, прочее                                                                   |                                |  |  |  |  |
|                                       | Гражданство Отношение к нанимателю № 1                                                | нанимателя Код личности        |  |  |  |  |
|                                       | 🔹 владелец 🔹 -                                                                        | ▼ 9                            |  |  |  |  |
|                                       |                                                                                       |                                |  |  |  |  |
|                                       |                                                                                       |                                |  |  |  |  |
|                                       |                                                                                       |                                |  |  |  |  |
|                                       |                                                                                       |                                |  |  |  |  |
|                                       |                                                                                       |                                |  |  |  |  |
|                                       |                                                                                       |                                |  |  |  |  |
|                                       |                                                                                       |                                |  |  |  |  |
|                                       |                                                                                       |                                |  |  |  |  |
|                                       |                                                                                       |                                |  |  |  |  |
|                                       |                                                                                       |                                |  |  |  |  |
|                                       |                                                                                       |                                |  |  |  |  |
|                                       |                                                                                       |                                |  |  |  |  |
|                                       |                                                                                       |                                |  |  |  |  |
|                                       |                                                                                       |                                |  |  |  |  |
|                                       |                                                                                       |                                |  |  |  |  |

Рисунок 5.54 – Карточка регистрации. Вкладка «Лицевая сторона»

### 5.4.2 Карточка регистрации. Вкладка «Лицевая сторона»

На вкладке «Лицевая сторона» (Рисунок 5.54) карточки регистрации размещаются следующие реквизиты гражданина:

– ФИО, дата рождения и. пол;

– место рождения;

– документ, удостоверяющий личность;

- гражданство и прочие.

### 5.4.2.1 Карточка регистрации. Вкладка «Лицевая сторона». Ввод сведений о документе, удостоверяющем личность

При выборе значения реквизита «Вид документа» над полями ввода значений реквизитов «Серия» и «Номер» в качестве подсказки оператору отобразиться соответствующая маска ввода.

Пример маски для вида документа «Паспорт гражданина РФ» (Рисунок 5.55):

- Серия - «99 99»;

- Номер - «999999».

Пример маски для вида документа «Удостоверение беженца РФ»:

- Серия - «SSSSSSSSS»;

- Homep - «SSSSSSSSS».

Пример маски для вида документа «Свидетельство о рождении»:

- Серия - «R-ББ»;

- Номер - «999999».

Назначение символов в маске ввода:

- «9» – число из диапазона от 0 до 9;

- «S» - любой символ, в том числе его отсутствие;

– «R» – римское число из набора символов «I», «V», «X», «L», «С», можно использовать арабские числа, которые будут автоматически преобразованы в соответствующие римские числа;

- «Б» – любая русская заглавная буква;

- « », «-» - обязательные символы пробел и дефис.

Если курсор находится в элементе ввода серии удостоверяющего личность документа, при этом значение серии не соответствует маске ввода и пользователь пытается убрать курсор с данного элемента, например по TAB, то будет отображено соответствующее сообщение об ошибке (Рисунок 5.56). Подобный контроль ввода реализован также и для номера удостоверяющего личность документа.

Если отсутствуют сведения о правильных реквизитах документа, удостоверяющего личность, то используется значение вида документа «Данные отсутствуют».

| Документ, удостоверяющий личность |                                 |                |  |  |  |
|-----------------------------------|---------------------------------|----------------|--|--|--|
| Вид документа                     | Серия (99 99)                   | Номер (999999) |  |  |  |
| Паспорт гражданина РФ             | ▼ 1212                          | 123123         |  |  |  |
| Кем выдан                         | Когда выдан Код органа выд. док | <u>- т</u>     |  |  |  |
| МВДРФ                             |                                 | ▼ 01.01.2017 ▼ |  |  |  |

Рисунок 5.55 – Карточка регистрации. Выбран документ «Паспорт гражданина РФ»

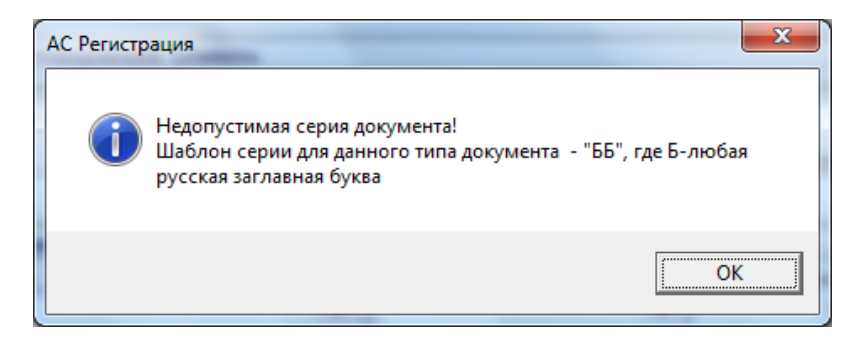

Рисунок 5.56 – Сообщение об ошибке ввода серии документа

### 5.4.2.2 Карточка регистрации. Вкладка «Лицевая сторона». Ввод реквизитов ФИО и дата рождения

При выполнении операции «сохранение сведений карточки регистрации» из пунктов меню «Операции» / «Сохранить» или «Операции» / «Сохранить и закрыть» или по кнопке Сохранить и закрыть, может возникнуть ситуация, когда потребуется подтвердить введенное значение реквизита «Отчество» (Рисунок 5.57) если оно отсутствует в словаре отчеств. Подобное подтверждение может потребоваться и для имени, если оно отсутствует в словаре имен.

Для подтверждения введенного значение отчества и /или имени необходимо повторно выполнить операцию сохранения или нажать кнопку справа от поля ввода отчества и /или имени, а затем уже сохранить.

Поле ввод реквизита «Дата рождения» может быть настроено на ввод как полной даты рождения так и года.

Внимание! Ввод года рождения допускается, только если в документе, удостоверяющем личность, отсутствуют полная дата рождения.

| ФИО, дата рождения, пол |          |           |                      |  |  |  |
|-------------------------|----------|-----------|----------------------|--|--|--|
| Фамилия                 | Имя      | Отчество  | Дата рождения Пол    |  |  |  |
| Кутузова                | Виктория | Победовна | ▶ 23.03.1950 👻 Жен 💌 |  |  |  |

Рисунок 5.57 – Карточка регистрации. Значение реквизита «Отчество» требует подтверждения

### 5.4.3 Карточка регистрации. Вкладка «Оборотная сторона»

На вкладке «Лицевая сторона» (Рисунок 5.58) карточки регистрации размещаются следующие реквизиты гражданина:

- откуда прибыл в данную местность;

- отметки о постановке на воинский учет;
- отметки паспортного стола;
- отметки о регистрации;
- отметки о снятии с регистрационного учета;

– куда убыл (для граждан снимающихся или снявшихся с регистрационного учета).

– гражданство и прочие.

|                                                                                                   | огистрании ф 9]                                                                                                    |   |  |  |  |  |
|---------------------------------------------------------------------------------------------------|----------------------------------------------------------------------------------------------------|---|--|--|--|--|
| Операции Закрыть                                                                                  | ernerbannum m. vi                                                                                                    |   |  |  |  |  |
|                                                                                                   | -                                                                                                    |   |  |  |  |  |
|                                                                                                   | 🔚 Сохранить и закрыть 😓 Отказ от изпенений 👖 Закрыть                                                                                                    |   |  |  |  |  |
| <ul> <li>1-й Кузьмихинский пер., д.6, кв-ра 2</li> <li>Павлов Павел Васильевич, д.р. 0</li> </ul> | Свердиовский, 1-й Кузымихинский, д.6, кв-ра 2                                                                                                    |   |  |  |  |  |
|                                                                                                   | ицевая сторона Оборотная сторона Смены док-та Дети до 14 лет Смены ФИО Двойное гр-во                                                                                                    |   |  |  |  |  |
|                                                                                                   | Откуда прибыл в данную местность                                                                                                    | * |  |  |  |  |
|                                                                                                   | Страна Область, край, республика Район Город, прт                                                                                                    |   |  |  |  |  |
|                                                                                                   | село, неревия, ами киштак Улича Пом Колики: Кварликра Пала убытия                                                                                                    |   |  |  |  |  |
|                                                                                                   |                                                                                                    |   |  |  |  |  |
|                                                                                                   |                                                                                                    |   |  |  |  |  |
|                                                                                                   | Отметки о постановке на воинскии учет, отметки паспортного стола                                                                                                    | × |  |  |  |  |
|                                                                                                   | кем принят Д.постановки дата снятия Отметка паспортного стола                                                                                                    |   |  |  |  |  |
|                                                                                                   | Coop revenue of the second second sec |   |  |  |  |  |
|                                                                                                   | Срок деяствяя отметкя                                                                                                    |   |  |  |  |  |
|                                                                                                   | Отметки о регистрации или снятии с рег. учета                                                                                                    | * |  |  |  |  |
|                                                                                                   | Причина регистрации Причина снятия с учета                                                                                                    |   |  |  |  |  |
|                                                                                                   | · · · · · · · · · · · · · · · · · · ·                                                                                                    |   |  |  |  |  |
|                                                                                                   | дата регистрации Основание дата снятия с регистрац.учета дата сверки                                                                                                    |   |  |  |  |  |
|                                                                                                   |                                                                                                    |   |  |  |  |  |
|                                                                                                   | Куда убыл (для снимающихся\снявшихся с рег. учета)                                                                                                    |   |  |  |  |  |
|                                                                                                   | Страна Область, край, республика Район Город, пгт                                                                                                    |   |  |  |  |  |
|                                                                                                   |                                                                                                    |   |  |  |  |  |
|                                                                                                   | Село, деревня, аул, кишлак Улица Дом Квартира                                                                                                    |   |  |  |  |  |
|                                                                                                   |                                                                                                    |   |  |  |  |  |
|                                                                                                   |                                                                                                    |   |  |  |  |  |
|                                                                                                   |                                                                                                    |   |  |  |  |  |
|                                                                                                   |                                                                                                    |   |  |  |  |  |
|                                                                                                   |                                                                                                    |   |  |  |  |  |
|                                                                                                   |                                                                                                    |   |  |  |  |  |
|                                                                                                   |                                                                                                    |   |  |  |  |  |

Рисунок 5.58 – Карточка регистрации. Вкладка «Оборотная сторона»

### 5.4.4 Карточка регистрации. Вкладка «Смены документа»

На вкладке «Смены документа» (Рисунок 5.59) карточки регистрации размещаются сведения о старых документах, удостоверяющих личность гражданина.

В меню «Редактирование» для вкладки «Смены документа» доступны следующие пункты меню:

- «Смены документа» / «Добавить»;

- «Смены документа» / «Удалить»;

- «Смены документа» / «Редактировать».
73 64888684.425510 9.004.ИЗ 4

| 😹 «АС РЕГИСТРАЦИЯ» - [Карточка р         | егистрации Ф.9] |                   |          |          |                           |           |               | - 7 🗙 |
|------------------------------------------|-----------------|-------------------|----------|----------|---------------------------|-----------|---------------|-------|
| 🜌 Редактирование Операции Закрыть        |                 |                   |          |          |                           |           |               | _ 8 × |
| <b>6</b>                                 | 📮 Сохранить и   | і закрыть 🛛 💭 Оті | Kab of J | ізменени | й 👖 Закрыть               |           |               |       |
| П-В 1-й Кузьмихинский пер., д.6, кв-ра 2 | Свердновский    | , 1-й Кузымихин   | ский, ;  | q.6, кв  | -pa 2                     |           |               |       |
|                                          | Лицевая стор    | она Оборотная     | CTODO    | на См    | ены пок-та Лети по 14 лет | Смены ФИО | Лвойное гр-во |       |
|                                          |                 |                   |          |          |                           |           |               |       |
|                                          |                 |                   |          |          |                           |           |               |       |
|                                          | Д.выдачи        | Документ          | Серия    | Номер    | Кем выдан                 |           | Причина смены | ^     |
|                                          |                 |                   |          |          |                           |           |               |       |
|                                          |                 |                   |          |          |                           |           |               |       |
|                                          |                 |                   |          |          |                           |           |               |       |
|                                          |                 |                   |          |          |                           |           |               |       |
|                                          |                 |                   |          |          |                           |           |               |       |
|                                          |                 |                   |          |          |                           |           |               |       |
|                                          |                 |                   |          |          |                           |           |               |       |
|                                          |                 |                   |          |          |                           |           |               |       |
|                                          |                 |                   |          |          |                           |           |               |       |
|                                          |                 |                   |          |          |                           |           |               |       |
|                                          |                 |                   |          |          |                           |           |               |       |
|                                          |                 |                   |          |          |                           |           |               |       |
|                                          |                 |                   |          |          |                           |           |               |       |
|                                          |                 |                   |          |          |                           |           |               |       |
|                                          |                 |                   |          |          |                           |           |               |       |
|                                          |                 |                   |          |          |                           |           |               |       |
|                                          |                 |                   |          |          |                           |           |               |       |
|                                          |                 |                   |          |          |                           |           |               |       |
|                                          |                 |                   |          |          |                           |           |               |       |
|                                          |                 |                   |          |          |                           |           |               |       |
|                                          |                 |                   |          |          |                           |           |               | ~     |
| < >                                      |                 |                   |          |          |                           |           |               |       |

Рисунок 5.59 – Карточка регистрации. Вкладка «Смены документа»

### 5.4.4.1 Добавление старого документа, удостоверяющего личность

Операция «добавление старого документа, удостоверяющего личность» выполняется или запуском пункта меню «Редактирование» / «Смены документа»

| / «Добавить» и | ли нажатием кнопки                   | (Рисунок 5.60).          |
|----------------|--------------------------------------|--------------------------|
| 4              | окумент, удостоверяющий личность     | ×                        |
| F              | арт. регистрации: Кутузова Викторияа | Победовна д.р.23.03.1950 |
|                | Причина смены док-та                 | •                        |
|                | Вид документа                        | •                        |
|                | Серия                                |                          |
|                | Номер                                |                          |
|                | Дата выдачи                          | •                        |
|                | Код органа, выдавшего                |                          |
|                | Кем выдан                            | •                        |
|                |                                      |                          |
|                |                                      |                          |
|                | 🗸 ок                                 | 🗙 Отмена                 |
|                |                                      |                          |

Рисунок 5.60 – Окно ввода старого документа «Документ,

удостоверяющий личность»

### 5.4.4.2 Редактирование старого документа, удостоверяющего личность

Операция «редактирование старого документа, удостоверяющего личность» выполняется или запуском пункта меню «Редактирование» / «Смены

документа» / «Редактировать» или нажатием кнопки 🛑 (Рисунок 5.61).

| Документ, удостоверяющий личность                              | ×        |
|----------------------------------------------------------------|----------|
| Карт. регистрации: Кутузова Викторияа Победовна д.р.23.03.1950 |          |
| Вид документа Паспорт гражданина РФ                            | <b>•</b> |
| Серия 11 11                                                    |          |
| Номер 123123                                                   |          |
| Дата выдачи 01.01.2017 🔹                                       |          |
| Код органа, выдавшего                                          |          |
| Кем выдан                                                      | <b>•</b> |
| ,                                                              |          |
|                                                                |          |
|                                                                |          |
| 🗸 ОК 🛛 🗶 Отмена                                                |          |

Рисунок 5.61 – Окно редактирования старого документа «Документ, удостоверяющий личность»

# 5.4.4.3 Удаление сведений о старом документе, удостоверяющем личность

Операция «удаление сведений о старом документе, удостоверяющем личность» выполняется или запуском пункта меню «Редактирование» / «Смены

документа» / «Удалить» или нажатием кнопки (Рисунок 5.62).

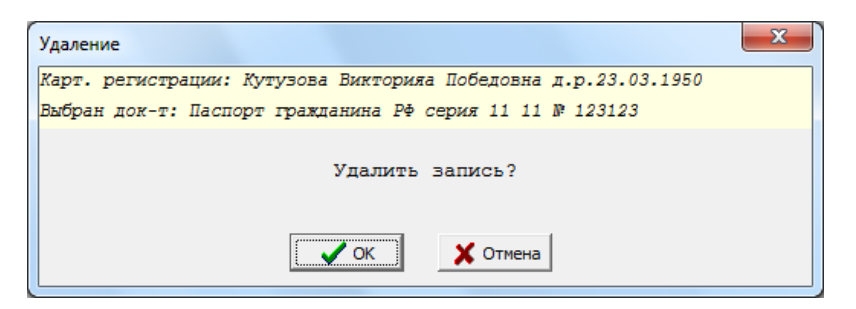

Рисунок 5.62 – Окно запроса подтверждения удаления сведений о старом документе, удостоверяющем личность

### 5.4.5 Карточка регистрации. Вкладка «Дети до 14 лет»

На вкладке «Дети до 14 лет» (Рисунок 5.63) карточки регистрации гражданина размещаются сведения о его детях до 14 лет.

В меню «Редактирование» для вкладки «Дети до 14 лет» доступны следующие пункты меню:

- «Дети до 14 лет» / «Добавить»;

- «Дети до 14 лет» / «Удалить»;

- «Дети до 14 лет» / «Редактировать».

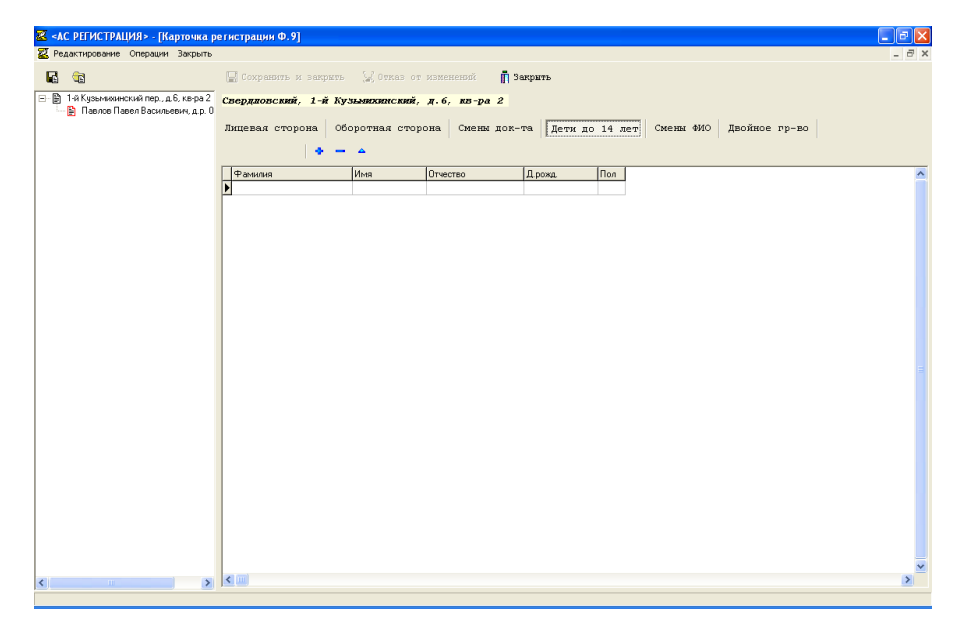

Рисунок 5.63 – Карточка регистрации. Вкладка «Дети до 14 лет»

### 5.4.5.1 Добавление ребенка до 14 лет

Операция «добавление ребенка до 14 лет» выполняется или запуском пункта меню «Редактирование» / «Дети до 14 лет» / «Добавить» или нажатием

кнопки (Рисунок 5.64).

76 64888684.425510 9.004.ИЗ 4

| Ввод р | ебенка   |       |                                       | X           |
|--------|----------|-------|---------------------------------------|-------------|
| Карт.  | регистра | ции:  | Кутузова Викторияа Победовна д.р.23.0 | 3.1950      |
|        |          | Фами  | лия                                   |             |
|        | C        | Этчес | тво                                   | <b>&gt;</b> |
|        | Дата р   | ожде  | ния Пол -                             |             |
|        |          |       | 🗌 Внести ребенка в форму 10           |             |
|        |          |       | 🗸 ОК 🗙 Отмена                         |             |

Рисунок 5.64 – Окно «Ввод ребенка» добавления ребенка на вкладку «Дети до 14 лет»

### 5.4.5.2 Удаление сведений о ребенке до 14 лет

Операция «Удаление сведений о ребенке до 14 лет» выполняется или запуском пункта меню «Редактирование» / «Дети до 14 лет» / «Удалить» или нажатием кнопки

Для удаления сведений о ребенка до 14 лет необходимо подтвердить удаление в следующем окне.

### 5.4.5.3 Редактирование сведений о ребенке до 14 лет

Операция «редактирование сведений о ребенке до 14 лет» выполняется или запуском пункта меню «Редактирование» / «Дети до 14 лет» / «Редактировать» или нажатием кнопки

### 5.4.6 Карточка регистрации. Вкладка «Смены ФИО»

На вкладке «Смены ФИО» (Рисунок 5.65) карточки регистрации размещаются сведения о случаях смены реквизитов ФИО и/или даты рождения гражданина.

В меню «Редактирование» для вкладки «Смены ФИО» доступны следующие пункты меню:

- «Смены ФИО» / «Добавить»;

– «Смены ФИО» / «Удалить»;

– «Смены ФИО» / «Редактировать».

| 🐱 «АС РЕГИСТРАЦИЯ» - [Карточка ро                                                                     | егистрации Ф.9] |                         |                  |                   |            |         |         |
|----------------------------------------------------------------------------------------------------|-----------------|-------------------------|------------------|-------------------|------------|---------|---------|
| 🔀 Редактирование Операции Закрыть                                                                     |                 |                         |                  |                   |            |         | - 8 ×   |
| <b>1</b>                                                                                              | 🔛 Сохранить и   | заприть 🔛 Отказ от изне | нский 👖 Закрыть  |                   |            |         |         |
| <ul> <li>В 1-й Кузымихинский пер., д.6, кв-ра 2</li> <li>В Павлов Павел Васильевич, д.р. 0</li> </ul> | Свердновский,   | 1-й Кузынихинский, д.6  | , кв-ра 2        |                   |            |         |         |
|                                                                                                    | Лицевая сторо   | она Оборотная сторона   | Смены док-та Дет | и до 14 лет Смены | 400 Двойно | е пр-во |         |
|                                                                                                    |                 | • - •                   |                  |                   |            |         |         |
|                                                                                                    | Д.смены         | Фанилия                 | Имя              | Отчество          | Дрожд      | Причина | ^       |
|                                                                                                    | <u>•</u>        |                         |                  |                   |            |         |         |
|                                                                                                    |                 |                         |                  |                   |            |         |         |
|                                                                                                    |                 |                         |                  |                   |            |         |         |
|                                                                                                    |                 |                         |                  |                   |            |         |         |
|                                                                                                    |                 |                         |                  |                   |            |         |         |
|                                                                                                    |                 |                         |                  |                   |            |         |         |
|                                                                                                    |                 |                         |                  |                   |            |         |         |
|                                                                                                    |                 |                         |                  |                   |            |         |         |
|                                                                                                    |                 |                         |                  |                   |            |         |         |
|                                                                                                    |                 |                         |                  |                   |            |         | -       |
|                                                                                                    |                 |                         |                  |                   |            |         |         |
|                                                                                                    |                 |                         |                  |                   |            |         |         |
|                                                                                                    |                 |                         |                  |                   |            |         |         |
|                                                                                                    |                 |                         |                  |                   |            |         |         |
|                                                                                                    |                 |                         |                  |                   |            |         |         |
|                                                                                                    |                 |                         |                  |                   |            |         |         |
|                                                                                                    |                 |                         |                  |                   |            |         |         |
|                                                                                                    |                 |                         |                  |                   |            |         |         |
|                                                                                                    |                 |                         |                  |                   |            |         |         |
|                                                                                                    |                 |                         |                  |                   |            |         |         |
|                                                                                                    | < (1)           |                         |                  |                   |            |         | >       |
| × ×                                                                                                   | 1.000           |                         |                  |                   |            |         | <u></u> |

Рисунок 5.65 – Карточка регистрации. Вкладка «Смены ФИО»

### 5.4.6.1 Добавление прежних ФИО и/или даты рождения

Операция «добавление прежних ФИО и/или даты рождения» выполняется или запуском пункта меню «Редактирование» / «Смены ФИО» / «Добавить» или

нажатием кнопки (Рисунок 5.66).

| Ввод ФИО гражданина |                              | x |
|---------------------|------------------------------|---|
| Карт. регистрации:  | Кутузова Викторияа Победовна |   |
| Фамилия             | Кутузова                     |   |
| Имя                 | Виктория                     |   |
| Отчество            | Победововна                  | 8 |
| Дата рождения       | 23.03.1950 Пол Жен 💌         |   |
| Дата смены          | 25.07.2017                   |   |
|                     | 🗸 ОК 🔀 Отмена                |   |

Рисунок 5.66 – Окно «Ввод ФИО гражданина»

### 5.4.6.2 Удаление прежних ФИО и/или даты рождения

Операция «удаление прежних ФИО и/или даты рождения» выполняется или запуском пункта меню «Редактирование» / «Смены ФИО» / «Удалить» или нажатием кнопки

Для удаления сведений о прежних ФИО и/или даты рождения необходимо подтвердить удаление в следующем окне.

### 5.4.6.3 Редактирование прежних ФИО и/или даты рождения

Операция «редактирование прежних ФИО и/или даты рождения» выполняется или запуском пункта меню «Редактирование» / «Смены ФИО» /

«Редактировать» или нажатием кнопки

### 5.4.7 Карточка регистрации. Вкладка «Двойное гражданство»

На вкладке «Двойное гражданство» (Рисунок 5.67) карточки регистрации размещаются сведения о документах, подтверждающих иностранное гражданство гражданина.

В меню «Редактирование» для вкладки «Двойное гражданство» доступны следующие пункты меню:

- «Двойное гражданство» / «Добавить»;

- «Двойное гражданство» / «Удалить»;

- «Двойное гражданство» / «Редактировать».

79 64888684.425510 9.004.ИЗ 4

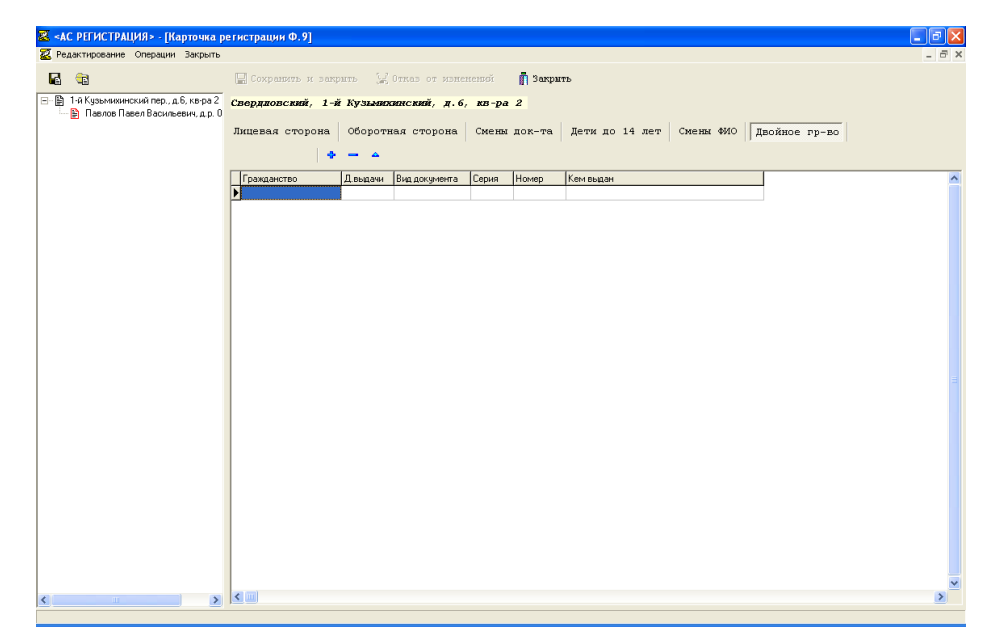

Рисунок 5.67 – Карточка регистрации. Вкладка «Двойное гражданство»

# 5.4.7.1 Добавление сведений о документе, подтверждающем иностранное гражданство гражданина

Операция «добавление сведений о документе, подтверждающем иностранное гражданство гражданина» выполняется или запуском пункта меню «Редактирование» / «Двойное гражданство» / «Добавить» или нажатием кнопки

**Ф** (Рисунок 5.66).

| л. регистрации: кутузова | викторияа поредовна д.р.23.03.1950 |   |
|--------------------------|------------------------------------|---|
| Вид документа            |                                    | • |
| Серия                    |                                    |   |
| Номер                    |                                    |   |
| Дата выдачи 2            | 5.07.2017 👻                        |   |
| Код органа, выдавшего    |                                    |   |
| док-т<br>Кем выдан       |                                    | • |
| Гражданство              | -                                  | , |
| ,                        |                                    |   |
|                          |                                    |   |
| Гражданство              |                                    | ٢ |

Рисунок 5.68 – Окно ввода документа подтверждающего двойное

гражданство

## 5.4.7.2 Редактирование сведений о документе, подтверждающем иностранное гражданство гражданина

Операция «редактирование сведений о документе, подтверждающем иностранное гражданство гражданина» выполняется или запуском пункта меню «Редактирование» / «Двойное гражданство» / «Редактировать» или нажатием кнопки

### 5.4.7.3 Удаление сведений о документе, подтверждающем иностранное гражданство гражданина

Операция «удаление сведений о документе, подтверждающем иностранное гражданство гражданина» выполняется или запуском пункта меню «Редактирование» / «Двойное гражданство» / «Удалить» или нажатием кнопки

\_

Для удаления сведений о документе, подтверждающем иностранное гражданство гражданина необходимо подтвердить удаление в следующем окне.

### 5.4.8 Контроль сведений регистрационного учета

При выполнении операции «сохранение сведений карточки регистрации» из пунктов меню «Операции» / «Сохранить» или «Операции» / «Сохранить и закрыть» или по кнопке Сохранить и закрыть, происходит контроль введенных сведений регистрационного учета:

 корреляция даты рождения и даты выдачи удостоверяющего личность документа;

- соответствие вида документа и пола классификаторам;

- соответствие маске ввода серии и номера документа;

- прочий контроль.

Поля ввода значений, не прошедших контроль, подсвечиваются красным цветом, кроме того появляется вкладка «Ошибки» с перечнем ошибочных и/или возможно ошибочных значений.

Например, если значение даты рождения равно «05.09.1987», а значение даты выдачи паспорта гражданина РФ равно «05.10.2000» (Рисунок 5.69), то неверна или дата рождения или дата выдачи документа, так как паспорт гражданина РФ выдается не ранее 14 лет. Сообщение об этом будет отображено на вкладке «Ошибки» (Рисунок 5.70).

Если есть ошибки в сведениях, то их сохранение не производится – необходимо исправить ошибочные значения и повторить операцию сохранения.

| 🛎 <ас регистрация>      | - [Карточка регистрации Ф.9]                                                                 |
|-------------------------|----------------------------------------------------------------------------------------------|
| 🕰 Операции Выход        | _ <i>- -</i>                                                                                 |
|                         | 🔚 Сохранить и выйти 🛛 🚱 Отказ от изменений 👔 Выход                                           |
| — 🗎 1-й Кузьмихинский г | Сверддовский, 1-й Кузымихинский, д.6, кв-ра 2                                                |
|                         | Лицевая сторона Оборотная сторона Ошибки Смены док-та Дети до 14 лет Смены ФИО Двойное гр-во |
|                         | ФИО, дата рождения, пол                                                                      |
|                         | Фамилия Имя Отчество Дата рождения Пол                                                       |
|                         | Павлов Павел Васильевич 05.09.1987 т Муж т                                                   |
|                         | Место рождения                                                                               |
|                         | Страна Область, край, республика, округ                                                      |
|                         | •                                                                                            |
|                         | Район Город, прт Село, деревня, аул                                                          |
|                         | ▼                                                                                            |
|                         | Документ, удостоверяющий личность                                                            |
|                         | Вид документа Серия (99 99) Номер (99999)                                                    |
|                         | Паспорт гражданина РФ - 25 55 123456                                                         |
|                         | Кем выдан Код органа выд. док-т                                                              |
|                         | ОЧФМС РФ по ИО по Св. р-ну г. Иркутска.                                                      |
|                         | Гражданство, прочее                                                                          |
|                         | Гражданство Отношение к нанимателя Код личности                                              |
|                         | ▼ владелец ▼ - ▼ 9                                                                           |
|                         |                                                                                              |
|                         |                                                                                              |
|                         |                                                                                              |
|                         |                                                                                              |
|                         |                                                                                              |
|                         |                                                                                              |
|                         |                                                                                              |
| <                       |                                                                                              |
|                         |                                                                                              |

Рисунок 5.69 – Вкладка «Лицевая сторона». Контроль на непротиворечивость реквизитов «Дата рождения», «Когда выдан»

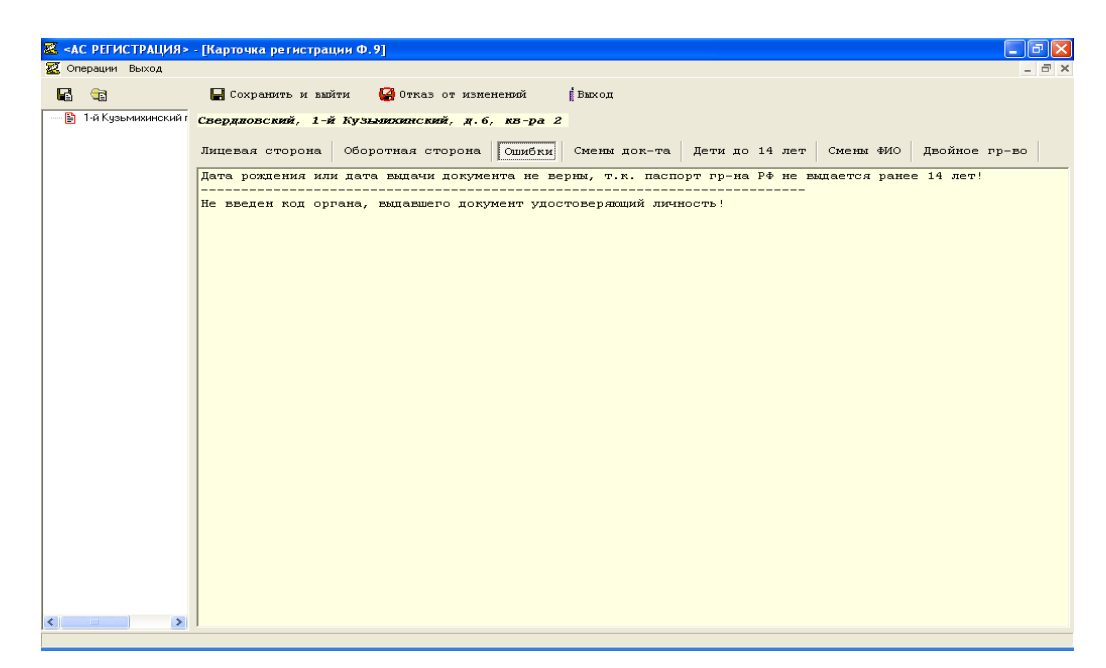

Рисунок 5.70 – Вкладка «Ошибки». Контроль на непротиворечивость реквизиты «Дата рождения», «Когда выдан».

### 5.5 Регистрация по месту пребывания.

# 5.5.1 Открытие списка граждан, зарегистрированных по месту пребывания

Для открытия списка граждан, зарегистрированных по месту пребывания необходимо в поквартирной карточке выбрать пункт меню «Регистрационный учет»/ «Регистрации по месту пребывания».

При наличии граждан, имеющих регистрацию по месту пребывания по данному адресу, для открытия также можно воспользоваться кнопкой Регистрация по м. преб.

В результате откроется окно «Регистрация по месту пребывания» с двумя вкладками «Список, зарег. по месту пребывания» и «Архив» (Рисунок 5.71).

| AC РЕГИСТРАЦИЯ Reгистрационный учет | > - [Регистрация по месту пребывания]<br>т. Реластинования. Печать Выход. |   |
|-------------------------------------|---------------------------------------------------------------------------|---|
|                                     | 🕒 Печать 🔰 Выход                                                          |   |
| 🖃 🛅 1-й Кузьмихински<br>— 🛐 кв-ра 1 | Свердловский, 1-й Кузымихинский, д.6, кв-ра 2                             |   |
| 🖃 🖹 кв-ра 2                         | Список, зарег. по месту пребывания Архив                                  |   |
|                                     | Фанилия Имя Отчество Д.рожд. Д.н.преб. Д.к.преб. Цель преб.               | ^ |
|                                     | Временный Жилец Вквартире 03.03.201 05.06.201 01.01.190                   |   |
|                                     |                                                                           |   |
|                                     |                                                                           |   |
|                                     |                                                                           |   |
|                                     |                                                                           |   |
|                                     |                                                                           |   |
|                                     |                                                                           |   |
|                                     |                                                                           |   |
|                                     |                                                                           |   |
|                                     |                                                                           |   |
|                                     |                                                                           |   |
|                                     |                                                                           |   |
|                                     |                                                                           |   |
|                                     |                                                                           |   |
| < > >                               |                                                                           | > |
|                                     |                                                                           |   |

Рисунок 5.71 – Окно «Регистрация по месту пребывания». Список граждан зарегистрированных по месту пребывания.

# 5.5.2 Вкладка «Список граждан, зарегистрированных по месту пребывания»

Список граждан, имеющих регистрацию по месту пребывания по данному адресу в настоящий момент, отображается на вкладке «Список, зарег. по месту пребывания» (Рисунок 5.71).

При открытой вкладке «Список, зарег. по месту пребывания» доступны следующие пункты меню «Регистрационный учет»:

- «Регистрация по месту пребывания»;

- «Снятие гражданина с рег. учета по месту пребывания».

#### 5.5.2.1 Регистрация гражданина по месту пребывания

Для выполнения операции «регистрация гражданина по месту пребывания» необходимо выбрать пункт главного меню «Регистрационный учет»/ «Регистрация по месту пребывания» или нажать кнопку регистрация «регистрация».

В результате отобразиться окно «Регистрация гражданина», в котором необходимо ввести ФИО и дату рождения гражданина (Рисунок 5.72).

| Регистрация гражданина                               | × |
|------------------------------------------------------|---|
| Адрес: Свердловский, 1-й Кузьмихинский, д.6, кв-ра 2 |   |
| фамилия<br>Иня                                       |   |
| Отчество                                             | > |
| Дата рождения Пол - 🔻                                |   |
| 🗸 ОК 🛛 🗶 Отмена                                      |   |

Рисунок 5.72 – Окно регистрации гражданина по месту пребывания «Регистрация гражданина»

## 5.5.2.2 Снятие гражданина с регистрационного учета по месту пребывания

Для выполнения операции «снятие гражданина с регистрационного учета по месту пребывания» необходимо:

– в списке граждан, зарегистрированных по месту пребывания на вкладке «Список, зарег. по месту пребывания» выбрать требуемую запись;

– выбрать пункт главного меню «Регистрационный учет»/ «Снятие гражданина с рег. учета по месту пребывания» или нажать кнопку Снятие «снятие».

В результате отобразиться окно «Снятие гражданина с рег. учета по месту пребывания» (Рисунок 5.73).

При установленном флажке «Внести запись в архив рег. учета» (Рисунок 5.74), запись о снятии после выполнения данной операции попадет в архив и будет отображаться на вкладке «Архив» окна «Регистрация по месту пребывания».

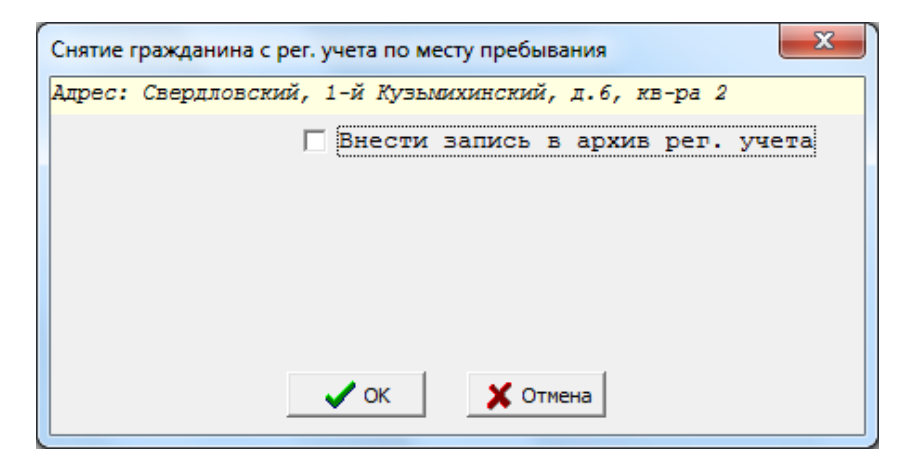

Рисунок 5.73 – Окно «Снятие гражданина с рег. учета по месту пребывания»

### <sup>86</sup> 64888684.425510 9.004.ИЗ 4

| Снятие гражданина с рег | . учета по месту пребывания        |
|-------------------------|------------------------------------|
| Адрес: Свердловский,    | . 1-й Кузьмихинский, д.6, кв-ра 2  |
| 1                       | 🗸 Внести запись в архив рег. учета |
| Куда убыл:Страна        | Россия 🗸                           |
| Область                 |                                    |
| Обл.район               |                                    |
| Город, прт              |                                    |
| Село, деревня           |                                    |
| Улица                   |                                    |
| Дом, корпус             |                                    |
| Квартира                |                                    |
|                         |                                    |
|                         |                                    |
|                         |                                    |
|                         |                                    |
|                         | 🗸 ОК 🛛 🗶 Отмена                    |

Рисунок 5.74 – Окно «Снятие гражданина с рег. учета по месту пребывания». Флажок «Внести запись в архив рег. учета» установлен

### 5.5.2.3 Карточка регистрации гражданина по месту пребывания

Для открытия карточки регистрации гражданина по месту пребывания необходимо:

– выбрать требуемую запись в списке на вкладке «Список, зарег. по месту пребывания»;

– выбрать пункт меню «Редактирование»/ «Редактирование данных гражданина» или нажать кнопку 🖾 карточка «карточка» или выполнить двойной клик.

На вкладке «Основная» (Рисунок 5.75) карточки размещаются следующие реквизиты гражданина:

– ФИО, дата рождения и. пол;

– отметка о регистрации;

- место рождения;

- документ, удостоверяющий личность;

– откуда прибыл в данную местность;

– куда убыл – для снимающихся с регистрационного учета по месту пребывания граждан или снявшихся.

На вкладке «Список детей» (Рисунок 5.76) список детей до 14 лет.

| 😹 <ac регистрация=""> - [Регис</ac> | грация по месту пребывания]                                            |         |
|-------------------------------------|------------------------------------------------------------------------|---------|
| 🜌 Операции Печать Выход             |                                                                        | _ 8 ×   |
| <b>G G</b>                          | 🔚 Сохранить 💭 Стказ от изненений 🚔 Печать 👔 Выход                      |         |
| 🖃 🛅 1-й Кузьмихинский пер., д.6     | Свердновский, 1-й Кузымихинский, д.6, кв-ра 2                          |         |
| B ka aa 2                           | Список, зарег. по месту пребывания Архив                               |         |
|                                     |                                                                        |         |
|                                     | UCHOBHAR CIRCOR LETEN                                                  |         |
|                                     | ФИО, дата рождения                                                     | \$      |
|                                     | Фамилия Имя Отчество Дата рожд. Пол                                    |         |
|                                     | Временный Жилец Вквартире 03.03.2015 - Муж -                           |         |
|                                     | Отметки о регистрации                                                  | \$      |
|                                     | Дата начала преб. Дата оконч. преб. Цель приезда 🛛 🕅 свид-ва Дата рег. |         |
|                                     | 05.06.2015 - 01.01.1900 - 05.06.2015 -                                 |         |
|                                     | Место рожления                                                         |         |
|                                     | Страна Область Район Город.пгт.                                        |         |
|                                     |                                                                        |         |
|                                     | Село, перевня, аул., киллак Гражданство                                |         |
|                                     |                                                                        |         |
|                                     | Документ, удостоверяющий личность                                      | <b></b> |
|                                     | Вид документа Серия Номер                                              |         |
|                                     |                                                                        |         |
|                                     | Кем выдан → Дата выдачи 01.01.1900 → Код органа                        |         |
|                                     | Откуда прибыл в данную местность                                       | *       |
|                                     | СтранаОбласть,край,республика Район Город, пгт                         |         |
|                                     | - • • • • •                                                            |         |
|                                     | Село, деревня, аул, кишлак Улица Дом Квартира Дата убытия              |         |
|                                     |                                                                        |         |
|                                     | Куда убыл (для снимающихся или снявшихся с рег. учета)                 |         |
|                                     | Страна Область, край, республика Район Город, пгт                      |         |
|                                     |                                                                        |         |
|                                     | Село, деревня, аул, кишлак Улица Дом Квартира                          |         |
|                                     |                                                                        |         |
|                                     |                                                                        |         |

Рисунок 5.75 – Карточка регистрации по месту пребывания. Вкладка «Основная»

| 🔀 «АС РЕГИСТРАЦИЯ» - [Реги      | страция по месту пребын | ания]          |              |          |           | _ 7 🛛 |
|---------------------------------|-------------------------|----------------|--------------|----------|-----------|-------|
| 🔀 Редактирование Операции Пе    | мать Выход              |                |              |          |           | - 8 × |
|                                 | Сохранить               | ₩ Ormas or     | изменений 🕒  | , Печать | 🛔 Выход   |       |
| 🖃 🦰 1-й Кузьмихинский пер., д.6 | Свердновский, 1-й 1     | (узымихинский, | д.6, кв-ра 2 |          |           |       |
| ⊡ В кв-ра2                      | Список, зарег. по мес   | ту пребывания  | Архив        |          |           |       |
| 🖹 Временный Жилец Вкі           | Основная Список де      | гей            |              |          |           |       |
|                                 | •                       |                |              |          |           |       |
|                                 | Фамилия                 | Имя            | Отчество     | Д.рожд.  | Д.к.преб. | ~     |
|                                 |                         |                |              |          |           |       |
|                                 |                         |                |              |          |           |       |
|                                 |                         |                |              |          |           |       |
|                                 |                         |                |              |          |           |       |
|                                 |                         |                |              |          |           |       |
|                                 |                         |                |              |          |           |       |
|                                 |                         |                |              |          |           |       |
|                                 |                         |                |              |          |           |       |
|                                 |                         |                |              |          |           |       |
|                                 |                         |                |              |          |           |       |
|                                 |                         |                |              |          |           |       |
|                                 |                         |                |              |          |           |       |
|                                 |                         |                |              |          |           |       |
|                                 |                         |                |              |          |           |       |
|                                 |                         |                |              |          |           |       |
|                                 |                         |                |              |          |           |       |
|                                 |                         |                |              |          |           |       |
|                                 |                         |                |              |          |           | ~     |
| < >                             |                         |                |              |          |           | >     |
|                                 |                         |                |              |          |           |       |

Рисунок 5.76 – Карточка регистрации по месту пребывания. Вкладка «Список детей»

### 5.5.2.4 Ведение сведений о детях до 14 лет

При открытой вкладке «Список детей» доступны следующие пункты меню «Редактирование»:

– «Дети до 14 лет» / «Добавить ребенка» (или кнопка 🍄 );

– «Дети до 14 лет» / «Удалить сведения о ребенке» (или кнопка 🧮);

– «Дети до 14 лет» / «Редактировать» (или кнопка <sup>^</sup>).

# 5.5.3 Вкладка «Архив граждан, снятых с регистрационного учета по месту пребывания»

Список граждан, снятых с регистрационного учета по месту пребывания по данному адресу, отображается на вкладке «Архив» (Рисунок 5.77).

При открытой вкладке «Список, зарег. по месту пребывания» доступны следующие пункты меню «Редактирование» / «Архив рег. учета по месту пребывания»:

- «Удалить запись о снятом с рег. учета»;

- «Перенос из архив в список проживающих»;

– «Карточка формы 9».

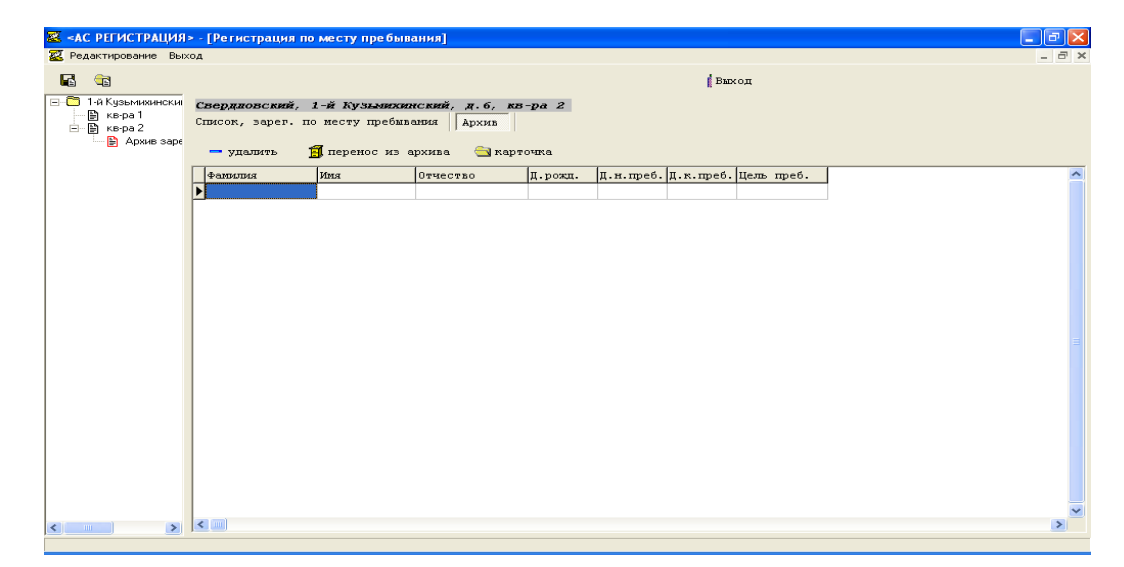

Рисунок 5.77 – Архив граждан снятых с регистрационного учета по месту пребывания.

## 5.5.3.1 Удаление записи о снятом с регистрационного учета по месту пребывания гражданине

Для выполнения операции «Удаление записи о снятом с регистрационного учета по месту пребывания гражданине» необходимо:

- выбрать требуемую запись в списке на вкладке «Архив»;

– выбрать пункт меню «Редактирование» / «Архив рег. учета по месту пребывания» / «Удалить запись о снятом с рег. учета» или нажать кнопку удалить

В результате откроется диалоговое окно подтверждения удаления (Рисунок 5.78).

| Удаление                                              | x |
|-------------------------------------------------------|---|
| Адрес: Свердловский, 1-й Кузьмихинский, д.6, кв-ра 2  |   |
| Выбран(а): Временный Жилец Вквартире, д.р. 03.03.2015 |   |
| Удалить запись из архива?                             |   |
| СК Отмена                                             |   |

Рисунок 5.78 – Окно подтверждения удаления записи о снятом с регистрационного учета по месту пребывания гражданине из архива

## 5.5.3.2 Перенос сведений о гражданине из архива в список зарегистрированных по месту пребывания

Операция «перенос сведений о гражданине из архива в список зарегистрированных по месту пребывания» аналогична по назначению операции «регистрация гражданина по месту пребывания».

Для выполнения данной операции можно воспользоваться:

– пунктом меню «Редактирование» / «Архив рег. учета по месту пребывания » / «Перенос из архива в список проживающих»;

— кнопкой 🗐 перенос из архива

Для выполнения данной операции необходимо подтверждение (Рисунок 5.79).

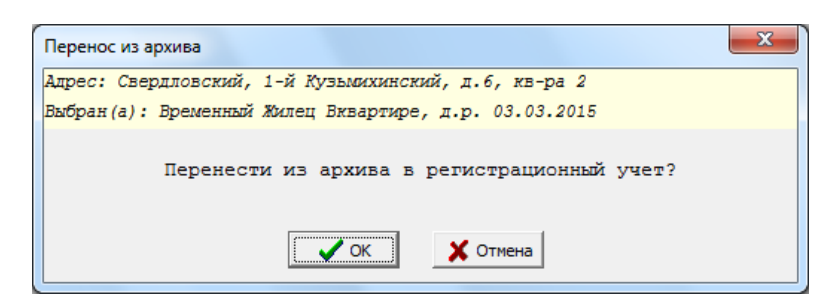

Рисунок 5.79 – Окно подтверждения переноса сведений о гражданине из архива в список зарегистрированных по месту пребывания

## 5.5.3.3 Просмотр карточки регистрации из архива граждан, зарегистрированных по месту пребывания

Для просмотра карточки регистрации снявшегося с регистрационного учета по месту пребывания гражданина из архива (Рисунок 5.80) необходимо:

- выбрать требуемую запись на вкладке «Архив»;

– выбрать в главном меню окна пункт «Редактирование»/ «Архив рег. учета по месту пребывания»/ «Карточка формы 9» или нажать кнопку 🖼 карточка или сделать двойной клик.

| 🛃 <АС РЕГИСТРАЦИЯ> - [Регистрация по месту пребывания]                      |                                   |  |  |  |  |
|-----------------------------------------------------------------------------|-----------------------------------|--|--|--|--|
| 🛃 Закрыть                                                                   | _ 8 ×                             |  |  |  |  |
| 🖬 🔯                                                                         |                                   |  |  |  |  |
| П 14 Кузьмижнский пер. д.6<br>Свердловский, 1-й Кузьмижинский, д.6, кв-ра 2 |                                   |  |  |  |  |
| В кера 2<br>Список, зарег. по месту пребывания Архив                        |                                   |  |  |  |  |
| - В квра 4 Основная Список детей                                            |                                   |  |  |  |  |
| ФИО, дата рождения                                                          | 8                                 |  |  |  |  |
| Фанилия Имя Отчество Дата рожд. Пол                                         | _                                 |  |  |  |  |
| Временный Жилец Вквартире 03.03.2015 - Муж                                  | <b>~</b>                          |  |  |  |  |
| Отметки о регистрации                                                       | *                                 |  |  |  |  |
| Дата начала преб. Дата оконч. преб. Цель приезда 👔 свид-ва Дата ре          | г.                                |  |  |  |  |
| 05.06.2015 - 01.01.1900 - 05.06.201                                         | 5 👻                               |  |  |  |  |
| Место рождения                                                              |                                   |  |  |  |  |
| Страна Область Район Город, пгт.                                            |                                   |  |  |  |  |
| - · · · · · · ·                                                             | *                                 |  |  |  |  |
| Село, деревня, аул, кишлак Гражданство                                      | Ψ.                                |  |  |  |  |
| Документ, удостоверяющий личность                                           | Документ, удостоверяющый личность |  |  |  |  |
| Вид документа Серия Номер                                                   |                                   |  |  |  |  |
| ×                                                                           |                                   |  |  |  |  |
| Кем выдан - Дата выдачи 01.01.1900 - Код органа                             |                                   |  |  |  |  |
| Откуда прибыл в данную местность                                            | 8                                 |  |  |  |  |
| Страна Область, край, республика Район Город, прт                           |                                   |  |  |  |  |
|                                                                             | w.                                |  |  |  |  |
| Село, деревня, аул, кишлак Улица Дом Квартира Дата уб                       | HTMR                              |  |  |  |  |
|                                                                             | ¥                                 |  |  |  |  |
| Куда убыл (для снимающихся или снявшихся с рег. учета)                      |                                   |  |  |  |  |
| Страна Область, край, республика Район Город, прт                           |                                   |  |  |  |  |
|                                                                             | Ŧ                                 |  |  |  |  |
| Село, деревня, аул, кишлак улица дом квартир                                | 1                                 |  |  |  |  |
|                                                                             |                                   |  |  |  |  |
|                                                                             |                                   |  |  |  |  |
|                                                                             |                                   |  |  |  |  |
|                                                                             |                                   |  |  |  |  |
|                                                                             |                                   |  |  |  |  |

Рисунок 5.80 – Карточка регистрации снявшегося с регистрационного учета по месту пребывания гражданина из архива

### 5.6 Выходные документы

### 5.6.1 Отчеты

Формирование отчетов возможно из меню «Печать» главного окна программы и поквартирной карточки.

### 5.6.2 Справки

Для формирования справки необходимо в поквартирной карточке выбрать пункт меню «Печать»/«Справки...».

При выборе данного пункта меню появится окно для выбора справки (Рисунок 5.81).

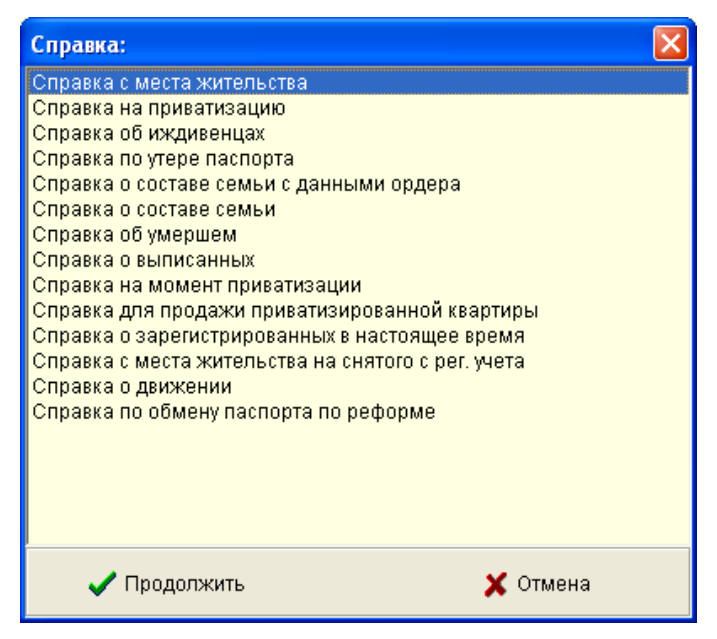

Рисунок 5.81 – Меню «Печать» / «Справки...»

# 5.6.3 Выходные документы на квартиру (дом, комнату в коммунальной квартире)

Для формирования выходных документов на квартиру (дом, комнату в коммунальной квартире) необходимо в поквартирной карточке выбрать пункт меню «Печать» и выбрать соответствующий выходной документ.

Пример выходного документа на квартиру – «Карточка поквартирная (ф.10)».

# 5.6.4 Выходные документы на гражданина, зарегистрированного по месту жительства.

Для формирования выходных документов на гражданина, зарегистрированного по месту жительства, необходимо:

– в поквартирной карточке на вкладке «Проживающие» выбрать нужного гражданина;

- далее выбрать пункт меню «Печать»;

– далее выбрать требуемый выходной документ.

Примеры некоторых выходных документов на гражданина, зарегистрированного по месту жительства:

- «Карточка регистрации (ф.9)»;

- «Сведения о регистрации физ. лица по месту жит-ва»;

- «Свидетельство о регистрации по месту жительства (ф.8)».

# 5.6.5 Выходные документы на гражданина, зарегистрированного по месту пребывания.

Для формирования выходных документов на гражданина, зарегистрированного по месту пребывания, необходимо:

– в окне «Регистрация по месту пребывания» на вкладке «Список зарег. по месту пребывания» выбрать нужного гражданина;

– далее выбрать пункт меню «Печать» или нажать кнопку 🕒 Печать;

– далее выбрать требуемый выходной документ (Рисунок 5.82).

Примеры некоторых выходных документов на гражданина, зарегистрированного по месту пребывания:

- «Свидетельство о регистрации по месту пребывания (ф.3)»;

- «Листок стат. учета мигранта (ф.12)»;

- «Заявление о регистрации по месту пребывания (ф.1)».

| Печать. Выбран(а) - Временный Жилец Вквартире, д.р. 03.03.2 🔀 |  |  |  |  |  |
|---------------------------------------------------------------|--|--|--|--|--|
|                                                               |  |  |  |  |  |
| 🔲 Заявление о регистрации по месту пребывания (ф.1)           |  |  |  |  |  |
| 🔲 Листок прибытия(ф.2)                                        |  |  |  |  |  |
| 🥅 Листок стат. учета мигранта (ф.12)                          |  |  |  |  |  |
| 🦵 Листок убытия (ф.7)                                         |  |  |  |  |  |
| 🔲 Свидетельство о регистрации по месту пребывания (ф.3)       |  |  |  |  |  |
| 🦵 Справка о гражданстве                                       |  |  |  |  |  |
| 🥅 Справка о составе семьи                                     |  |  |  |  |  |
|                                                               |  |  |  |  |  |
|                                                               |  |  |  |  |  |
|                                                               |  |  |  |  |  |
|                                                               |  |  |  |  |  |
| 🗸 Печать 🛛 🗶 Отмена                                           |  |  |  |  |  |

Рисунок 5.82 – Меню «Печать» на гражданина, зарегистрированного по месту пребывания

### 5.6.5.1 Примеры сформированных выходных документов

Примеры сформированных выходных документов:

- «Заявление о регистрации по месту пребывания» – Рисунок 5.83;

- «Листок статистического учета прибытия» (мигранта) – Рисунок 5.84;

- «Свидетельство регистрации по месту пребывания» – Рисунок 5.85;

– «Сведения о регистрации физического лица по месту жительства» – Рисунок 5.86;

- «Свидетельство о регистрации по месту жительства» – Рисунок 5.87;

- «Заявление о регистрации по месту жительства» – Рисунок 5.88.

Пример лицевой и оборотной стороны выходного документа «Листок убытия» – Рисунок 5.89 и Рисунок 5.90 соответственно.

Пример лицевой и оборотной стороны выходного документа «Листок прибытия» – Рисунок 5.91 и Рисунок 5.92 соответственно.

| 🖺 АС РЕГИСТРАЦИ                         | Я-BЫХ. ДОК-Т - OpenOffice.org Writer                                                                                                    |            |
|-----------------------------------------|----------------------------------------------------------------------------------------------------|------------|
| <u>Ф</u> айл <u>П</u> равка <u>В</u> ид | Вставка Фодмат <u>Т</u> аблица Сервис <u>О</u> кно Спр <u>а</u> вка                                                                                                    | ×          |
| 📑 - 🎽 🔜 👒                               |                                                                                                    |            |
|                                         |                                                                                                    |            |
| 💷 •   🧮 • 🖬                             |                                                                                                    |            |
| L -                                     | · · · · · 1 · ·   2 · · · 3 · · · 4 · · · 5 · · · 6 · · · 7 · · 8 · · · 9 ·   ·10 · · 🔀 1 · · · 12 · · · 13 · · · · /4 · · · 15 · · · 16 · · · 17 · · · 18 · · · 19 · · · · 20 · · · | ^          |
| :<br>-                                  | Форма № 1                                                                                                    |            |
|                                         | ЗАЯВЛЕНИЕ О РЕГИСТРАЦИИ ПО МЕСТУ ПРЕБЫВАНИЯ                                                                                                    |            |
| <u>-</u>                                | В орган регистрационного учета_                                                                                                    |            |
|                                         | от Временный Жилец Вквартире 03.03.2015г.                                                                                                    |            |
| <u> </u>                                | (фампик, или, отчество, дата роздения)<br>Прибъти(а) ма. чи и концист, акторите в мали в мали в мали в мали в мали в мали в мали в мали в мали в мали в м                            |            |
| <u>.</u>                                | (учазать точный адрес места жительства прибывшего(ей) гражданина(и))<br>Законный представитель                                                                                       |            |
| -                                       | (уиллагь: отец, мать, опекун, попечятень, ФИО,                                                                                                    |            |
|                                         | Паспортные данные)                                                                                                    |            |
|                                         | Прощу зарегистрировать по месту пребывания с 05.06.2015г. по 01.01.1900г.                                                                                                    |            |
|                                         | Жилое помещение предоставлено Павел Васильевич 05.09.1987.                                                                                                    |            |
|                                         | Основание (чио ница, предоставишего пожещенов)                                                                                                    |            |
|                                         | (др.кулент, являющийся основанием для временного проминания)                                                                                                    |            |
|                                         | Адрес места пребывания: город поселок, село и т.д. г. Иркутск                                                                                                    |            |
| -                                       | ул. 1-н кузъянсниский дом о корпус квартира 2<br>Поктивни илестверзоний шенность                                                                                                    |            |
| 6                                       | вид Серия №                                                                                                    |            |
| ÷.                                      | выдан                                                                                                    |            |
|                                         | (католекогатове органа, учфендента)                                                                                                    |            |
|                                         | Дата выдачи г.                                                                                                    | <b></b>    |
| ÷                                       | Подпись заявителя, законного представителя (ненужное                                                                                                    | 0          |
|                                         |                                                                                                    |            |
| Страница 1/1                            | Обычный    Русский   BCT   СТАНД  🚺    Таблица1:D23    🗅 🗀 🛄 😡 🕂 👁                                                                                                    | - 😁   100% |

Рисунок 5.83 – Выходной документ «Заявление о регистрации по месту пребывания».

| 🖺 VC         | РЕГИСТРАЦИЯ-ВЫХ. ДО                           | (-T:2 - OpenOffice.org Writer                                                                                                    |                                        | PX  |
|--------------|-----------------------------------------------|----------------------------------------------------------------------------------------------------|----------------------------------------|-----|
| <u>Ф</u> айл | Правка <u>В</u> ид В <u>с</u> тавка Фор       | мат <u>Т</u> аблица С <u>е</u> рвис <u>О</u> кно Спр <u>а</u> вка                                                                                                    |                                        | ×   |
| -            | · 🔀 且 👒   🖻   🗟                               | 🖴 💽 🞋 💥   🗙 🗞 🛍   🙆   🛷                                                                                                    | 9 · C ·   @    · 2   # 2 💼 🗑 ¶ 🔍 🛛 🖉 🖕 |     |
| i 🥪 (        | 😂   🗟 🗟   oo 🎛 -                              | 🕮   🔍 75% 🔽 🔍   🔲 📇 🛃   За                                                                                                    | Закрыть предварительный просмотр       |     |
|              |                                               |                                                                                                    |                                        | ^   |
|              |                                               |                                                                                                    |                                        |     |
|              |                                               | Copus 76-12                                                                                                    |                                        |     |
|              | «П»                                           | Прино и стно 12 и. Писарулирии                                                                                                    |                                        |     |
|              | JINCTOK CTATE                                 | СТИЧЕСКОГО УЧЕТА ПРИБЫТИЯ                                                                                                    |                                        |     |
|              | (к документам о регистрации і                 | ю новому месту жительства или по месту пребывания)                                                                                                    |                                        |     |
|              | 7                                             |                                                                                                    |                                        |     |
|              | получения с водных данных о ч                 | испенности и составе мигрангов и относятся к                                                                                                    |                                        |     |
|              | катег орин конфиденциальной в                 | нфоbwartын                                                                                                    |                                        |     |
|              | Per                                           | апрация: по месту нового жительства 🛛 🖏 атарег.>                                                                                                    |                                        |     |
|              | ETOMAE                                        | сле в связи с изменением гражданства                                                                                                    |                                        |     |
|              |                                               | по месту пребывания на срок                                                                                                    |                                        |     |
|              | c05                                           | Июнх 06 2015                                                                                                    |                                        |     |
|              | (100.000)                                     | (moscan) (mog)                                                                                                    |                                        |     |
|              | rto 01                                        | <u>Января</u> <u>01</u> <u>1900</u><br>(теорт) (тет)                                                                                                    |                                        |     |
|              | 1.4                                           | Carrier (199                                                                                                    |                                        |     |
|              | 2. Hhrz                                       | Жилен                                                                                                    |                                        |     |
|              | 3. Orsecreo                                   | Визартире                                                                                                    |                                        |     |
|              | 4. Дага рождения                              | «03»(число) 03 (месляд) 2015 (год)                                                                                                    |                                        | _   |
|              | 5. Место рождения                             | no eA 20 he mo                                                                                                    |                                        |     |
|              |                                               | lecihomme Tean operation and a static static |                                        |     |
|              |                                               | logia mistration and a film and a film and a |                                        |     |
|              |                                               |                                                                                                    |                                        |     |
|              | <ol> <li>Поп (подчервнуть): мужско</li> </ol> | й-1, женасий-2                                                                                                    |                                        |     |
|              | 7. Гражданство (указать госуда                | оство)                                                                                                    |                                        |     |
|              | если имеет двойное гражданств                 | o, yrcaz arts                                                                                                    |                                        |     |
|              | если изменено гражданство, ую                 | зать предыдущее                                                                                                    |                                        |     |
|              | гражданство                                   |                                                                                                    |                                        |     |
|              | 8. Новое место жительства                     | республика, прай областа, опруг Иркутская область                                                                                                    |                                        |     |
|              |                                               | laga mlot my aga (orhin)                                                                                                    |                                        | ×   |
|              |                                               | пред посло предском тика г. Брагск                                                                                                    |                                        | (A) |
|              | 9 Постелнее место                             |                                                                                                    |                                        | Ē   |
| <            | 1                                             | I Tao Alfabertao                                                                                                    |                                        | >   |
|              |                                               |                                                                                                    |                                        | 759 |
| 111          |                                               |                                                                                                    |                                        | /5% |

Рисунок 5.84 – Выходной документ «Листок статистического учета прибытия» (мигранта).

| 🖺 AC РЕГИСТРАЦИЯ-ВЫХ. ДОК-Т : 2 - OpenOffice.org Writer                                                                      |                                          |
|----------------------------------------------------------------------------------------------------|------------------------------------------|
| Файл Правка Вид Вставка Фоднат Таблица Сервис Окно Справка                                                                   | ×                                        |
| : █ • 😕 🖬 ∞   谢 🖴 🖴 🔍   ॐ 炊   🗙 ☜ ☜         ७ • @ •   ⊕ ⊞ • ∞   # ⊘ 亩 🔒 ୩ ९   ⊘ 🖕                                            |                                          |
| 🖗 🕸   🗟 📓   вв 🎛 🝷 🖽   🔍 🛛 75% 🔽 🔍 🧠   🔳 🚇 🚳   Закрыть предварительный просмотр 🖕                                            |                                          |
|                                                                                                    | <u> </u>                                 |
| Форма №3<br>СВИДЕТЕЛЬСТВОИ<br>о регистращих по месту пребытаюня                                                              |                                          |
| Выдано временный жилец вквартире 03.03.2015г.р.                                                                              |                                          |
| (*abourner, marg, orweetme, gara, meetro pongesner)                                                                          |                                          |
| о том, что он(она) зарегистрирован(а) по месту пребывания по адресу:<br><u>г. ИРКУТСК, ПЕР. 1-Й КУЗЫМИХИНСКИЙ, I:6, КВ:2</u> |                                          |
| жа срок с <u>05.06.2015</u> по 01.01.1900_                                                                                   |                                          |
| Виесте с ним (ней) зарегистрированы дети до 14 лет:                                                                          |                                          |
|                                                                                                    |                                          |
| Свидетельство выдано к документу, удостоверяющему личность:<br>вид _ серия _ № _ выдан _                                     |                                          |
| (намычыка анине органа, учренцения, вицавшего документ)                                                                      |                                          |
| Начальник (руководятель) органа регистрационного учета<br>ОУНС Р4 по Илиутской области в г.Баатске и Баатском районе         |                                          |
| (наполенование органа регистрационного учета)                                                                                |                                          |
| м.п. ( )                                                                                                    |                                          |
| (тодпись) (фанклагия)<br>05.06.2015г.                                                                                        |                                          |
|                                                                                                    |                                          |
|                                                                                                    |                                          |
|                                                                                                    |                                          |
|                                                                                                    | Sec. 20                                  |
|                                                                                                    | 1 (1) (1) (1) (1) (1) (1) (1) (1) (1) (1 |
|                                                                                                    | >                                        |
|                                                                                                    |                                          |

Рисунок 5.85 – Выходной документ «Свидетельство регистрации по месту пребывания».

| 🖺 АС РЕГИСТРАЦИЯ-ВЫХ. ДОК-Т : 2 - OpenOffice.org                                                                                                    | ; Writer                                                               |             |
|----------------------------------------------------------------------------------------------------|------------------------------------------------------------------------|-------------|
| Файл Правка Вид Вставка Формат Іаблица Сервис О                                                                                                    | кно Справка                                                            | ×           |
| 🗄 🕶 😕 🔜 👒   🖻   🗟 🖴 💽 🖑 🦗   📈                                                                                                    | ▙▝▙▏▓▎▓▕▝▌▝▝▌▝▆▕▋▝▝▝〉▎▓▝▓▆▌▌▝▌▝▌▝▌▌▌                                   |             |
| 😂 😂   🗟 🔄   66 🔡 • 🖽   🔍 75% 💌 🤤                                                                                                    | 🔪 🔲 📇 🛃 Закрыть предварительный просмотр 🖕                             |             |
|                                                                                                    |                                                                        | <u>^</u>    |
|                                                                                                    |                                                                        |             |
|                                                                                                    | 112 mm z + mm 1/-1                                                     |             |
|                                                                                                    | л.улаландов ШБУ Майд Россинг<br>ол 29 содих бри 1999 г.<br>96.1.6.0772 |             |
|                                                                                                    | В налоговалё орган по                                                  |             |
| (III) UIII-0 III III III III III III III III II                                                                                                    | (1978) 100 100 100 10 10 10 10 10 10 10 10 10                          |             |
|                                                                                                    | (ID-II 02211111115 I.S. 02205)                                         |             |
|                                                                                                    |                                                                        |             |
|                                                                                                    | o o o pa ana                                                           |             |
| (Адок 105 фов)<br>СВЕДЕНИЯ О                                                                                                    | РЕГИСТРАЦИИ                                                            |             |
| ФИЗИ ЧЕСКОГО ЛИЦА І<br>1. Сведених о лице, поставления ма ре                                                                                                    | Ю МЕСТУ ЖИТЕЛЬСТВА<br>эктрационный учег по месту интепаства            |             |
| 1.1. Фалиния Павлов                                                                                                    |                                                                        |             |
| 1.2. Има Павел                                                                                                    |                                                                        |             |
| 1.3. UTVECTED DATHILDEENU                                                                                                    | TRAFFIC TRAFFIC (Va)                                                   |             |
| 1.5. Пата рождения 05.09.1987                                                                                                    | Metris Station ( 0%)                                                   |             |
| (THEND, MOGINICAL)                                                                                                    |                                                                        |             |
| 1.6. Ме сто рождения,                                                                                                    |                                                                        |             |
| UTATEMATIC FOR THE CONTRACT OF THE CONTRACT OF THE CONTRACT. | entermane with one is the line and the line in a manufactory           |             |
| (25/26/25)                                                                                                    | о поудправа, пибе без правдявля)                                       |             |
| 1.8. Бид документа, удостовер явщего пенность Паст                                                                                                    | торт гражданина г ч<br>Импер 123456                                    |             |
| 1.9. Cepta 25.55 1.10.<br>1 11 Kenta Kurua Karan OYAMC PA no 100 no Co n.a.                                                                                                    | nowp 125450                                                            |             |
|                                                                                                    | 2                                                                      |             |
| 2.1. Адрес места жительства :                                                                                                    |                                                                        |             |
| <ul> <li>в) республика (край, область, округ) Иркутская о</li> </ul>                                                                                                    | бласть                                                                 |             |
| б) район Братский район                                                                                                    |                                                                        | <b>&gt;</b> |
| в)город <u>г. Братск</u>                                                                                                    |                                                                        |             |
| r) насе лени ый пункт                                                                                                    |                                                                        | Ŧ           |
|                                                                                                    |                                                                        | >           |
| 1/1                                                                                                    |                                                                        |             |

Рисунок 5.86 – Выходной документ «Сведения о регистрации физического

### лица по месту жительства»

| <b>町</b> A0 | NC РЕГИСТРАЦИЯ-ВЫХ. ДОК-Т : 2 - OpenOffice.org Writer                                                                                                    |     | <b>B</b> 🗙 |
|-------------|----------------------------------------------------------------------------------------------------|-----|------------|
| Файл        | л Правка Вид Вутавка Формат Таблица Сервис Окно Спревка                                                                                                    |     | ×          |
| :           | । - 😕 🖬 👒   🖻 🛔 💽   🌣 💯   🗙 🐁 🛍   🙆   🛷   ७ - ९ -   💩 🏢 - ७   👬 १ 🖄 🖄 🗐 ۹ 🔍   🥥 🖕                                                                                                    |     |            |
| : 🐢         | а 🖓 🕼 🔄 со 🔐 - 🗗 🔍 75% 🔍 🔍 🔲 📇 🖓 Закрыть предварительный просмотр                                                                                                    |     |            |
|             |                                                                                                    |     | ^          |
|             | Форма № 3<br>СВИДЕТЕЛЬСТВО №<br>орегиктрациян по месту мительства<br>Вациато Плелов Павел Васильеентч, др. 05.09.1987<br>(Ф.н., о, дета и место розкраяна)<br>(Ф.н., о, дета и место розкраяна)<br>отом что он(ова) заратстрарован(м) по ме сту метельства козаросу<br>(Р. Иркутск, пер. 1-й Куульмиссинский, дб к.в. 2<br>(Рестор така, рафи, общех, одуре, дитаст, село, дер свед, ото)<br>Сведет въстако дара, одуре, датаст, село, дер свед, ото)<br>Сведет въстако дара, одуре, датаст, село, дер свед, ото)<br>Сведет въстако дара, одуре, датаст, село, дер свед, ото)<br>Сведет въстако дара, одуре, датаст, село, дер свед, ото)<br>Сведет въстако дара, одуре, датаст, село, дер свед, ото)<br>Сведет въстако дара, одуре, датаст, село, дер свед, ото)<br>Сведет въстако дара, одуре, датаст, село, дер свед, ото)<br>Сведет въстако дара, одуре, датаст, село, дер свед, ото)<br>Сведет въстако дара, одуре, датаст, село, дер свед, ото)<br>Сведет въстако дара, одуре, датаст, село, дер свед, ото)<br>Сведет въстако дара, одуре, датаст, село, дер свед, ото)<br>Сведет въстако дара, одуре, датаст, село, дер свед, ото)<br>Сведет въстако дара, одуре, датаст, село, дер свед, ото)<br>Сведет въстако дара, одуре, датаст, село, дер свед, ото<br>Сведет въстако дара, одер сведа дара, одир сведет въстако дара сведа дара, одир сведет въстако дара сведа дара, сведа дара, одир сведа дара, одир сведа дара, одир сведа дара, одир сведа дара, одир сведа дара, одир сведа дара, сведа дара, сведа дар |     |            |
|             |                                                                                                    |     | × •        |
| <           |                                                                                                    |     |            |
| 1/1         | 1                                                                                                    | • • | 75%        |

Рисунок 5.87 – Выходной документ «Свидетельство о регистрации по

### месту жительства»

| 🖀 АС РЕГИСТРАЦИЯ-ВЫХ. ДОК-Т : 2 - OpenOffice.org Writer                                                                                                    |             |
|----------------------------------------------------------------------------------------------------|-------------|
| Файл ⊡равка Вид Вставка Фодиат Іаблица Сервис Окно Справка                                                                                                    | ×           |
| 聞・28 日 Ba 1 日 日 日 1 1 1 1 1 1 1 1 1 1 1 1 1 1 1                                                                                                    |             |
|                                                                                                    |             |
| : 🥪 🗢 🔝 🖏 💷 📴 🥰 85% 💟 🛰 🖬 🔤 🥁 закрыть предварительный просмотр 🛓                                                                                                    |             |
|                                                                                                    |             |
|                                                                                                    |             |
| Форма № б                                                                                                    |             |
| ЗАЯВЛЕНИЕ О РЕГИСТРАЦИИ ПО МЕСТУ ЖИТЕЛЬСТВА                                                                                                    |             |
| В орган регистрационного учета,                                                                                                    |             |
| от Пакток Пакот Восить окуу 05 09 1927.                                                                                                    |             |
| оналисти на простоят на продавание продавание продавание продавание продавание продавание продавание продавание<br>Прибоди с продавание продавание продавание продавание продавание продавание продавание продавание продавание про |             |
| (уладаа түзбай арус ньста мательства прибланшего (й)грамарааао(мт))                                                                                                    |             |
| Jacomant new graatterns (pacets: oreal, news, ones; et al. 1997),                                                                                                    |             |
| тьспортные денеме)                                                                                                    |             |
| Алитое поме целие предосталноко<br>(улалата, фИО лица, предосталноко)                                                                                                    |             |
| <u>Паклов ПачелВансиление, др. 05.19.1987</u><br>Ва основание продажи № 111 от 15.042015                                                                                                    |             |
| (докуляная, жиликцийся и соответствии с знатинцами законодить поском<br>Российский вередрация соокрания притеснавания ()                                                                                                    |             |
| по адресу: т. Иркутск , улица 1-й Кульзисанский                                                                                                    |             |
| ()603096023368 10.0:18657 07;9673)<br>ROM <u>6</u> , NOPI, MEAPTRPA <u>2</u>                                                                                                    |             |
| Документ, удосталерландий пичность :                                                                                                    |             |
| лис: <u>Пастору пракланика РФ серих 25 55</u> № <u>123456</u>                                                                                                    |             |
| (hamsesass of ras, ycholicast)                                                                                                    |             |
| dara sagavar w. 102001                                                                                                    |             |
| Подпись заявителя, законкого представителя(неноункое зачерикоута)                                                                                                    |             |
|                                                                                                    |             |
|                                                                                                    |             |
| подпись ница, предоставищего жилое помещение                                                                                                    |             |
|                                                                                                    | >           |
|                                                                                                    | ⊖ → ●   85% |

Рисунок 5.88 – Выходной документ «Заявление о регистрации по месту

жительства»

| Форма№7<br>Адресный листок убытия                               |
|-----------------------------------------------------------------|
| 1. Фаминия Павлов                                               |
| 2. Имя Павел                                                    |
| 3. Отчество Васильевич                                          |
| 4. Датарождения <b>05.09.1987</b> 5. Пол муж. / <del>жен.</del> |
| <ol> <li>Место рождения: страна</li> </ol>                      |
| регион                                                          |
| район                                                           |
| город                                                           |
| населенный пункт                                                |
| 7. Гражданство                                                  |
| 8. Был зарегистрирован по месту жительства с <u>1205.2015</u>   |
| по адресу: <del>пребывании</del> до                             |
| регион Иркутская обл.                                           |
| район                                                           |
| город г. Иркутск                                                |
| населенный пункт                                                |
| ул. 1-й Кузьмихинский                                           |
| дом <u>6</u> , юрпус <u>из. 2</u>                               |
| 9. Орган регистрационного учета                                 |
| код                                                             |
| 10. Документ, удост. пичность вид Паспорт гражданина РФ         |
| серия <u>25.55</u> № 1 <u>23456 выдан 05.10.2001</u>            |
| орган, выдавший документ                                        |
| ОУФМСРФпо ИОпо Св. р.ну г. Иркупка 200д                         |
| 11. Куда выбыл страна                                           |
| регион                                                          |
| район                                                           |
| город                                                           |
| населенный пункт                                                |
| ул.                                                             |
| дом , юрпус кв                                                  |

| 12. Откуда прибыл: с                                         | грана             |         |                 |        |
|--------------------------------------------------------------|-------------------|---------|-----------------|--------|
| регион                                                       |                   |         |                 |        |
| район                                                        |                   |         |                 |        |
| город                                                        |                   |         |                 |        |
| населенный пункт                                             |                   |         |                 |        |
| ул.                                                          |                   |         |                 |        |
| дом                                                          | , xopnyc          | 1       | os.             |        |
| 13. Переехал в том же                                        | населенном пуни   | Tec:    | _               |        |
| уп.                                                          |                   |         |                 |        |
| дом                                                          | , корпус          | ¥       | E               |        |
| 14. Перемения (а) ФИ                                         | О и прочие сведен | eente:  |                 |        |
| фаминия                                                      |                   |         |                 |        |
| HMR                                                          |                   |         |                 |        |
| OTHECTEO                                                     |                   |         |                 |        |
|                                                              |                   |         |                 |        |
| дата рождения                                                |                   | пол     | муж.            | / жен. |
| дата рождения<br>15. Прочне причникы:                        |                   | поп     | муж.            | / жен. |
| дата рождения<br>15. Прочне причины:<br>16. Документ состави | π« »              | пол<br> | муж.<br>Подпись | / жен. |

### Рисунок 5.90 – Листок убытия. Оборотная сторона.

Рисунок 5.89 – Листок убытия. Лицевая сторона.

| Ι   | I                        | АДР           | ЕСНЫ           | й лис          | ток    | Π₽   | Форм<br>ИБЫТ | ъ№2<br>ГИЯ |  |  |
|-----|--------------------------|---------------|----------------|----------------|--------|------|--------------|------------|--|--|
| 1.  | 1. Фаминия <b>Павлов</b> |               |                |                |        |      |              |            |  |  |
| 2.  | Имя                      | Павел         |                |                |        |      |              |            |  |  |
| 3.  | Отчеств                  | о Васил       | ьевнч          |                |        |      |              |            |  |  |
| 4.  | Датаро:                  | ждения 🚺      | 5.09.198       | <u>7</u> 5     | . Поп  | м    | уж. /        | men.       |  |  |
| б.  | Место р                  | ождения: ст   | рана           |                |        |      |              |            |  |  |
|     | регион                   |               |                |                |        |      |              |            |  |  |
|     | район                    |               |                |                |        |      |              |            |  |  |
|     | город                    |               |                |                |        |      |              |            |  |  |
|     | населен                  | ный пункт     |                |                |        |      |              |            |  |  |
| 7.  | Граждан                  | ютво          |                |                |        |      |              |            |  |  |
| 8.  | Зарегис                  | грирован по   | месту          | жител          | ьства  | с    | 1205.        | 2015       |  |  |
|     | по адрес                 | y:            |                | пребыя         | HIGH   | до   |              |            |  |  |
|     | регион                   |               |                |                |        |      |              |            |  |  |
|     | район                    |               |                |                |        |      |              |            |  |  |
|     | город                    | <u>г.И</u> рк | утск           |                |        |      |              |            |  |  |
|     | населен                  | ный пунят     |                |                |        |      |              |            |  |  |
|     | уп.                      | пер. 1-й 🛛    | Кузьмно        | ннский         | t i    |      |              |            |  |  |
|     | дом                      | 6             | _ , юрпу       | e              | :      | KE.  | 2            |            |  |  |
| 9.  | Органр                   | егистрацион   | ного учета     | ۱              |        |      |              |            |  |  |
|     |                          |               |                |                |        |      | код _        |            |  |  |
| 10. | Докуте:                  | нг, удост. ли | чность ен      | д <u>Пасно</u> | ртграз | қдан | нна РФ       |            |  |  |
|     | серия                    | <u>25 55</u>  | _N₂ 1 <u>2</u> | 3456           | ЕРД    | ан   | 0510.1       | 2001       |  |  |
|     | орган, в                 | ыдавший до:   | кумент _       |                |        |      |              |            |  |  |
|     | ОУФМ                     | СРФпо ИС      | )по Съ. р-     | ну г. Ирк      | упска  |      | код _        |            |  |  |
| 11. | Откуда:                  | прибыл: стр   | ана            |                |        |      |              |            |  |  |
|     | регион                   |               |                |                |        |      |              |            |  |  |
|     | район                    |               |                |                |        |      |              |            |  |  |
|     | город                    |               |                |                |        |      |              |            |  |  |
|     | населен                  | ный пункт     |                |                |        |      |              |            |  |  |
|     | уп.                      |               |                |                |        |      |              |            |  |  |
|     | дом                      |               | , юрпу         | e o            | :      | KE.  |              |            |  |  |

| ул.             |                     |         |         |        |
|-----------------|---------------------|---------|---------|--------|
| дом             | , корпус            | :       | KB.     |        |
| 3. Перемения (а | ) ФИО и прочие свед | ения с: |         |        |
| фаминия         |                     |         |         |        |
| IMA             |                     |         |         |        |
| OTHECTEO        |                     |         |         |        |
| дата рождене    | R                   | пол     | муж.    | / жен. |
| 4. Прочне прич  | ны: переезц         |         |         |        |
| 5. Документ со  | таенп « »           | 20r.    | Подпись |        |
| 6 Banomerono    | иган « »            | 20 r    | Полимсь |        |

Рисунок 5.92 – Листок прибытия. Оборотная сторона.

Рисунок 5.91 – Листок прибытия. Лицевая сторона.

### 6. ПЕРЕЧЕНЬ ПРИНЯТЫХ СОКРАЩЕНИЙ

| APM -            | _ | автоматизированное рабочее место       |  |  |  |  |
|------------------|---|----------------------------------------|--|--|--|--|
| ИАИС -           | _ | интегрированная автоматизированная     |  |  |  |  |
|                  |   | информационная система                 |  |  |  |  |
| AC -             | - | автоматизированная система             |  |  |  |  |
| АС РЕГИСТРАЦИЯ - | _ | автоматизированная система регистрации |  |  |  |  |
|                  |   | населения по месту жительства и месту  |  |  |  |  |
|                  |   | пребывания (функции ведения данных)    |  |  |  |  |
| АС РЕГИСТРАЦИЯ   |   | автоматизированная система регистрации |  |  |  |  |
| (Администратор)  |   | населения по месту жительства и месту  |  |  |  |  |
|                  |   | пребывания (функции администрирования) |  |  |  |  |
| АС НСИ ГРН -     | _ | автоматизированная система ведения     |  |  |  |  |
|                  |   | нормативно-справочной информации       |  |  |  |  |
|                  |   | городского регистра населения          |  |  |  |  |
| ЖЭО -            | _ | жилищная эксплуатационная организация  |  |  |  |  |
| ФИО              | _ | фамилия, имя, отчество                 |  |  |  |  |
| ЦБ «НАСЕЛЕНИЕ -  | _ | центральная база данных сведений о     |  |  |  |  |
| ГОРОДА»          |   | регистрации населения в пределах       |  |  |  |  |
|                  |   | муниципального образования «НАСЕЛЕНИЕ  |  |  |  |  |
|                  |   | ГОРОДА»                                |  |  |  |  |

### ПРИЛОЖЕНИЕ А (справочное)

### ПЕРЕЧЕНЬ ТЕХНОЛОГИЧЕСКИХ ОПЕРАЦИЙ

Перечень технологических операций приведен в таблице А.1.

|--|

| Наименование<br>технологической<br>операции | Наименование пункта меню AC, в которых выполняется операция | Срок<br>исполнения |
|---------------------------------------------|-------------------------------------------------------------|--------------------|
| Регистрация по месту                        | В меню поквартирной карточки                                | Ежедневно.         |
| жительства.                                 | выбрать «Регистрационный учет /                             |                    |
|                                             | Регистрация по месту жительства»                            |                    |
|                                             | (см. п. 5.3.3.8).                                           |                    |
| Регистрация по месту                        | В меню поквартирной карточки                                | Ежедневно.         |
| пребывания.                                 | выбрать «Регистрационный учет /                             |                    |
|                                             | Регистрация по месту пребывания».                           |                    |
|                                             | Далее в меню окна «Регистрация по                           |                    |
|                                             | месту пребывания» выбрать                                   |                    |
|                                             | «Регистрационный учет/ Регистрация                          |                    |
|                                             | по месту пребывания» (см. п. 5.5.2.1).                      |                    |
| Снятие с                                    | В поквартирной карточке на вкладке                          | Ежедневно.         |
| регистрационного учета                      | «Проживающие» выбрать                                       |                    |
| по месту жительства                         | снимаемого с регистрационного                               |                    |
| гражданина.                                 | учета гражданина, далее в меню                              |                    |
|                                             | поквартирной карточки выбрать                               |                    |
|                                             | «Регистрационный учет / Снятие с                            |                    |
|                                             | регистрационного учета по месту                             |                    |

| Наименование<br>технологической<br>операции | Наименование пункта меню AC, в которых выполняется операция | Срок<br>исполнения |
|---------------------------------------------|-------------------------------------------------------------|--------------------|
|                                             | жительства / Гражданина» (см. п. 5.3.3.9).                  |                    |
| Снятие с                                    | В поквартирной карточке на вкладке                          | Ежедневно.         |
| регистрационного учета                      | «Проживающие» выбрать                                       |                    |
| по месту жительства                         | снимаемого с регистрационного                               |                    |
| семьи.                                      | учета гражданина, далее в меню                              |                    |
|                                             | поквартирной карточки выбрать                               |                    |
|                                             | «Регистрационный учет / Снятие с                            |                    |
|                                             | регистрационного учета по месту                             |                    |
|                                             | жительства / Семьи» (см. п. 5.3.3.10).                      |                    |
| Снятие с                                    | В меню поквартирной карточки                                | Ежедневно.         |
| регистрационного учета                      | выбрать «Регистрационный учет /                             |                    |
| по месту пребывания                         | Регистрация по месту пребывания».                           |                    |
| гражданина.                                 | Далее в окне «Регистрация по месту                          |                    |
|                                             | пребывания» на вкладке «Список                              |                    |
|                                             | зарег. по месту пребывания» выбрать                         |                    |
|                                             | снимаемого с регистрационного                               |                    |
|                                             | учета гражданина. Далее в меню                              |                    |
|                                             | этого же окна выбрать                                       |                    |
|                                             | «Регистрационный учет/ Снятие                               |                    |
|                                             | гражданина с рег. учета по месту                            |                    |
|                                             | пребывания» (см. п. 5.5.2.2).                               |                    |
| Изменение ФИО, даты                         | В поквартирной карточке на вкладке                          | Ежедневно.         |
| рождения и (или)                            | «Проживающие» выбрать                                       |                    |
| документа,                                  | требуемого гражданина, далее в                              |                    |
| удостоверяющего                             | меню поквартирной карточки                                  |                    |

| Наименование<br>технологической<br>операции | Наименование пункта меню AC, в которых выполняется операция | Срок<br>исполнения |
|---------------------------------------------|-------------------------------------------------------------|--------------------|
| личность.                                   | выбрать «Регистрационный учет /                             |                    |
|                                             | Изменение ФИО, даты рождения и                              |                    |
|                                             | (или) док-та, уд. личность» (см. п.                         |                    |
|                                             | 5.3.3.11).                                                  |                    |
| Удаление записи о                           | В поквартирной карточке на вкладке                          | По факту           |
| гражданине, снятом с                        | «Проживающие» выбрать                                       | корректировки      |
| регистрационного учета.                     | гражданина, сведения о котором                              | или по             |
|                                             | необходимо удалить. Далее в меню                            | мере необходи      |
|                                             | поквартирной карточки выбрать                               | мости.             |
|                                             | «Редактирование/ Удаление записи о                          |                    |
|                                             | гражданине, снятом с рег. учета» (см.                       |                    |
|                                             | п. 5.3.3.4).                                                |                    |
| Редактирования данных                       | В зависимости от вида                                       | По факту           |
| гражданина                                  | редактируемых сведений можно                                | корректировки      |
|                                             | воспользоваться одним из                                    | или по             |
|                                             | следующих пунктов меню                                      | мере необходи      |
|                                             | «Редактирование» поквартирной                               | мости.             |
|                                             | карточки:                                                   |                    |
|                                             | – «Редактирование данных                                    |                    |
|                                             | гражданина» (см. п. 5.3.3.1) –                              |                    |
|                                             | редактирование ФИО, даты                                    |                    |
|                                             | рождения, пола, места рождения,                             |                    |
|                                             | удостоверяющего личность                                    |                    |
|                                             | документа, гражданства и прочих                             |                    |
|                                             | сведений;                                                   |                    |
|                                             | – «Изменение адреса                                         |                    |

| Наименование<br>технологической<br>операции                   | Наименование пункта меню AC, в которых выполняется операция                                                                                                    | Срок<br>исполнения |
|---------------------------------------------------------------|----------------------------------------------------------------------------------------------------|--------------------|
|                                                               | регистрации внутри н.пункта»/<br>«Гражданина» (см. п. 5.3.3.2) или<br>«Семьи» (см. п. 5.3.3.3) –<br>редактирование адреса регистрации;<br>– «Изменить № нанимателя»<br>(см. п. 5.3.2.5);<br>– «Редактирование уникальных<br>реквизитов гражданина» (см. п.<br>5.3.3.5) – редактирование ИНН и<br>СНИЛС. |                    |
| Ввод нового<br>правоустанавливающего<br>документа на квартиру | В главном меню программы выбрать<br>«Регистрация» / «Регистрационный<br>учет», далее в окне «Ввод адреса»<br>внести требуемый адрес                                                                                                    | Ежедневно.         |
| Удаление<br>правоустанавливающего<br>документа на квартиру    | В меню поквартирной карточки<br>выбрать «Редактирование» /<br>«Удаление правоуст. док-та» (см. п.<br>5.3.2.3).                                                                                                    | Ежедневно.         |

#### ПРИЛОЖЕНИЕ Б (справочное)

### ОПЕРАЦИОННАЯ КАРТА «ВВОД ДАННЫХ РЕГИСТРАЦИОННОГО УЧЕТА»

Б.1 Ввод данных «Карточек регистрации» ф.9 (ф.16), «Поквартирных карточек» ф.10 (ф.17).

Б.1.1 Общие сведения

Ввод данных по ф.10 выполняется по пункту главного меню программы «Регистрация» / «Регистрационный учет».

Ввод данных по ф.9 выполняется из меню «Регистрационный учет» / «Регистрация по месту жительства» окна «Поквартирная карточка и меню «Регистрационный учет» / «Регистрация по месту пребывания» окна «Регистрация по месту пребывания».

Ввод данных сопровождается достаточно большим количеством ошибок, что объясняется следующими причинами:

 – карточки регистрации во всех ЖЭО содержат информацию, представленную рукописным способом, т.е. способом, не подлежащим распознаванию со 100-процентной достоверностью;

не менее 30% карточек имеют избыточную информацию, т.е.
 неоднократные даты регистрации, снятия с регистрационного учета, сведения о смене паспортов, предыдущие фамилии и пр.;

– карточки регистрации могут содержать неполные сведения о детях (нет фамилий, в качестве даты рождения написан год) и избыточные (сведения о детях записаны в карточки обоих родителей, в карточке родителей записаны дети старше 14-ти лет или проживающие по другому адресу, или вовсе не проживающие в городе);

– имеют место случаи, когда данные одной графы противоречат данным другой (например, название одного и того же географического пункта,

указанного в качестве «места рождения» и «откуда прибыл», написано поразному).

Б.1.2 Правила ввода данных

С учетом сведений, изложенных в п. Б.1.1 настоящего документа, установить следующие правила ввода данных:

 все текстовые реквизиты, значения которых можно прочесть, вводить по принципу «как понял»;

– вместо тех, которые не удалось распознать, необходимо вводить «неразборчиво»;

– при наличии нескольких штампов о регистрации по месту жительства и постановке на военный учет, искать и вводить последнюю дату, руководствуясь при этом тем, что даты регистрации и постановки на военный учет, как правило, совпадают или близки (расхождение в несколько дней);

 отсутствующие реквизиты (например, фамилии и отчества детей) не домысливать и не вводить;

- то, что представляется ошибкой, не исправлять;

 по документам, удостоверяющим личность, вводить данные о последнем документе (на лицевую сторону ф.9). При первоначальном вводе данных не вводится вся «история» по документам;

- вводить данные по последним ФИО – при первоначальном вводе данных не вводится вся «история» по изменениям ФИО;

– данные на детей старше 14-ти лет не заносить в список родителей;

– для приватизированной (купленной, по обмену) квартиры реквизиты правоустанавливающего документа: номер и дата договора, кем выдан договор, брать из последних строк договора;

 – если данных по новому правоустанавливающему документу нет, то вводить данные старого владельца/нанимателя (если есть с датой регистрации и снятия с регистрационного учета) и данные старого правоустанавливающего документа.

| Лист регистрации изменений |                         |        |       |        |           |       |             |       |      |
|----------------------------|-------------------------|--------|-------|--------|-----------|-------|-------------|-------|------|
|                            | Номера листов (страниц) |        |       |        | Всего     | N⁰    | Входящий№   | Подп. | Дата |
| Изм.                       | изме-                   | заме-  | новых | анну-  | листов    | доку- | сопроводи-  |       |      |
|                            | ненных                  | ненных |       | лиро-  | (страниц) | мента | тельного    |       |      |
|                            |                         |        |       | ванных | в доку-   |       | документа и |       |      |
|                            |                         |        |       |        | менте     |       | дата        |       |      |
|                            |                         |        |       |        |           |       |             |       |      |
|                            |                         |        |       |        |           |       |             |       |      |
|                            |                         |        |       |        |           |       |             |       |      |
|                            |                         |        |       |        |           |       |             |       |      |
|                            |                         |        |       |        |           |       |             |       |      |
|                            |                         |        |       |        |           |       |             |       |      |
|                            |                         |        |       |        |           |       |             |       |      |
|                            |                         |        |       |        |           |       |             |       |      |
|                            |                         |        |       |        |           |       |             |       |      |
|                            |                         |        |       |        |           |       |             |       |      |
|                            |                         |        |       |        |           |       |             |       |      |
|                            |                         |        |       |        |           |       |             |       |      |
|                            |                         |        |       |        |           |       |             |       |      |
|                            |                         |        |       |        |           |       |             |       |      |
|                            |                         |        |       |        |           |       |             |       |      |
|                            |                         |        |       |        |           |       |             |       |      |
|                            |                         |        |       |        |           |       |             |       |      |
|                            |                         |        |       |        |           |       |             |       |      |
|                            |                         |        |       |        |           |       |             |       |      |
|                            |                         |        |       |        |           |       |             |       |      |